SimonsVoss Håndbog 1: LSM 3.3 Brugerhåndbog

03.2017

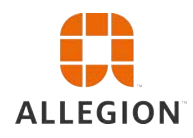

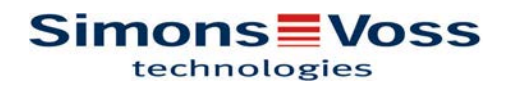

# LSM 3.3 Brugerhåndbog

## Indholdsfortegnelse

| 1 | Ger  | nerelt                                                           | . 5      |
|---|------|------------------------------------------------------------------|----------|
|   | 1.1  | Sikkerhedsanvisninger                                            | . 5      |
|   | 1.2  | Juridiske bemærkninger                                           | . 6      |
|   | 1.3  | Systemkrav                                                       | . 6      |
|   | 1.4  | Informationer om håndbogen                                       | . 7      |
|   | 1.5  | SMART.SURVEIL                                                    | . 8      |
| 2 | Inst | allation                                                         | . 9      |
|   | 2.1  | Software                                                         | . 9      |
|   |      | 2.1.1 LSM Basic                                                  | . 9      |
|   |      | 2.1.2 LSM Business                                               | . 9      |
|   | 22   | Programmeringsværktøj                                            | 10       |
|   | 2.2  | 2.2.1 Installere driver til programmeringsværktøjet              | 19       |
|   |      | 2.2.2 Identificere programmeringsværktøj og indsætte det korrekt | 19       |
|   |      | 2.2.3 Programmeringsafstand                                      | 21       |
|   | ~ ~  |                                                                  | 21       |
|   | 2.3  | SMART.SURVEIL                                                    | 21       |
| 3 | Før  | ste skridt ved nyinstallation                                    | 23       |
|   | 3.1  | Anbefalet omgang med password                                    | 23       |
|   | 3.2  | Oprette database (BASIC)                                         | 23       |
|   | 3.3  | Anlægge låseanlæg                                                | 24       |
|   |      | 3.3.1 Oversigt over protokolgenerationer                         | 27       |
|   |      | 3.3.3 G2 Laseanlæg                                               | 20<br>28 |
|   |      | 3.3.4 G2+G1 Blandede anlæg                                       | 28       |
|   |      | 3.3.5 Overlay-Modus                                              | 29       |
| 4 | Bru  | gerflade                                                         | 30       |
|   | 4.1  | Brugerflade: Menulinje                                           | 31       |
|   |      | 4.1.1 Fil                                                        | 31       |
|   |      | 4.1.2 Database                                                   | 32       |
|   |      | 4.1.4 Guide                                                      | 40       |
|   |      | 4.1.5 Redigere                                                   | 40       |
|   |      | 4.1.6 Rapporter                                                  | 90       |
|   |      | 4.1.7 Frogrammening                                              | 90       |
|   |      | 4.1.9 Optioner                                                   | 00       |
|   |      | 4.1.10Vinduer                                                    | 05       |
|   |      | 4.1.11Hjælp                                                      | 05       |
|   | 4.2  | Brugerflade: Værktøjslinje 1                                     | 06       |

# LSM 3.3 Brugerhåndbog

|   | 4.3  | Brugerflade: Låseanlæg                                        | 107 |
|---|------|---------------------------------------------------------------|-----|
|   | 4.4  | Brugerflade: Grupper og områder                               | 107 |
|   | 4.5  | Brugerflade: Matrix                                           | 108 |
| 5 | Bag  | ıgrundsviden om LSM                                           | 111 |
|   | 5.1  | Gruppeberettigelser                                           | 111 |
|   |      | 5.1.1 Gruppelagre (Kun G1)                                    | 111 |
|   | - 0  | 5.1.2 Arv                                                     | 111 |
|   | 5.2  |                                                               | 112 |
|   | 5.3  |                                                               | 112 |
|   | 5.4  | Overordnede laseniveauer                                      | 113 |
| 6 | Gru  | ndfunktioner                                                  | 115 |
|   | 6.1  | Oprette nyt låseanlæg                                         | 115 |
|   | 6.2  | Oprette ny transpondergruppe                                  | 115 |
|   | 6.3  | Tilføje ny transponder                                        | 115 |
|   | 6.4  | Tildele en transponder til en transpondergruppe efterfølgende | 116 |
|   | 6.5  | Oprette nyt område                                            | 116 |
|   | 6.6  | Oprette ny lukning                                            | 116 |
|   | 6.7  | Tildele en lukning til et område                              | 116 |
|   | 6.8  | Tildele/inddrage berettigelser                                | 117 |
|   | 6.9  | Anlægge pinkode-tastatur                                      | 117 |
|   |      | 6.9.2 Anlægge pinkode-tastatur i låseplanen                   | 118 |
|   |      | 6.9.3 Programmere pinkode-tastatur                            | 118 |
|   | 6.10 | )Søge i matrix                                                | 119 |
|   | 6.11 | I Udføre gruppehandlinger                                     | 120 |
|   | 6.12 | Programmering af transpondere                                 | 120 |
|   | 6.13 | Programmere lukning                                           | 120 |
|   | 6.14 | Definere tidszoneplan (med helligdage og firmaferie)          | 121 |
|   | 6.15 | 5 Nulstille komponenter                                       | 123 |
|   | 6.16 | Erstatte defekte lukninger                                    | 123 |
|   | 6.17 | 'Erstatte defekte, tabte eller stjålne transpondere           | 124 |
|   | 6.18 | SKontrollere batteristatus i lukningerne og vurdere dem       | 125 |
|   | 6.19 | Overordnede låseniveauer                                      | 126 |
|   |      | 6.19.2Sammenkæde lukninger                                    | 120 |
|   |      | 6.19.3Sammenkæde transpondere                                 | 128 |
|   |      | 6.19.4Give berettigelse til en transponder                    | 129 |
|   | 6.20 | ) Oprette brandvæsenstranspondere                             | 129 |

# LSM 3.3 Brugerhåndbog

|   | 6.21 Oprette dørmonitorerings-komponenter                     | 130        |
|---|---------------------------------------------------------------|------------|
|   | 6.22 Programmering via LSM Mobile<br>6.22.1 Med Pocket PC/PDA | 131<br>131 |
|   | 6.22.2Med Laptop, Netbook eller tablet                        | 132        |
|   | 6.23 Nulstille fabrikstilstand ved G1-lukninger               | 132        |
|   | 6.24 Administration af adgangsliste                           | 133        |
|   | 6.25 Administrere bruger (LSM BUSINESS)                       | 134        |
| 7 | SMART.SURVEIL                                                 | 135        |
|   | 7.1 Brugerflade                                               | 135        |
|   | 7.1.1 Døre                                                    | 135        |
|   | 7.1.2 Overvågningsgrupper                                     | 137        |
|   | 7.2 Administration af rettigheder                             | 137        |
|   | 7.3 Grundfunktioner                                           | 138        |
|   | 7.3.1 Indlede nødåbning for en dør                            | 138        |
|   | 7.3.2 Oprette egen overvågningsgruppe                         | 139        |
|   | 7.3.3 Overvåge overvågningsgruppe                             | 139        |
| 8 | Ordliste og forkortelser                                      | 140        |

### LSM 3.3 Brugerhåndbog

### 1 Generelt

Denne håndbog beskriver funktionerne i Locking System Management Software 3.3 SP1. Locking System Management Software, kort LSM software, blev udviklet for at administrere komplekse låseanlæg med SimonsVoss-låsekomponenter.

I tillæg til denne håndbog står der flere dokumenter til rådighed:

- WaveNet håndbog
   Beskriver arbejdet med WaveNet-Radionetværk.
- SimonsVoss arbejdshåndbog
  - Anvende grundfunktioner (ONLINE, OFFLINE og VN) med LSM-software.
- LSM Update Håndbog
   Beskriver processen med opdatering fra tidligere versioner.

### 1.1 Sikkerhedsanvisninger

|        | Ved forkert monterede og/eller programmerede komponenter kan ad-<br>gangen til en dør spærres. SimonsVoss Technologies GmbH hæfter<br>ikke for følgerne af forkerte installationer såsom spærret adgang til<br>sårede eller personer i fare, tingsskade eller anden skade!                |  |
|--------|----------------------------------------------------------------------------------------------------|--|
|        |                                                                                                    |  |
|        | Overhold ubetinget advarslerne i brugsanvisningerne for de enkelte SimonsVoss-komponenter!                                                                                                    |  |
|        |                                                                                                    |  |
|        | De i denne håndbog beskrevne produkter/systemer må kun betjenes<br>af personer, der er kvalificeret til de givne opgaver. Kvalificeret perso-<br>nale er grundet deres viden i stand til i omgang med disse produkter /<br>systemer at identificere risici og undgå mulige farer.         |  |
|        |                                                                                                    |  |
| Bemærk | Password til låsesystemet er en central bestanddel af sikkerhedskon-<br>ceptet for det samlede anlæg. Man skal omhyggeligt sørge for, at                                                                                                    |  |
|        | læses! Tab af password til låsesystemet opbevares sikkert og til ennver tid kan af-<br>læses! Tab af password til låsesystemet kan ikke blot medføre væ-<br>sentlige tab i driften af låseanlægget, men også til en øget sik-<br>kerhedsrisiko.                                           |  |
|        |                                                                                                    |  |
| Bemærk | SimonsVoss Technologies GmbH forbeholder sig ret til at gennem-<br>føre produktændringer uden forudgående varsel. Derfor kan beskri-<br>velser og fremstillinger i denne dokumentation afvige fra de til enhver<br>tid aktuelle produkter og softwareversioner. I tvivlstilfælde benvises |  |

## LSM 3.3 Brugerhåndbog

altid til den tyske originaludgave. Forbehold for fejl og trykfejl. Yderligere informationer om produkterne fra SimonsVoss findes på internettet under www.simons-voss.com

|  | Bemærk | Bortskaffelse af batterier skal ske i overensstemmelse med de lokale forskrifter! |
|--|--------|-----------------------------------------------------------------------------------|
|--|--------|-----------------------------------------------------------------------------------|

#### 1.2 Juridiske bemærkninger

Køberen gøres specielt opmærksom på, at anvendelsen af låsesystemet (f.eks. med adgangslog og DoorMonitoring funktioner) kan være underlagt juridiske krav, specielt om databeskyttelse, samt medarbejdermedbestemmelse. Ansvaret for juridisk korrekt anvendelse af produktet ligger hos køberen hhv. kunden og slutbrugeren.

Ikke-aftalemæssig eller usædvanlig brug, som ikke udtrykkeligt er reparationer eller modifikationer, godkendt af SimonsVoss Technologies GmbH samt ikke-fagmæssig service, kan medføre driftsforsstyrrelser og skal undgås. Enhver ændring, der ikke udtrykkeligt er godkendt af SimonsVoss Technologies GmbH medfører tab af ansvars-, garanti - og andre særligt aftalte krav.

#### 1.3 Systemkrav

For at kunne operere stabilt med softwaren, skal følgende systemkrav som minimum være opfyldt:

- Grænseflade: min. 1 x USB 2.0 (programmeringsværktøj SMARTCD.G2 skal ikke benyttes ved en USB 3.0 tilslutning!)
- Skærmopløsning: mindst 1024x768 pixel
- Processor: min. 2,66 GHz (som Singlecoreprocessor)
- Arbejdshukommelse: min. 2 GB
- Hukommelse: min. 1 GB (under installationen ca. 1 GB)

| Bemærk       | Installationen af alle LSM versioner forudsætter et allerede installeret NET Framework 3.5!                     |  |  |
|--------------|----------------------------------------------------------------------------------------------------|--|--|
| LSM BASIC    | Følgende styresystemer understøttes:<br>Windows 7, 8 eller 10 Professional                                      |  |  |
| LSM BUSINESS | Server: Windows Server 2003, 2008, 2008R2, 2012 eller 2012R2<br>Client: Windows 7, 8, 8.1 eller 10 Professional |  |  |

# LSM 3.3 Brugerhåndbog

| Bemærk      | LSM BUSINESS: Mappen for låseanlæggets database på serveren skal deles i netværket.                                                                                                    |
|-------------|----------------------------------------------------------------------------------------------------|
|             | For en flydende arbejdsgang i LSM software anbefales det at<br>indsætte stabil, ydelsesstærk opdateret hardware, som overstiger<br>minimumkravene. For hele tiden at have overblikket selv i et stort<br>låseanlæg med mange komponenter kan det stærkt anbefales at<br>have en højopløsnings-bredskærmsmonitor fra 21"<br>billedskærmdiagonal. |
|             | LSM MOBILE:                                                                                                    |
|             | Den mobile LSM Mobile kan grundlæggende bruges med alle PDA'er<br>eller PocketPC'er fra Windows Mobile 5.0 og Bluetooth-interface. På<br>grund af den store båndbredde i anvendte komponenter ( <i>specielt</i><br><i>Bluetooth-komponenter</i> ) kan dog kun tilbydes support til følgende<br>modeller:                                        |
|             | SOCKET MOBILE 650, PIDION BM-170, FUJITSU SIEMENS<br>POCKET LOOX C550, HP IPAQ 214, DELL PDA, ACER PDA.                                                                                                    |
|             | Alternativt kan LSM Mobile også anvendes på en Netbook, Tablet-<br>Computer eller Notebook fra Windows 7. LSM Mobile kører ikke på<br>Windows-RT-versioner! Det indsatte bærbare computersystem skal<br>råde over en ledig USB-grænseflade for at kunne tilslutte et<br>programmeringsværktøj.                                                  |
| Bemærk      | Se i Release-Notes for LSM software, hvilke versioner af LSM Mobile, der kan benyttes.                                                                                                    |
| 1.4         | Informationer om håndbogen<br>Denne håndbog beskriver funktionen i LSM software. Derved er det<br>muligt for brugeren at programmere SimonsVoss-låsekomponenter<br>og at administrere låseanlægget.                                                                                                    |
| Bemærk      | Denne håndbog beskriver ikke montagen af de enkelte SimonsVoss-<br>låsekomponenter. Sørg for at følge kvikstartguiden og håndbøgerne for de enkelte komponenter!                                                                                                    |
| Transponder | I LSM Software behandles i princippet alle ID-medier (transponder, tag, kort, etc.) som transpondere. Begrebet "transponder" står derfor i denne håndbog også for alle andre ID-medier som tags og kort.                                                                                                    |

## LSM 3.3 Brugerhåndbog

#### 1.5 SMART.SURVEIL

SMART.SURVEIL er et uafhængigt monitorerings-program, som kan benyttes på computere uden LSM-software. SMART.SURVEIL tilbyder følgende funktioner:

- Overvågning af tilstandene i alle dørmonitorerings-lukninger.
- Sammenfatte dørmonitorerings-lukninger for bedre overskuelighed i overvågningsgrupper.
- Gennemføre handlinger (fjernåbning, deaktivering, nødåbning, etc.).

Bemærk SMART.SURVEIL forudsætter et låseanlæg, der er WaveNet-koblet med dørmonitorerings-lukninger. Den computer, hvor SMART.SUR-VEIL anvendes, skal råde over netværksadgang til låseanlægget.

### LSM 3.3 Brugerhåndbog

### 2 Installation

Dette kapitel beskriver en førsteinstallation af LSM softwaren i et system, hvor der ikke allerede er installeret en ældre LSM-version. En opdatering af tidligere LSM-versioner til den aktuelle LSM 3.3 er i princippet muligt. Her skal man blandt andet tage højde for, at LSM 3.3 ikke må installeres parallelt med ældre LSM-versioner. LSM BUSINESS forudsætter desuden Advantage Database Serveren i version 11.1.

LSM Opdateringshåndbogen (*snart disponibel*) dokumenterer opdateringen af LSM Software.

#### 2.1 Software

**Bemærk** Det anbefales at LSM software installeres direkte i en lokal administrator-brugerprofil! *Log ind på en administrator-brugerprofil og vælg ikke kun som enkelt bruger "at arbejde som administrator".* 

#### 2.1.1 LSM Basic

LSM Basic installeres udelukkende på en enkelt lokal computer. Det er i princippet ikke muligt og ikke tilladt at behandle databasen via netværket, da databasens integritet ikke længere kan garanteres i dette tilfælde!

- 1. Start Setup-filen som administrator.
- 2. Følg anvisningerne fra installationen.
  - ⇒ Licensbetingelserne skal accepteres for at gennemføre installationen.
- 3. Start LSM Basic (Desktopsymbol eller Start/Program/ SimonsVoss/LSM BASIC)

BemærkGem låseanlægget lokalt på computeren og opret med regelmæssige<br/>mellemrum sikringer på eksterne medier eller diskdrev.

#### 2.1.2 LSM Business

#### Installere og konfigurere ADS Server

Advantage Database Server er et væsentligt værktøj for driften af LSM Business. Kun ved hjælp af denne ADS-server kan det sikres, at flere personer samtidigt kan få adgang til databasen i låseplanen og derved sikre en sikker dataudveksling.

Dette kapitel viser alle nødvendige skridt, der skal udføres på serveren.

### LSM 3.3 Brugerhåndbog

#### Bemærk

Installationen af ADS-serveren forudsætter en gyldig licensnøgle (*Va-lidation Code og Recplication Code*). Henvend Dem med Simons-Voss-følgesedlen for LSM Business software til Deres forhandler, såfremt De endnu ikke har en licensnøgle. På SimonsVoss følgesedlen findes et certifikat med serienummer og valideringskode, hvormed man kan registrere ADS-licensen.

#### **Oprette mappestruktur**

Det anbefales at arbejde med et bestemt mappehieraki. Et mappehieraki defineret af SimonsVoss byder på mange fordele i forbindelse med installationshjælp og support.

Opret følgende mappehieraki direkte i basismappen (f.eks. C: \SimonsVoss\), hvor man f.eks. kan gemme låseplan og log-filer:

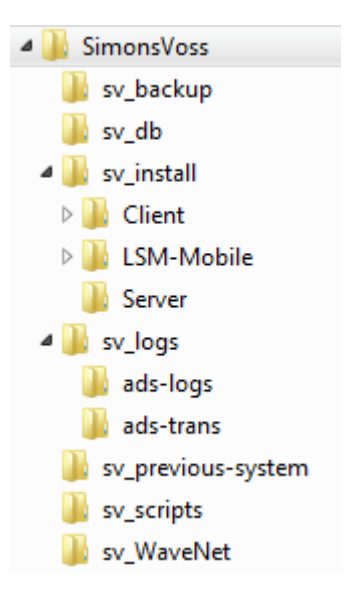

- I mappen "sv\_backup" kan man gemme lokale Backup-filer, for at kunne gendanne en tidligere stand for låseanlægget.
- I mappen "sv\_db" kan låseplanen gemmes.
- I mappen "sv\_install" kan installationsfiler gemmes efter behov.
- I mappen "sv\_logs" gemmes log-filerne fra ADS-Serveren.
- I mappen "sv\_previous-system" kan filer fra ældre LSM versioner gemmes.
- I mappen "sv\_scripts" kan f.eks. gemmes Backup-script, som er tilføjet til Windows-opgaveplanlægning.
- I mappen "sv\_WaveNet" kan f.eks. gemmes filer fra WaveNet-Manager.

### LSM 3.3 Brugerhåndbog

#### **Installere ADS-Server**

Installere ADS-serveren på serveren:

- 1. Start Setup-filen som administrator.
- 2. Følg anvisningerne fra installationen.
  - ⇒ Licensbetingelserne skal accepteres for at gennemføre installationen.
  - ⇒ Efter anmodning indtastes de krævede koder for at registrere ADS-serveren korrekt.

#### **Konfigurere ADS-Server**

Konfigurer ADS-serveren ved hjælp af Advantage Configuration Utility:

- Start Advantage Configuration Utility, f.eks. via Start/ Programme/Advantage Database Server/Advantage Configuration Utility. (Evt. er Configuration Utility allerede startet.)
- 2. Vælg fanen "Configuration Utility".
- 3. Følgende egenskaber ændres i fanen "Database Settings" og gemmes via ikonet "Apply":

| Database Setting | S File Locations     | Communications | Misc. Settinas | Language |
|------------------|----------------------|----------------|----------------|----------|
|                  |                      |                |                |          |
| Maximum W        | eb Platform Users:   | 10             |                |          |
| Num              | ber of Work Areas:   | 125            |                |          |
|                  | Number of Tables:    | 100            | 1              |          |
| Nur              | mber of Index Files: | 150            |                |          |
| Num              | ber of Data Locks:   | 200            |                |          |

# LSM 3.3 Brugerhåndbog

4. Følgende egenskaber ændres i fanen "File Locations" og gemmes via ikonet "Apply":

| Advantage Configuration Utility                                                                                          | - • •               |  |  |  |  |  |
|----------------------------------------------------------------------------------------------------|---------------------|--|--|--|--|--|
| Service Up Time: 0 Days 0 Hours 3 Minutes 38 Seconds                                                                     |                     |  |  |  |  |  |
| Operations Since Started: 1                                                                                              | STRASE<br>iAnywhere |  |  |  |  |  |
| Database Info Installation Info Configuration Utility                                                                    |                     |  |  |  |  |  |
| Database Settings File Locations Communications Misc. Setti                                                              | ngs Language        |  |  |  |  |  |
| Error and Assert Log Path: C:\SimonsVoss\sv_logs\ads-trans<br>Transaction Log Files Path: C:\SimonsVoss\sv_logs\ads-logs | Browse              |  |  |  |  |  |
| Semaphore Connection File Path (UNC):                                                                                    |                     |  |  |  |  |  |
| Advantage Installation Path: C:\Program Files\Advantage 10.10\\$                                                         | Server\ADS.E>       |  |  |  |  |  |
| Restore Defaults Cancel A                                                                                                | \pply               |  |  |  |  |  |
| Copyright © 1996-2010 <u>Stop Service</u>                                                                                | <u>E</u> xit        |  |  |  |  |  |

- ⇒ Bemærk at diskdrevstien (her C:) kan afvige fra serveren!
- 5. Følgende egenskaber ændres i fanen "Communications" og gemmes via ikonet "Apply":

# LSM 3.3 Brugerhåndbog

| Database Info Installation Info Config | uration Utility | I.P.           | nywnere  |
|----------------------------------------|-----------------|----------------|----------|
| Database Settings File Locations Co    | mmunications    | Misc. Settings | Language |
| LAN Port:                              | 6262            |                |          |
| Internet Port:                         | 0               |                |          |
| Client Time Out (seconds):             | 120             |                |          |
| Compression:                           | Always          | •              |          |
| Compression:                           | Always          | •              |          |

6. Følgende egenskaber ændres i fanen "Misc. Settings" og gemmes via ikonet "Apply":

# LSM 3.3 Brugerhåndbog

| Advantage Configuration Utility                                                                                                    |                     |
|----------------------------------------------------------------------------------------------------|---------------------|
| Service Up Time: 0 Days 0 Hours 4 Minutes 26 Seconds                                                                                                    |                     |
| Operations Since Started: 1                                                                                                    | SYBASE<br>iAnywhere |
| Database Info Installation Info Configuration Utility                                                                                                    |                     |
| Database Settings File Locations Communications Misc. Set                                                                                                    | tings Language      |
| Number of Worker Threads:       0         Maximum Size of Error Log:       1000         Suppress Message Boxes:       Image: Comparison of the second second s |                     |
| Restore Defaults Cancel                                                                                                    | Apply               |
| Copyright © 1996-2010 Stop Service                                                                                                    | <u>E</u> xit        |

7. Sprogindstillingerne ændres i fanen "Languages" efter behov og gemmes via ikonet "Apply":

| 🗟 Advantage Config                                   | guration Utility | 1                      |                    |                   |  |  |  |
|------------------------------------------------------|------------------|------------------------|--------------------|-------------------|--|--|--|
| Service Up Time: 0 Days 0 Hours 5 Minutes 11 Seconds |                  |                        |                    |                   |  |  |  |
| Operations Since St                                  | arted: 1         |                        | iA                 | Sybase<br>Mywhere |  |  |  |
| Database Info Inst                                   | allation Info Co | onfiguration Utility   |                    |                   |  |  |  |
| Database Settings                                    | File Locations   | Communications         | Misc. Settings     | Language          |  |  |  |
| ANSI C                                               | Character Set    | German                 | •                  |                   |  |  |  |
| OEM C                                                | Character Set    | GERMAN                 | •                  |                   |  |  |  |
| NOTE: Changi                                         | ng the language  | e setting requires the | e server to be res | started.          |  |  |  |
| <u>R</u> estore Defa                                 | ults             | Ca <u>n</u> cel        | Apply              | ,                 |  |  |  |
| Copyright @ 1996-2011                                | D                | <u>S</u> top           | Service            | <u>E</u> xit      |  |  |  |

### LSM 3.3 Brugerhåndbog

#### Kontrollere ADS-Servertjeneste

Kontroller at ADS-servertjenesten automatisk udføres som systemtjeneste:

- 1. Åbn systemstyringen, f.eks. via Start/systemstyring.
- 2. Åbn mappen "Administration".
- Åbn mappen "Tjenester"
- 4. Kontroller at tjenesten "Advantage Database Server" har status "Startet" og starttypen er indstillet på "Automatisk".
  - ⇒ Værdien ændres via et dobbeltklik på ADS-tjenesten, for i givet fald at foretage ændringer.

#### Aktivering af databasen i netværket

Mappen for databasen "sv\_db" skal aktiveres i netværket. Opret en tilsvarende aktivering med læserettigheder. Det anbefales at oprette en "Skjult aktivering". *Aktivering kan skjules ved at man indsætter \$-tegnet i slutningen af aktiveringsstien.* 

#### **Oprette lokal Applikations-backup**

Det er vigtigt at tage regelmæssige backups af låseanlægget. Træf derfor de nødvendige forholdsregler for at sikre mappen "sv\_db" med regelmæssige mellemrum.

Det følgende script afslutter ADS-tjenesten, kopierer databasen til backupbrug og genstarter ADS-tjenesten:

rmdir /s /q C:\PATH\_BACKUP\

net stop Advantage /y

md C:\PATH\_BACKUP\ xcopy C:\PATH\_SOURCE\\*.\* C: \PATH\_BACKUP\ /s /c /e

net start Advantage /y

- "PATH\_BACKUP" står i mellemtiden for den mappesti, hvortil databasen skal kopieres til backupformål.
- "PATH\_SOURCE" står i mellemtiden for den præcise sti for mappen "lsm\_db", hvor databasen skal gemmes.

Gem dette script som batch-fil (.bat) i mappen C:\SimonsVoss \sv\_scripts, for at udføre denne som opgave automatisk (opret ny opgave i Windows-opgaveplanlægningen). Den sikrede database med låseplanen, som er gemt under "PATH\_BACKUP", kan arkiveres med alle gængse backup-værktøjer.

### LSM 3.3 Brugerhåndbog

En sikring (backup) på et ekstra, eksternt medium anbefales meget stærkt.

#### Installere og konfigurere LSM Business

#### **Installation af LSM Business**

LSM Business installeres på den ønskede client-computer. Denne tilknyttes den ADS-server i netværket, som administrerer låseplanen.

- 1. Start Setup-filen som administrator.
- 2. Følg anvisningerne fra installationen.
  - ⇒ Licensbetingelserne skal accepteres for at gennemføre installationen.
- 3. Start LSM Business (Desktopsymbol eller Start/Program/ SimonsVoss/LSM BUSINESS)

#### **Konfiguration af LSM Business**

LSM Business skal konfigureres en gang. På dette trin kopieres en tom låseplan på serveren og LSM Business tilpasses således, at man kan få adgang til den på denne låseplan.

- Udpak låseplanen, som er gemt i LSM-Business installationsmappen (f.eks. C:\Programme (x86)\SimonsVoss \LockSysMgr\_3\_3\db), i servermappen "sv\_db".
- 2. Start LSM Business (f.eks. via Start/Program/SimonsVoss/LSM Business).
- 3. Vælg "Setup".
- 4. Ved den første udførelse vises et vindue, hvor databasens sti skal indstilles.

### LSM 3.3 Brugerhåndbog

| Projekt          | LSM BUSINESS                    |  |
|------------------|---------------------------------|--|
| Datakilde        | \\SANTABARBARA\sv_db\\smdb.add  |  |
| Standard projekt | LSM BUSINESS                    |  |
| Advantage Inter  | n <b>et Server</b><br>Il Server |  |

- ⇒ Indtast et vilkårligt projektnavn.
- Vælg via fanen "..." stien på serveren og henvis direkte til Ismdb.add-Datei. Ved skjult aktivering skal stien til Ismdb.add indtastes direkte med \$-tegn; f.eks.: \\<SERVER>\sv\_db\$ \Ismdb.add
- ⇒ I LSM Business kan man ikke vælge en lokal mappe!
- 5. Overtag indstillingerne.

#### **Installere Crystal-Reports-Hotfix**

Crystal Reports indsættes i baggrunden som rapportværktøj. Værktøjet installeres automatisk ved installation af LSM Business. For korrekt drift kræves installation af en aktuel Hotfix.

- 1. Start Hotfix i .exe-format.
- 2. Følg anvisningerne fra installationen.
  - ⇒ Licensbetingelserne skal accepteres for at gennemføre installationen.

#### 2.1.3 Registrere LSM

LSM BASIC tilbyder de essentielle funktioner i programmering og administration af låseanlægget uden registrering af ekstramoduler. For yderligere ekstramoduler i LSM BASIC eller brug af LSM BUSINESS eller LSM PROFESSSIONAL kræves en registrering af dette ekstramodul.

Sådan kan softwaren (eller enkelte komponenter) aktiveres:

1. Åbn vinduet "Redigere registrering".

### LSM 3.3 Brugerhåndbog

- ⇒ Ved installation af LSM BUSINESS eller LSM PROFESSIONAL vises vinduet automatisk ved oprettelsen af den første forbindelse mellem clienten og databasen.
- ⇒ Vinduet kan også åbnes via menulisten *Hjælp/registrering* ved et klik på ikonet "Redigere" i alle LSM versioner.

| Firma:                                                        |                                                                                                    | Databasen skal registreres. Vælg den ønskede konfiguration og og<br>en registreringsnøgle ved aktivering af tasten 'Oprette<br>licensformer gradel'                                                                                                    |
|---------------------------------------------------------------|----------------------------------------------------------------------------------------------------|----------------------------------------------------------------------------------------------------|
| Adresse:                                                      | Postnummer<br>Fax:                                                                                                | Beskrivelse af udgivelsen<br>Funktioneme i LSM Grundmodul inklusive moduleme Monitor,<br>Report og database, hierakisk præsentation og arv af<br>berettigelser, brugemoller, netkapacitet for kunde LAN, Glent<br>Server drift (brugeworlider DB), fundsætning for<br>Rebrugerkapacitet (samtidig adgang), kommunikationsknuder<br>hieraria |
| LSM Edition:<br>Moduler:<br>Skæminstillinger                  | LSM Business                                                                                                    |                                                                                                    |
| C Lager<br>Sidste bestilling<br>Oprettet den: 2016.1.15 11:31 | LSM Network 48<br>SM Network 128<br>LSM Network Enterprise<br>LSM CommNode 5<br>SM CommNode 10<br>LSM CommNode 10 | Modulbeskrivelse<br>Ikke valgt<br>Vælg et LSM modul, for at vise modulets beskrivelse                                                                                                    |
| Andre forløb                                                  | LSM Online<br>LSM Terminalserver<br>ULSM Card<br>LSM VN Server<br>LSM Wulti Database                              | •                                                                                                    |
| Oprette licensforespørgsel<br>Indlæse licensfil               |                                                                                                    | Expertniveau Behandle nagle Attivere nagle                                                                                                    |

- 2. Udfyld alle felter (firma, adresse, by, etc.) korrekt.
- 3. Bekræft indtastningen ved et klik på ikonet "Godkende".
- 4. Vælg den aktuelle LSM Edition via drop-down menuen.
- I standardindstilling er checkboksen sat til visningsoptionerne på "Bestand". Alle forud markerede moduler er allerede aktiveret. Vælg yderligere moduler, som De allerede har erhvervet.
  - ⇒ Ved et klik på et vilkårligt modul vises en modulbeskrivelse til højre for listen.
- 6. Generer en .rgo-fil, ved at klikke på fanen "Oprette licensanmodning".
- 7. Send denne .rgo-fil til SimonsVoss Technologie GmbH pr. e-mail (registration@simons-voss.com).
  - ⇒ En assistent genererer automatisk en e-mail, som kan sendes direkte. Deres computer skal i så fald have en e-mail-client som for eksempel Outlook, og være forbundet med internettet.
  - ⇒ Det er meget vigtigt at sikre, at .rgo-filen er vedhæftet i emailen! .rgo-filen kan også sendes til SimonsVoss via andre computere.
  - Der må ikke foretages nogen ændring ved modulerne, indtil modtagelse og indlæsning af .lic.filen for den allerede afsendte .rgo-fil!

## LSM 3.3 Brugerhåndbog

- 8. Der fremsendes en .lic-fil, som kan indlæses via fanen "Indlæse licensfil".
  - ⇒ .lic-filen rummer alle aktiveringsinformationer.
- ⇒ Modulerne aktiveres efter korrekt indlæsning af .lic-filen.

| Bemærk | De kan kun åbne moduler, som De allerede har købt. |
|--------|----------------------------------------------------|
|        |                                                    |

#### 2.2 Programmeringsværktøj

Ved alle computere med installeret LSM software er der mulighed for at tilslutte et programmeringsværktøj. Det kræver at computeren råder over en USB-grænseflade. Med programmeringsværktøjet overføres de udførte indstillinger og berettigelser til SimonsVosslåsekomponenterne. Desuden er det nemt at udlæse alle komponenter. For allerede programmerede komponenter er dette muligt via LSM Mobile Edition eller SimonsVoss-WaveNet-netværket.

#### 2.2.1 Installere driver til programmeringsværktøjet

Installer programmeringsværktøjets driver. Alle programmeringsværktøjer har behov for en driver. Den tilsvarende driver findes på programmeringsværktøjets CD eller i downloadcenteret under ww.simons-voss.com.

- 1. Åbn installationsfilen på den ønskede driver.
- 2. Følg anvisningerne fra installationen.
  - ⇒ Licensbetingelserne skal accepteres for at gennemføre installationen.

Programmeringsværktøjerne kan forbindes direkte med computeren via en USB-grænseflade.

| Bemærk | Følg nøje oplysningerne i dokumentationen, der er vedlagt program-<br>meringsværktøjet! |
|--------|-----------------------------------------------------------------------------------------|
|--------|-----------------------------------------------------------------------------------------|

#### 2.2.2 Identificere programmeringsværktøj og indsætte det korrekt

SimonsVoss programmeringsværktøj fås i øjeblikket i følgende versioner:

#### SMARTCD.G2

SMARTCD.G2 er standardprogrammeringsværktøjet til aktive og hybride komponenter. Ved hjælp af SMARTCD.G2 kan alle aktive SimonsVoss-komponenter programmeres. Dette programmeringsværktøj råder over et Bluetooth-modul og et batteri.

### LSM 3.3 Brugerhåndbog

Dermed kan det i forbindelse med en PDA/Pocket PC også nemt bruges med LSM Mobile. SMARTCD.G2 kan genkendes på SimonsVoss-logoet.

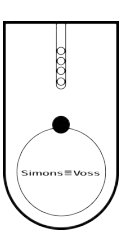

Bemærk

SMARTCD.G2 programmeringsværktøjet skal oplades nogle timer inden første ibrugtagning!

#### SMARTCD.MP

Via SMARTCD.MP programmeringsværktøjet kan passive komponenter programmeres og udlæses. I modsætning til det aktive SMARTCD.G2 kan SMARTCD.MP identificeres ved radiosymbolet. SMARTCD.MP kan kun indsættes via en direkte USB-forbindelse.

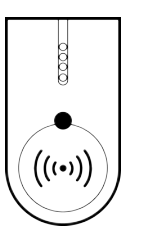

#### SMARTCD.HF

Passive tags og kort kan programmeres og udlæses med SMARTCD.HF programmeringsværktøjet.

| Simons Voss<br>technologies |
|-----------------------------|
|                             |

#### SMARTCD.MIFARE

Kortprogrammeringsværktøjet kan bruges til at programmere passive G1-kort. *Dette programmeringsværktøj er ikke længere tilgængeligt og er afløst af SMARTCD.MP og SMARTCD.HF.* 

### SimonsVoss Håndbog 1: LSM 3.3 Brugerhåndbog 2.2.3 Programmeringsafstand For vellykkede programmerings- og udlæsningsprocesser skal bestemte afstande overholdes mellem programmeringsværktøjet og komponenterne. - Afstanden mellem SMARTCD.G2 og aktive komponenter (f.eks. SMARTCD.G2 låsecylinder eller transponder) skal være ca. 20 cm. - Sørg for, at der ikke er andre aktive komponenter i umiddelbar nærhed (radius ca. 1,5 m til SMARTCD.G2) under programmerings- eller udlæsningsproceduren. Programmeringsafstanden mellem SMARTCD.G2 og SmartRelais Bemærk eller biometrilæser skal være præcis 40 cm! SMARTCD.MP - Knoppen på elektroniksiden af låsecylinderen (sort ring mellem knop og profilcylinder-huset) skal holdes direkte på antennesymbolet på SMARTCD.MP. - Hold låsecylinderen på antennesymbolet under hele proceduren. - Med SMARTCD.MP kan man også programmere kort, idet disse lægges direkte på programmeringsværktøjet. SMARTCD.HF - Placer kortet eller taggen plant i nederste venstre hjørne af SMARTCD.HF. Programmere hybride lukninger Hybride lukninger programmeres via SMARTCD.G2. Til programmeringen skal dog samtidigt tilsluttes (og installeres) en SMARTCD.MP eller SMARTCD.HF. 2.2.4 Kontrollere forbindelsen Man kan kontrollere om programmeringsværktøjet er korrekt tilsluttet og installeret i LSM software: 1. Vælg punktet "Programmering" i menulinjen. 2. Vælg det programmeringsværktøj, der skal kontrolleres, f.eks. "Teste SmartCD Aktiv" for at teste SMARTCD.G2. ⇒ Testen starter direkte. 2.3 SMART.SURVEIL SMART.SURVEIL kan startes direkte uden installation. For at kunne forbindes med et låseanlæg, skal man følge disse skridt: ✓ Der findes allerede et SimonsVoss-låseanlæg med dørmonitorerings-lukninger, der er koblet via WaveNet. ✓ Den computer, hvorpå SMART.SURVEIL bruges, har læseadgang til låseanlæggets database.

## LSM 3.3 Brugerhåndbog

- 1. Start SMART.SURVEIL-brugen.
- 2. Kopier projektstien til den ønskede Ismdb.add-fil; f.eks.[...\]sv\_db \lsmdb.add. Denne sti finder man på login-siden i LSM-softwaren under punktet "Setup" i feltet "Datenquelle".
- 3. Giv et berettiget brugernavnet; f.eks. "Admin".
- 4. Indlæs det tilsvarende bruger-password.
- 5. Meld Dem ind i låseanlægget via fanen "OK" med SMART.SURVEIL.

## LSM 3.3 Brugerhåndbog

### 3 Første skridt ved nyinstallation

#### 3.1 Anbefalet omgang med password

I LSM softwaren anvendes grundliggende to slags password:

- Brugerpassword
  - Brugerpassword kræves for at logge ind i låseplanen eller databasen.
- Password til låseanlæg

Passwordet til låseanlæg indprogrammeres i alle SimonsVosskomponenter. Dette password til låseanlægget er gemt i låseplanen eller databasen i et krypteret område og kan ikke udlæses. Programmerede SimonsVoss-komponenter kan kun nyprogrammeres, hvis password til låseanlægget er bekendt i databasen!

Her følger to anbefalinger til sikker administration af password:

- For øget sikkerhed i det samlede låseanlæg bør password til låseanlægget opdeles i to dele, der tildeles af de enkelte personer.
- Det anbefales meget stærkt at nedskrive password til administrator og låseanlæg og opbevare dem sikkert forskellige steder og utilgængeligt for tredjemand!

Bestyreren af låseanlægget skal altid gøre sig klart: hvad sker der, hvis den enkelte person, der kender password til låsesystemet (eller en del af det), pludselig ikke længere er tilgængelig.

### Bemærk

LSM BASIC indeholder standardmæssigt en anden, foruddefineret bruger: AdminAL. AdminAL-Login kan bruges af repræsentanten for databeskyttelse, for at udlæse adgangslisten. Det anbefales meget stærkt at ændre det forudinstillede AdminAL-password (system3060)!

### 3.2 Oprette database (BASIC)

Det første trin i LSM softwaren er oprettelse af en ny databasen.

- 1. Start LSM software f.eks. via Start/Program/SimonsVoss/ Locking System Management.
  - ⇒ LSM Software starter og hovedmenuen med punkterne "Login", "Log ud" og "Setup" vises.
- 2. Klik på "Setup".

# LSM 3.3 Brugerhåndbog

| Projekt: | New Database |      |        | Benyt som standard |
|----------|--------------|------|--------|--------------------|
| Standard | New Database |      |        |                    |
|          | Ny           | Slet | Omdøbe |                    |
|          | Ny           | Slet | Omdøbe |                    |

- 3. Klik på "Ny" for at oprette et nyt projekt.
  - ⇒ Erfarne brugere kan fastlægge udvidede indstillinger via fanen "Udvidet", som f.eks. mappen for databasen eller backups.
- 4. Giv projektet et navn og bekræft det med et klik på "OK".

| Projekt     |              | × |
|-------------|--------------|---|
| Nyt projekt | New Database |   |
| ОК          | Annuller     | Ĩ |
|             |              | _ |

Klik på fanen "brug som standardindstlling" for automatisk at vælge denne database ved start.

| Bemærk           |     | I vinduet "Setup" kan man i LSM BASIC indstille en alternativ datasti<br>som databasearkiv via ikonet "Udvidet". Særligt hvis der er flere<br>brugere til LSM BASIC på samme computer bør låseplanerne ikke<br>gemmes på en brugerspecifik mappe som "Egne filer" eller "Skrive-<br>bord"! |
|------------------|-----|----------------------------------------------------------------------------------------------------|
|                  |     |                                                                                                    |
| Bemærk           |     | Tildel kun lokale mapper i LSM BASIC som datalager. For at garante-<br>re låseanlæggets integritet er det ikke muligt at foretage en installa-<br>tion på netværksdrev.                                                                                                    |
|                  |     |                                                                                                    |
| Oprette password | 3.3 | <b>Anlægge låseanlæg</b><br>Hvis der allerede er udarbejdet et projekt, kan man nu oprette et<br>låseanlæg.                                                                                                    |
| Bemærk           |     | Ved oprettelsen af den første låseplan i LSM BUSINESS eller LSM                                                                                                    |
|                  |     | seringen af yderligere moduler er valgfri ved LSM BASIC.                                                                                                    |

# LSM 3.3 Brugerhåndbog

2. Indtast default-passwordet "system3060".

| Registrering    | ×             |
|-----------------|---------------|
| Projekt         | New Database1 |
| <u>B</u> rugere | Admin         |
| Password        | ļ             |
| ОК              | Annuller      |

3. Bekræft advarselsmeldingen med et klik på "OK".

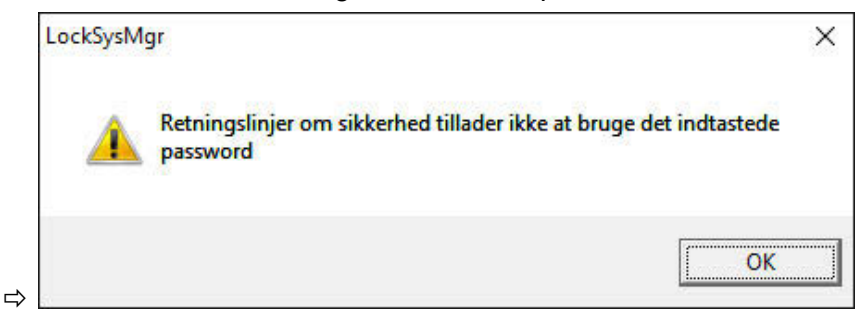

4. Indtast igen default-passwordet "system3060" og fastlæg derefter et nyt brugerpassword.

| Ændre &password                                    |        | × |
|----------------------------------------------------|--------|---|
| Brugemavn<br>Nuværende adgangskode<br>Nyt password | Admin  |   |
| Bekræft adgangskode<br>Kvalitet                    | 0 bits |   |
| ОК                                                 |        |   |

Bemærk

⇔

Et brugerpassword er krævet ved alle log-in-procedurer i databasen. I LSM Business kan flere brugere oprettes med forskellige passwords og rettigheder.

### LSM 3.3 Brugerhåndbog

Udarbejde låseanlæg

1. Straks efter tildeling af et nyt password dukker der en indstillingsguide op:

| 🗸 Databasen indeholder endnu ingen låseanlæg. Hvad vil du gøre? |  |
|-----------------------------------------------------------------|--|
| anlægge et nyt låseanlæg                                        |  |
| C importere en LDB fil                                          |  |
| O importere en låseplan fra en CSV-fil                          |  |
| C gennemføringen handling                                       |  |
|                                                                 |  |
| ОК                                                              |  |

- 2. Vælg "anlægge et nyt låseanlæg" for at anlægge et helt nyt låseanlæg. Bekræft med "OK".
- Fastlæg karakteren af det nye låseanlæg og tildel sikre passwords. Efterfølgende ændringer er altid muligt på et senere tidspunkt; men er efter en førsteprogrammering af komponenterne meget udgiftskrævende på grund af programmeringsbehovene.

| Name Decision and the second and the second and the                                                                                                    | * # •                                                  | 87 47 87 49            | 7 1 1   | F H KK H 17 U, Hg 7                                                                                                    |  |
|----------------------------------------------------------------------------------------------------|--------------------------------------------------------|------------------------|---------|----------------------------------------------------------------------------------------------------|--|
| udents ans annotable tillanneae.<br>Discriptor for a neural<br>Discriptor for a neural<br>Discriptor f                                      | laint                                                  | Office_Munich          |         | Potskolgerendon                                                                                                    |  |
| Definition     Descriptor for service     P 0115 (Math Astandark),<br>P 0115 (Math Astandark),<br>P 0115 (Math Astand | dryfe son overordvet läsersves.                        | Ingen                  |         | C 02                                                                                                    |  |
| Bacheland     Bargiele for a served     Image: Served for a served       0)     Statistical Served       0)     Statistical Served       0)     Statistical Served       0)     Statistical Served       0)     Statistical Served       0)     Statistical Served       0)     Statistical Served       0)     Statistical Served       0)     Statistical Served       0)     Statistical Served       0)     Statistical Served       0)     Statistical Served       0)     Statistical Served                                                                                                    |                                                        |                        |         | F 02-01                                                                                                    |  |
| 0 Oracle association for the second second s                                                                                                    | leak/t+else                                            | Example for the manual |         | <ul> <li>G 11-G Moren Automation</li> <li>         T Vetwelt Intervention     </li> </ul>                                       |  |
| 30 - orde a memorial<br>Marciano array     Image and the second of the second of the second                                                                                                    |                                                        |                        |         | Sandardvard i temket                                                                                                    |  |
| Manit generation (Constrained Constrained                                                                                                    | 11<br>Generalit passeord<br>Art passeord               |                        | 3       | F Transporder populational<br>F Conclusionary                                                                                   |  |
| C2     C2                                                                                                    | lekraft password<br>Geltet                             |                        | 70949   | Operative television for Intersponder G2                                                                                        |  |
| Kolani Totan<br>19 <sup>2</sup> Fe ganavardahlandad<br>                                                                                                    | 12<br>Jammet passeerd<br>M passeerd<br>Moratt passeerd |                        | Ξ       | M. A construct the end of the second<br>C. If at its second the part of point of the<br>C. Tame other think both increases when |  |
| P Hg parcordablanted                                                                                                    | liste                                                  |                        | 70 bits | I <sup>™</sup> Overlay Mode                                                                                                    |  |
|                                                                                                    | V Hepenerdeketed                                       | Broand Baka            | Heb     |                                                                                                    |  |
|                                                                                                    |                                                        |                        |         |                                                                                                    |  |
|                                                                                                    |                                                        |                        |         |                                                                                                    |  |

4. Anlæg det nye låseanlæg ved et klik på "Kør".

⇔

5. Klik på "OK" for at komme direkte til det nye låseanlæg.

Bemærk

Passwordet til låsesystemet indprogrammeres i alle SimonsVosskomponenter og administreres med LSM softwaren! Uden dette password til låseanlægget kan der ikke udføres ændringer på program-

### LSM 3.3 Brugerhåndbog

merede komponenter, hvad der også vises i LSM softwaren. *Bemærk kapitel* Anbefalet omgang med password [> 23], *for at sikre en problemfri drift af låseanlægget.* 

Hvis passwordet til låseanlægget ændres, skal alle programmerede komponenter nyprogrammeres!

#### G2 **G1** Lukning og ID-Administration af Lukninger medium (VN kun IDadgangsrettigheder: medium) 64.000 Antal lukninger: 16.000 Antal transpondere: 8.000 64.000 Antal SLA på en 3 4 x G2 + 3 x G1 transponder: Tidszonegrupper: 5+1 100 + 1Hver lukning har Cylindere 3.000 hukommelse til Cylindere 1.000 SmartRelais 3.600 følgende antal (200 som Gateway) adgange: 1.000 pr. G2-låseplan Adgangsliste på Nej (inkl. dato, klokkeslæt, transponder: luknings-ID) Kræver ingen standardværdier; Fremgangsmåde Justerbar: antal rettigheder og gruppeadministration: defineres i gruppen undtagelser registreres på TRA Erstatningstransponde 7 Erstatnings-TRA via Kræver ingen Overlay-modus standardværdier r: Kan netværkskobles: Ja Ja Ja, SpærrelDs i VN Virtuelt netværk: Nej indgives 1 sek. til 25 sek.; tilkoblingstid ved TRA Tilkoblingsvarighed: 5 sek. eller 10 sek. kan fordobles individuelt, maks. 25 sek. Tidsbegrænset Ja Ja berettigelse: Trin 1; trin 2; Trin 1; trin 2; freeze-Batteriadvarsler: fabrikstilstand modus

#### 3.3.1 Oversigt over protokolgenerationer

## LSM 3.3 Brugerhåndbog

|                 | G1             | G2                                                                 |
|-----------------|----------------|--------------------------------------------------------------------|
| Batteriskifte:  | SmartCD        | Batteriskifte-TRA<br>sammen med<br>berettiget TRA eller<br>SmartCD |
| LSM/LDB:        | Alle versioner | Fra LSM3.0                                                         |
| Aktiv / Passiv: | Ja / Ja        | Ja / Ja                                                            |

#### 3.3.2 G1 Låseanlæg

G1-standard præsenterede den første protokolgeneration fra SimonsVoss. Denne standard er kompatibel med forgængeren for LSM software: LDB Locking Database Software.

Brug kun denne efterhånden forældede protokol, hvis allerede bestående låseanlæg skal administreres i G1-verdenen. For at opnå et aktuelt låseanlæg anbefales indsats af G2-protokoller med G2-komponenter.

#### 3.3.3 G2 Låseanlæg

G2 står for den aktuelle protokolgeneration af SimonsVoss komponenter. G2-protokollen byder på mange forbedringer over for den tidligere protokol G1.

Bemærk

Hvor det er muligt anbefales altid G2-protokollen. Kun med denne protokol og de dertil passende G2-komponenter kan et låseanlæg oprettes og administreres efter den aktuelle tekniske stand.

#### 3.3.4 G2+G1 Blandede anlæg

Fordelene ved et blandet anlæg (anvende G1- og G2-komponenter samtidigt i et låseanlæg) medfører først og fremmest mindre ulemper (dårlig oversigt over anvendte komponenter, ingen rigtig G2erfaring).

Blandede anlæg opererer grundlæggende i G1-verdenen. Den eneste fordel ved et blandet anlæg, at der samtidigt kan indsættes G2komponenter. G2-komponenterne bliver dog begrænsede i deres ydelser i det blandede anlæg.

Samtidig drift af ældre G1-komponenter og aktuelle G2-komponenter kan grundliggende være umuligt i det blandede anlæg. Den bagudkompatible understøttelse af ældre komponenter muliggør en effektiv udnyttelse af allerede bestående eller anvendte komponenter. Denne funktion er netop beregnet til sådanne særtilfælde. Der må dog gives afkald på enkelte, særligt nyttige egenskaber hos G2komponenter.

### LSM 3.3 Brugerhåndbog

#### 3.3.5 Overlay-Modus

Overlay-Modus kan kun aktiveres i protokolgeneration "G1" eller "G2 + G1".

Overlay-modus muliggør en meget vigtig egenskab i den indskrænkede G1-protokolgeneration: Det faktum, at nyprogrammerede transpondere kan indsættes direkte i lukningerne uden nyprogrammering. Denne egenskab fungerer kun begrænset for op til 7 nyanlagte transpondere.

I G2-protokolgenerationen kan sådanne programmeringer grundlæggende ske enten via transponderen eller lukningen, efter eget ønske.

Ved aktiveret Overlay-Modus anlægges yderligere 7 transponder-ID'er for hver transponder-ID:

Transponder-ID'er starter fra ID 64

- Transponder 1 med transponder-ID 64: Transponder-ID'er 65 71 reserveres ekstra.
- Transponder 2 med transponder-ID 72: Transponder-ID'er 73 79 reserveres ekstra.
- Transponder 3 med transponder-ID 80: Transponder-ID'er 81 87 reserveres ekstra.
- (osv.)

**Eksempler - erstatningstransponder:** For transponder 2 med transponder-ID 72 skal programmeres en erstatningstransponder på grund af tab eller tyveri. Denne erstatningstransponder tildeles det reserverede transponder-ID 73. Hvis den nyprogrammerede erstatningstransponder aktiveres ved en berettiget lukning, kobler lukningen til og den "gamle" transponder 2 med transponder-ID 72 bliver spærret i lukningen. Ved en tilsvarende tilbagemelding i LSM softwaren kan handlingen afsluttes.

*I alt er det muligt at reservere op til 1.000 transpondere på denne måde.* 

# LSM 3.3 Brugerhåndbog

### 4 Brugerflade

Brugerfladen i LSM softwaren er opdelt i den følgende områder:

| Locking System Management - [New Data | abase - &Visning af matrix : Døre/personer []]          | - 🗆 X            |
|---------------------------------------|---------------------------------------------------------|------------------|
| Eil Database Vis Wizard Rediger       | Rapporter Programmering Netværk Funktioner Vindue Hjælp | - 6 )            |
|                                       |                                                         |                  |
| Listenstem:                           | Simons Voss<br>technologies                             |                  |
| E & Områder<br>Systemområde]          | 6                                                       |                  |
|                                       | DESUTION TROUBLE COMMUNICATION TO DE-                   | VAT Advanta MURA |
| NW .                                  | DESKTOP TOSTIALE. COM() TOPPOLO                         |                  |

1. Menulinjen

Brug menulinjen for at åbne basale funktioner.

2. Værktøjslinje

Vigtige og ofte anvendte funktioner kan åbnes direkte fra værktøjslinjen.

3. Låseanlæg

Her kan hurtigt skiftes mellem forskellige låseanlæg i projektet.

4. Grupper

Det anbefales af samle brugerne i grupper for at arbejde mere effektivt.

5. Områder

Det anbefales af samle lukningerne i grupper for at arbejde mere effektivt.

6. Matrix

Matrix viser en oversigt over det valgte låseanlæg.

**Bemærk** Alt afhængigt af den brugte LSM software er visse funktioner/registreringer måske ikke tilgængelige.

### LSM 3.3 Brugerhåndbog

### 4.1 Brugerflade: Menulinje

#### 4.1.1 Fil

Printe fil/matrix Printe det valgte låseanlæg.

#### Fil/udskriftsvisning

Viser en forhåndsvisning af matrix inden udprintning.

#### Fil/printerindstilling

Fastlæg udvidede printeroptioner, f.eks. sidestørrelse.

#### Fil/ændre brugerpassword

På dette sted kan man ændre password for den aktuelt tilmeldte bruger.

#### Fil/Ny (BASIC)

Her kan man oprette et nyt projekt.

#### Fil/åbne backup (BASIC)

Indlæse en allerede udført backup.

### Fil/gemme under / backup (BASIC)

Gemme den aktuelle låseplan som backup.

### **Fil/afslutte** Logge af projektet og afslutte LSM softwaren.

#### 4.1.2 Database

#### Database/logge på

Log ind i et projekt. Denne funktion er kun tilgængelighed, hvis De ikke aktuelt er logget ind i et projekt.

#### Database/logge af

Ved et klik på "Logge af" logger man sig af det aktuelle projekt.

### LSM 3.3 Brugerhåndbog

#### Database/setup

Her kan projekter eller databaser administreres. Her er der to muligheder:

- Redigere et bestående projekt.
- Slette et bestående projekt.
- Oprette et nyt projekt.
- Man kan vælge et default-projekt som standardindstilling, som oploades automatisk.

#### Database/Backup (BUSINESS)

Med denne funktion kan man oprette en sikring af Deres database og gendanne sikrede databaser.

#### 4.1.3 Visning

#### Visning/statuslinje

En statuslinje nederst på skærmen åbnes eller lukkes. Statuslinjen er vist i standardindstilling. I statuslinjen vises blandt andet den aktuelle status for låseanlægget, computernavnet og tilslutningen af programmeringsværktøjet.

#### Visning/redigering

Via Visning/redigering kan man vise for en ekstra værktøjslinje, som giver mulighed for genveje til følgende funktioner:

|    | 1  |
|----|----|
|    | 2  |
|    | 3  |
|    | 4  |
| 00 | 5  |
| 0  | 6  |
|    | 7  |
| 28 | 8  |
|    | 9  |
| •  | 10 |

- 1. Låseanlæggets egenskaber
- 2. Område
- 3. **Dør**

### LSM 3.3 Brugerhåndbog

- 4. Lukning
- 5. Transpondergruppe
- 6. Transponder
- 7. Ferieskema
- 8. Helligdage
- 9. Tidszoner
- 10. Person

#### Visning/områder/transpondergrupper

Her vises en matrix, der visualiserer både den hierarkiske person- og rumstruktur, og som er også i stand til at give berettigelse til komplette transpondergrupper mod komplette områder. I denne matrix er det muligt at oprette grundberettigelser hurtigt og nemt. Hvis der skal udstedes afvigende berettigelser i form af individuelle rettigheder eller restriktioner, så kan det gøre i visningen Døre/ personer.

Hvis der arbejdes med transpondergrupper og områder i låseanlægget, tilbyder denne option blandt andet disse specifikke fordele:

- Reducering af visningen, hvor der kun vises transpondergrupper og områder. Dette gør det lettere at finde rundt i matrixen.
- Tildele eller fjerne berettigelser til områder for hele grupper.
- Personer, der efterfølgende skal tilføjes til en gruppe, får automatisk alle grupperettighederne.

# LSM 3.3 Brugerhåndbog

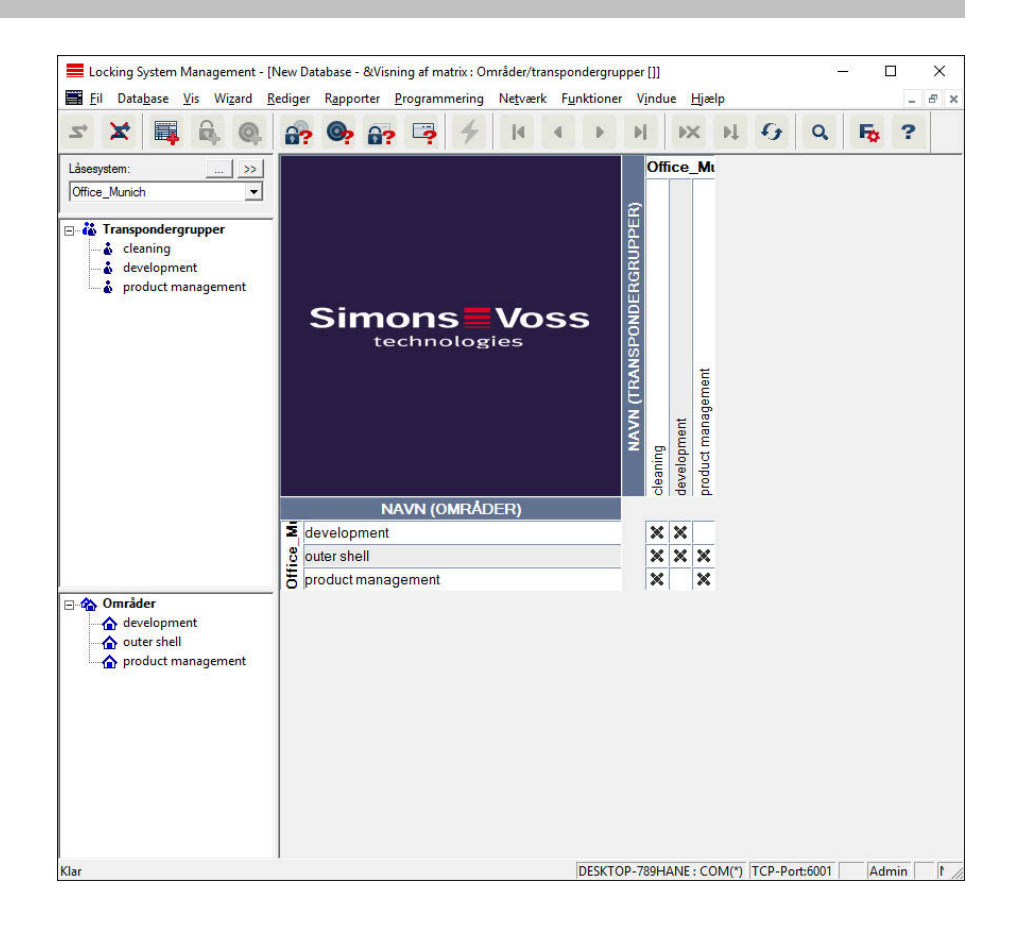

#### Visning/døre/personer

I dette skærmbillede vises alle enkeltberettigelser for alle personer for enkelte døre. Matrix bliver derfor naturligvis omfattende, men tillader præcis indstilling af undtagelsesrettigheder, hvorved tidligere givne gruppeberettigelser kan udvides eller reduceres. Derfor er denne visning f.eks. egnet til at foretage individuelle udvidelser eller indskrænkninger, efter at grundstrukturen er fastlagt under *Visning Områder/transpondergrupper.* 

## LSM 3.3 Brugerhåndbog

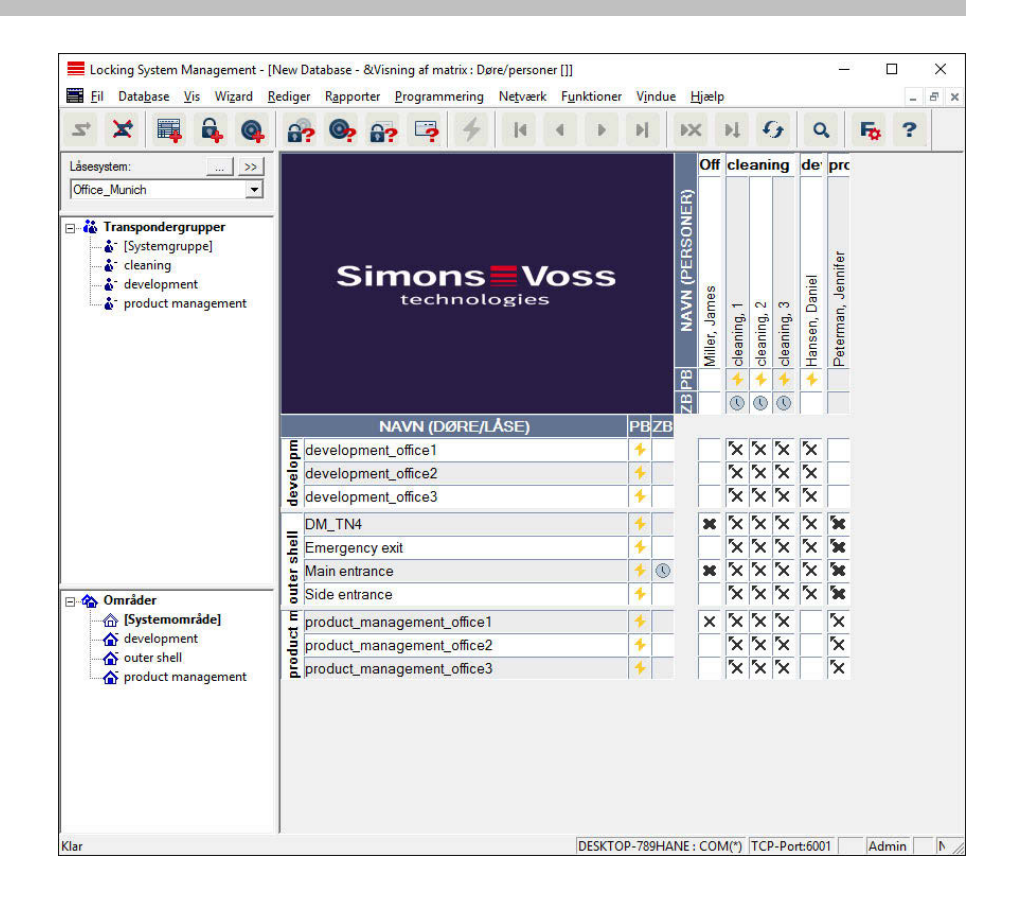

#### Visning/alle underordnede områder/åbne grupper

I indstillingen af denne visning åbnes alle områder og grupper og dermed vises alle lukninger; også hvis tidligere enkelte områder blev skjult.

#### Visning/protokol (BUSINESS)

Via protokollen kan vises samtlige handlinger, som blev gennemført i databasen. Hvilken bruger, der har oprettet eller ændret en bestemt lukning, kan spores lige så nøjagtigt som for eksempel log-in i databasen.

- Protokoller kan begrænses hvis det ønskes, f.eks. til et tidsrum, en bruger eller en handling.
- Listen kan desuden sorteres ved et klik på den ønskede kolonnetitel, f.eks. efter dato, klokkeslæt eller et navn.

#### Visning/Matrix indstillinger

Alle brugere har mulighed for at indstille sin foretrukne visning som standardvisning. Denne vises efter log-in. Desuden kan forskellige grundindstillinger aktiveres her.

# LSM 3.3 Brugerhåndbog

Indstillinger af standardvisning kan tilpasses via menulinjen under *Visning/matrix visning egenskaber.* 

| latrix visning ege         | enskaber                             |                                                                    | ) |
|----------------------------|--------------------------------------|--------------------------------------------------------------------|---|
| Skrifttype                 | Microsoft Sans Serif                 | Vælg                                                               |   |
| Felthøjde                  | 22 :                                 | ☐ Tildeling af rettigheder                                         |   |
| Tilpasse                   | skrifthøjden<br>nder i vandret liste | <ul> <li>enkelt museklik</li> <li>Dobbeltklik</li> </ul>           |   |
| I Vise kryd<br>□ skjule de | lshår<br>aktiverede transpondere     | <ul> <li>C Strg + enkelt museklik</li> <li>☐ Gem straks</li> </ul> |   |
| Logo                       |                                      | Indlæse Matrix visning ved start                                   |   |
| Bredde                     | 366                                  | C Områder/transpondergrupper                                       |   |
| Højde                      | 344 ▲<br>Indsæt standardværdier      | C Døre/personer                                                    |   |
|                            | с                                    |                                                                    |   |
| [                          | ОК                                   | Annuller                                                           |   |

#### - Skrifttype

Man kan vælge den foretrukne skrifttype.

Cellehøjde

Man kan tilpasse højden i cellerne i punkter.

- Tilpasse skrifthøjden

Automatisk tilpasse skrifthøjden.

- Transponder i vandret bjælke

Transpondere vises som standard i den vandrette bjælke. Denne indstilling kan ændres, hvis man for eksempel ønsker at administrere flere lukninger som transponder.

Vise markør

Viser en markør til mere præcis navigation.
## LSM 3.3 Brugerhåndbog

- Skjule deaktiverede transpondere
  - Skjule deaktiverede transpondere.
- Logo

Ændre logoets størrelse.

- Tildele berettigelser

Specielt ved store låseanlæg kan der hurtigt forekomme et uagtsomt museklik. I disse tilfælde anbefaler vi at ændre denne indstilling.

Aktiver "Gem straks", når ændringerne i berettigelserne skal være gyldige straks med et museklik.

### Visning/ekstra kolonner

Både kolonner og rækker i matrix kan udvides med ekstra kolonner og rækker, hvor brugeren har mulighed for at tilføje yderligere informationer. Den valgte indstilling gælder kun for den aktuelle visning, hvor den blev redigeret. Alt afhængigt af visningstypen står forskellige informationer til rådighed. Rækkefølgen af de viste data kan også indstilles individuelt og gemmes brugerspecificeret (Windowsbruger).

Sådan vises de ekstra kolonner i matrix:

- 1. I menulinjen vælges *Visning/ekstra kolonner* fulgt af den ønskede visning, f.eks. *Transponder/personer*.
- 2. Marker alle information, der skal vises yderligere.
- 3. Sorter via "Opad" eller "Nedad" i rækkefølgen.
- 4. Bekræft valget via ikonet "OK".

### Visning/opdatering

Opdaterer matrixvisningen.

Særligt ved omfangsrige låseanlæg eller særlige indstillinger kan det være nødvendigt at opdatere matrix manuelt i undtagelsestilfælde.

#### Visning/administrere filter

Med indføring af filtre er det blevet endnu nemmere at administrere et låseanlæg. De mest forskellige filtere kan vælges, og disse filtre kan stå til rådighed for de mest forskellige personer eller persongrupper. Ikke kun får man via visning af valgfri ekstrakolonner bedre informationer - med filterfunktionen bliver visningen også mere overskuelig.

# LSM 3.3 Brugerhåndbog

| eradministration |        |                  |
|------------------|--------|------------------|
| Filtemavn        | Status | Ny Ny            |
|                  |        | <u>R</u> ediger  |
|                  |        | Fiem             |
|                  |        | Anvende          |
|                  |        | Indstille forlæg |
|                  |        |                  |
|                  |        |                  |
|                  |        | Afslut           |

- Nyt
- Oprette et nyt filter
- Redigere
  - Redigering af et valgt filter
- Fjerne
  - Fjernelse af et valgt filter
- Anvendelse

Anvendelse af det valgte filter. Hvis et filter anvendes, ændres fanen til "Slå fra".

- Indstille standard
   Dette filter bruges som standard
- Afslutte

Afslutte filterredigering og vende tilbage til matrix

Bemærk

Et filter forbliver aktivt, indtil det slås fra!

Via ikonet "Ny" kan man oprette et nyt filter:

## LSM 3.3 Brugerhåndbog

| >      |                               |                                | ilteregenskaber:                         |
|--------|-------------------------------|--------------------------------|------------------------------------------|
|        | ype                           |                                |                                          |
|        | Biometrilæser                 |                                | Filtemavn                                |
|        | åsecylinder                   |                                | For alle brugere                         |
|        | møbellås                      | D data                         | 0 - 1                                    |
|        | modullås                      | Admin                          | For brugeren:                            |
|        | moduludgang                   | Administration of Audit Trails | C For brugergruppe:                      |
|        | Smart Relay                   | 102                            | Transpondertype                          |
|        | styreenhed                    |                                | Thanspondentype                          |
|        | Door Monitoring Smart Handle  | ^                              | G1 biometri                              |
|        | Dørovervagningscylinder       | 100                            | G1 biometrilæser-bruger                  |
|        | Lasecylinder                  |                                | G1 kort                                  |
|        | äsecylinder Mifare            |                                | G1 PIN-kode                              |
|        | Møbellås                      |                                | G1 Smart Clip                            |
|        | Smart Handle                  |                                | G1 transponder                           |
| ~      | Smart Handle Mifare           | ~                              | G2 Kort                                  |
|        | /åse egenskaber               |                                | Transponderegenskaber                    |
|        | Alle                          |                                |                                          |
|        | Nic Antonio Mad activado      |                                | C Med udlabet forfoldedate               |
|        |                               |                                | C Med addiebedeemeede                    |
|        | ingen hetværk                 |                                | <ul> <li>Med gyldignedsomrade</li> </ul> |
|        | Programmeringsbehov           |                                | Programmeringsbehov                      |
|        | Uprogrammerede låse (LID = 0) | 1                              | Transponder uden perso                   |
|        | Døre uden lås                 |                                | Afdeling                                 |
|        | Sted/bygning Vælg             | •                              | Alle                                     |
|        | deliste                       |                                | Transponder gruppeliste                  |
|        | Alle områder                  |                                | Alle transpondergrupper                  |
|        | Områdeliste Vælg              | Vælg                           | Transponder gruppeliste                  |
|        | zone:                         |                                | Tidsgruppe:                              |
| ~      | en 🔄                          | v                              | ingen                                    |
| <br>er | enAnnuller                    | <u></u>                        | lingen                                   |

– Filternavn

Angiv et meningsfuldt navn til det nye filter.

- Brugerindskrænkning

Bruger eller brugergruppe, der kan anvende filteret.

- Transpondertype

Den transpondertype, der skal vises.

- Transponderegenskaber

Begrænsninger, som angår transponderens egenskaber (f.eks. gyldighedsområde eller programmeringsbehov).

## LSM 3.3 Brugerhåndbog

### - Transpondergruppeliste

Begrænsninger, som angår transponderens tilknytning (f.eks. transpondergruppe "Ledelse").

## Lukningstype

Den lukningstype, der skal vises.

### - Døre/låseanlæg egenskaber

Begrænsninger, som angår lukningens egenskaber (f.eks. Med netværk eller programmeringsbehov).

### - Områdeliste

Begrænsninger, som angår lukningens tilknytning (f.eks. området "Porte").

## 4.1.4 Guide

Denne guide letter indstigningen i LSM software for nye brugere. Også erfarne brugere har gavn af guiden, som kan bruges til principielt at aktivere alle indstillinger på en gang centralt efter hinanden.

### Guide/dør

Via denne guide kan en ny dør anlægges skridt for skridt.

### **Guide/person**

Via denne guide kan en ny person anlægges skridt for skridt.

### 4.1.5 Redigere

### Redige/egenskaber: Låseanlæg

Indstillinger for det aktuelt valgte låseanlæg.

# LSM 3.3 Brugerhåndbog

| Locking System Management - [New Da                                                        | tabase - Låse&system egenskaber]<br>Rannotter Programmering Net                     |                                                                                                    |       |
|--------------------------------------------------------------------------------------------|-------------------------------------------------------------------------------------|----------------------------------------------------------------------------------------------------|-------|
|                                                                                            |                                                                                     |                                                                                                    |       |
| Navn Låse Døre Transponder Transpo                                                         | ondergrupper   Områder   Password   Sp                                              | pecial T-ID   PIN-kode tastatur   Kortmanagement G1   Kortmanagement G2                                                                                                    |       |
| Navn<br>udnytte som overordnet låseniveau<br>Låsesystem ID<br>Avanceret SID<br>Beskrivelse | Office_Munich       Standard       8348       15862638       Example for the manual | Protokolgeneration<br>⊂ G1<br>⊂ G2<br>☞ G2+G1<br>☞ G1 T-ID tildeles automatisk<br>☞ <u>V</u> irtuelt netværk<br>Standardværdi i hierakiet<br>Ţ Transponder gruppehieraki<br>© Områdehierarki |       |
| Overlay-Mode                                                                               |                                                                                     | Dynamisk tidsvindue for transponder G2 <ul> <li>Ændre ikke tidsvinduet i Gateway</li> <li>Tit et bestemt tidspunkt (næste) dag</li> <li>Timer siden sidste hele timereservation</li> </ul>   |       |
| Anvend Egenskaber                                                                          | Tilføje F <u>le</u> rn                                                              | <u>A</u> fslut Hjælp                                                                                                    |       |
| Klar                                                                                       |                                                                                     | DESKTOP-789HANE : COM(*) TCP-Port:6001 Admin                                                                                                    | NUM / |

## Låseanlæggets egenskaber: Navn

- Navn
  - Benævnelse af låseanlægget
- Bruge som overordnet låseniveau
  - Fastlægge det overordnede låseniveau
- Låseanlæg ID
  - Låseanlæggets systemnummer
- Udvidet SID
  - Ekstra særlige kendetegn for låseanlægget

## LSM 3.3 Brugerhåndbog

### Beskrivelse

Frit felt til beskrivelse af låseanlæg

- Drift i Overlay-Modus (kun G1)

Aktiverer Overlay Modus. Denne funktion skal aktiveres allerede ved låseanlægget oprettelse. En efterfølgende ændring er ikke mulig.

- Protokolgeneration

Valget af udvidelsesvarianter af hardwarekomponenterne

### - Arv i hierarkiet [LSM BUSINESS]

Vælg områder for arven

## - Dynamisk tidsvindue for transponder G2

Udvidet tidsindstilling for anvendelse med Gateways:

- Tidsvinduet ved Gateway ændres ikke

Den G2 transponder, der anmeldes ved Gateway, begrænses ikke tidsmæssigt i sin gyldighed.

indtil et bestemt klokkeslæt den (næste) dag
 Den G2 transponder, der anmeldes ved Gateway, begi

Den G2 transponder, der anmeldes ved Gateway, begrænses indtil et bestemt klokkeslæt i sin gyldighed.

Timetal fra den sidste fulde time i posteringen
 Transponderens gyldighed forlænges med den fastlagte varighed i timer.

## LSM 3.3 Brugerhåndbog

## Låseanlæggets egenskaber: Lukninger

| Låse Døre                                                                                                    | Transponder | Transponde | rgrupper   Områder   Pas | ssword   Special T-II | ) PIN-kode tastatu                                                                                                    | r   Kortmanagement G1 | Kortmanagem | ent G2             |
|----------------------------------------------------------------------------------------------------|-------------|------------|--------------------------|-----------------------|----------------------------------------------------------------------------------------------------|-----------------------|-------------|--------------------|
| , and the second second s | 1           |            |                          |                       |                                                                                                    | -                     |             | 2000 1999 IN 1     |
| Låsesystem:                                                                                                    | Office_Mur  | nich       |                          | Niveau:               | Standard                                                                                                    |                       |             |                    |
| Serienummer                                                                                                    | 1           | Låse ID    | Dør                      | Or                    | nråde                                                                                                    | Туре                  | Batteri     | skift              |
| 000089H                                                                                                    |             | 128        | Main entrance            | OL                    | ter shell                                                                                                    | G2 Låsecylinder       |             | 10                 |
| 1A04R8K                                                                                                    |             | 130        | Emergency exit           | OL                    | ter shell                                                                                                    | G2 Låsecylinder       | SIG         |                    |
| 1A053XB                                                                                                    |             | 129        | Side entrance            | OL                    | ter shell                                                                                                    | G2 Låsecylinder       |             | 09.01.2016 👻       |
| IA1267P                                                                                                    |             | 137        | DM_TN4                   | OL                    | ter shell                                                                                                    | G2 Dørovervågr        | 1           |                    |
| -00001                                                                                                    |             | 131        | product_management_o     | ffice1 pn             | oduct management                                                                                                    | G2 Lásecylinder       |             |                    |
| -00002                                                                                                    |             | 132        | product_management_o     | ffice2 pn             | oduct management                                                                                                    | G2 Lasecylinder       | Plar        | nmæssig            |
| -00003                                                                                                    |             | 133        | development_office1      | inces pr              | velopment                                                                                                    | G2 Lasecylinder       |             | 0100010010         |
| -00004                                                                                                    |             | 134        | development_office?      | de                    | velopment                                                                                                    | G2 Lasecylinder       |             | U9.01.2016 ¥       |
| -00005                                                                                                    |             | 136        | development_office3      | de                    | velopment                                                                                                    | G2 Låsecvlinder       |             |                    |
|                                                                                                    |             |            | detempinent_enneed       |                       | , or open of the second second s |                       |             |                    |
|                                                                                                    |             |            |                          |                       |                                                                                                    |                       |             | Anvend             |
|                                                                                                    |             |            |                          |                       |                                                                                                    |                       |             | Anvenu             |
|                                                                                                    |             |            |                          |                       |                                                                                                    |                       |             |                    |
|                                                                                                    |             |            |                          |                       |                                                                                                    |                       |             |                    |
|                                                                                                    |             |            |                          |                       |                                                                                                    |                       |             |                    |
|                                                                                                    |             |            |                          |                       |                                                                                                    |                       |             |                    |
|                                                                                                    |             |            |                          |                       |                                                                                                    |                       |             |                    |
|                                                                                                    |             |            |                          |                       |                                                                                                    |                       |             |                    |
|                                                                                                    |             |            |                          |                       |                                                                                                    |                       |             |                    |
|                                                                                                    |             |            |                          |                       |                                                                                                    |                       |             |                    |
|                                                                                                    |             |            |                          |                       |                                                                                                    |                       |             |                    |
|                                                                                                    |             |            |                          |                       |                                                                                                    |                       |             |                    |
|                                                                                                    |             |            |                          |                       |                                                                                                    |                       |             |                    |
|                                                                                                    |             |            |                          |                       |                                                                                                    |                       |             |                    |
|                                                                                                    |             |            |                          |                       |                                                                                                    |                       | □ Vis or    | nså låsen uden dør |
|                                                                                                    |             |            |                          |                       |                                                                                                    |                       | 1.00        |                    |
|                                                                                                    |             |            |                          |                       |                                                                                                    |                       |             |                    |
| Vis udskrift                                                                                                    | Total       | 10         |                          | Valot:0               |                                                                                                    |                       |             |                    |
| The depicture                                                                                                    | Total.      | 10         |                          | valgt.u               |                                                                                                    |                       |             |                    |
| Vis udskrift                                                                                                    | Total:      | 10         |                          | Valgt:0               |                                                                                                    |                       |             |                    |

Denne fane skaber et overblik over de i låseanlægget indsatte lukninger. Disse vises alle detaljeret i et skema.

Desuden kan henvisninger til batteriskifte bibeholdes:

Det "Planmæssige" batteriskifte vises i advarselsmonitoren og i handlingslisten i den aktuelle lukning. Desuden er der mulighed for at registrere det planmæssige batteriskifte for flere lukninger samtidigt i handlingslisten for den respektive lukning. Under "Seneste" kan et gennemført batteriskifte registreres for en eller flere lukninger.

## LSM 3.3 Brugerhåndbog

## Låseanlæggets egenskaber: Døre

| <u>L</u> åse Døre   Transponder   Trans                                                                                                    | pondergrupper | Områder   F | assword Speci | al T-ID   PIN-kode ta | astatur   Kortmanagem                                                                           | ent G1 Kortmanagement G2                 |
|----------------------------------------------------------------------------------------------------|---------------|-------------|---------------|-----------------------|-------------------------------------------------------------------------------------------------|------------------------------------------|
| Låsesystem: Office_Munich                                                                                                    |               |             | Niveau:       | Standard              |                                                                                                 |                                          |
| Dar                                                                                                    | Adrease       | Duccino     | Base          | Varalaaaau            | Områda                                                                                          | Andre tilknytning til området            |
| Dar<br>development_office1<br>development_office2<br>development_office3<br>DM TN4                                                         | Adresse       | bygning     |               | Væreisesnu            | development<br>development<br>development<br>outer shell                                        | [Systemområde]                           |
| Emergency exit<br>Main entrance<br>product_management_office1<br>product_management_office2<br>product_management_office3<br>Side entrance |               |             |               |                       | outer shell<br>outer shell<br>product manage<br>product manage<br>product manage<br>outer shell | -Ændre tilknytning i bygningssktrukturen |
|                                                                                                    |               |             |               |                       |                                                                                                 | Etage                                    |
|                                                                                                    |               |             |               |                       |                                                                                                 | ☐ Vis også døre uden låsesystem          |
| Vis udskrift Total:10                                                                                                    |               |             | Valgt:0       |                       |                                                                                                 |                                          |

Denne fane viser sammenhængen mellem låseanlæggets døre og tilhørende områder i låseanlægget. Disse vises alle detaljeret i et skema. Det er muligt at vælge en eller flere døre og tildele et bestemt område, adresse eller etage. Bemærk, at området, adressen eller etagen allerede skal være oprettet.

# LSM 3.3 Brugerhåndbog

| <u> </u>                                                                                        |                                                                |             |                                 |                                              |                                                      |              |                                                                                                    | 10 H 3                                                                                                    |                                                                                                    | ••                                                               | •                                    |   |
|-------------------------------------------------------------------------------------------------|----------------------------------------------------------------|-------------|---------------------------------|----------------------------------------------|------------------------------------------------------|--------------|----------------------------------------------------------------------------------------------------|----------------------------------------------------------------------------------------------------|----------------------------------------------------------------------------------------------------|------------------------------------------------------------------|--------------------------------------|---|
| <u>L</u> åse  Døre Tra                                                                          | nsponder   Tr                                                  | ransponderg | grupper                         | Områder                                      | Password                                             | Special T-ID | PIN-kode tastatur                                                                                        | Kortmanagement G1                                                                                                    | Kortmana                                                                                                    | igement (                                                        | G2                                   |   |
| Låsesystem: C                                                                                   | /ffice_Munich                                                  | íí.         |                                 |                                              | Nive                                                 | au:          | Standard                                                                                                 |                                                                                                    |                                                                                                    |                                                                  |                                      |   |
| Eier                                                                                            | Serienum                                                       | nmer        | T-ID                            | T-ID G2                                      | Transpond                                            | er&gruppe    | Type                                                                                                    | Ændre tilknytni                                                                                                    | ng til transpo                                                                                                    | ondergrup                                                        | oper                                 |   |
| Jeaning, 1<br>Jeaning, 2<br>Jeaning, 3<br>Hansen, Daniel<br>Miller, James<br>Peterman, Jennifer | T-00007<br>T-00006<br>T-00001<br>T-00003<br>000017N<br>040L922 |             | 26<br>25<br>24<br>8<br>32<br>16 | 3205<br>3204<br>3201<br>3200<br>3200<br>3202 | cleaning<br>cleaning<br>developme<br>-<br>product ma | nt.          | G2 Transponder<br>G2 Transponder<br>G2 Transponder<br>G2 Transponder<br>G2 Transponder<br>G2 Transponder | De markered<br>nedenfor vals<br>to optioner:<br>1. Ikke ændr<br>forhindrer de<br>programmeni<br>lukninger<br>2. Ikke ændr<br>Undgår det e<br>programmenir<br>© Ikke ændr<br>C Transpor<br>[Systemgrup<br>Status for T-<br>total | e transpondi<br>gte gruppe. I<br>e gruppen. e<br>e tekstra<br>ngsbehov ve<br>e transpondi<br>kstra<br>gigsbehov for<br>dre grupper<br>nder ikke æn<br>pe]<br>-ID i gruppen | ere flyttes<br>De kan v<br>ed de ber<br>er:<br>transpor<br>adret | s til den<br>ælge<br>nørte<br>nderne | 1 |
| ¢                                                                                               |                                                                |             |                                 |                                              |                                                      |              |                                                                                                    | >                                                                                                    |                                                                                                    | Udføre                                                           |                                      | 0 |
| Vis udskrift                                                                                    | Total:6                                                        |             | Val                             | at:0                                         |                                                      | Fri G1: 7559 | Fri G2: 62074                                                                                            | -<br>1                                                                                                    |                                                                                                    |                                                                  |                                      |   |
|                                                                                                 |                                                                |             |                                 |                                              |                                                      |              |                                                                                                    |                                                                                                    |                                                                                                    |                                                                  |                                      |   |

Denne fane skaber et overblik over de i låseanlægget indsatte transpondere. Disse vises alle detaljeret i et skema.

Det er muligt at vælge en eller flere transpondere og tilknytte den til en anden gruppe. Bemærk, at transpondergruppen allerede skal være oprettet.

# LSM 3.3 Brugerhåndbog

| X 📪 📭 🎯 🔐 🧐                               | ? 🔐 📮 🗲 🕴 🔹 🕨                               | ▶ »×                 | M G Q               | Fo ?           |
|-------------------------------------------|---------------------------------------------|----------------------|---------------------|----------------|
| Låse Døre Transponder Transponderg        | rupper Områder Password Special T-ID PIN-ko | de tastatur   Kortma | anagement G1 Kortma | anagement G2   |
|                                           |                                             |                      |                     |                |
| Låsesystem: Office_Munich                 | Niveau: Standard                            | ł                    |                     |                |
| ransponder&gruppe                         | Overordnet gruppe                           | Lager                | Ledigt lager G1     | Tidsgruppenavn |
| ystemgruppe]                              | -                                           | 1                    | 0                   | -              |
| eaning                                    |                                             | 8                    | 5                   | 21<br>         |
| velopment                                 | -                                           | 8                    | 7                   | -              |
| odder management                          |                                             | 0                    | 4                   |                |
|                                           |                                             |                      |                     |                |
|                                           |                                             |                      |                     |                |
|                                           |                                             |                      |                     |                |
|                                           |                                             |                      |                     |                |
|                                           |                                             |                      |                     |                |
|                                           |                                             |                      |                     |                |
|                                           |                                             |                      |                     |                |
|                                           |                                             |                      |                     |                |
|                                           |                                             |                      |                     |                |
|                                           |                                             |                      |                     |                |
|                                           |                                             |                      |                     |                |
|                                           |                                             |                      |                     |                |
|                                           |                                             |                      |                     |                |
|                                           |                                             |                      |                     |                |
|                                           |                                             |                      |                     |                |
|                                           |                                             |                      |                     |                |
|                                           |                                             |                      |                     |                |
|                                           |                                             |                      |                     |                |
|                                           |                                             |                      |                     |                |
|                                           |                                             |                      |                     |                |
|                                           |                                             |                      |                     |                |
| 12 10 10 10 10 10 10 10 10 10 10 10 10 10 | Lader: 25 Ledict Lader G1: 19               | Frie                 | e G1 T-ID: 7559     |                |

## Låseanlæggets egenskaber: Transpondergrupper

Denne fane skaber et overblik over de i låseanlægget indsatte transpondere. Disse vises alle detaljeret i et skema.

# LSM 3.3 Brugerhåndbog

| Låsean | læggets | egenskaber: | Områder |
|--------|---------|-------------|---------|
|        |         |             |         |

| 🗶 📑 🛱 🍓 🔐 🚱 🔒                            | ? 🖙 🗲 I4 4 🕨 N 🕬                                           | 🛯 🖌 🖓 🗛 🥫 ?                          |
|------------------------------------------|------------------------------------------------------------|--------------------------------------|
| Låse Døre Transponder Transpondergrupper | Områder   Password   Special T-ID   PIN-kode tastatur   Ko | rrtmanagement G1   Kortmanagement G2 |
|                                          |                                                            |                                      |
| Låsesystem: Office_Munich                | Niveau: Standard                                           |                                      |
| Område                                   | Overordnet område                                          | Tidszonenavn                         |
| development<br>outer shell               | 21<br>21                                                   | · · - · · · · · · · · · · · · · ·    |
| product management                       | -                                                          | 1+ :                                 |
|                                          |                                                            |                                      |
|                                          |                                                            |                                      |
|                                          |                                                            |                                      |
|                                          |                                                            |                                      |
|                                          |                                                            |                                      |
|                                          |                                                            |                                      |
|                                          |                                                            |                                      |
|                                          |                                                            |                                      |
|                                          |                                                            |                                      |
|                                          |                                                            |                                      |
|                                          |                                                            |                                      |
|                                          |                                                            |                                      |
|                                          |                                                            |                                      |
|                                          |                                                            |                                      |
|                                          |                                                            |                                      |
|                                          |                                                            |                                      |
|                                          |                                                            |                                      |
|                                          |                                                            |                                      |
| Vis udskrift Total:3                     |                                                            |                                      |
|                                          |                                                            |                                      |
|                                          |                                                            |                                      |
|                                          |                                                            |                                      |
|                                          |                                                            |                                      |

Denne fane skaber et overblik over de i låseanlægget indsatte områder. Disse vises alle detaljeret i et skema.

# LSM 3.3 Brugerhåndbog

| Låseanlæggets eg | enskaber: Password |
|------------------|--------------------|
|------------------|--------------------|

| Image: Stranger     Image: Stranger     Image: Strange |
|----------------------------------------------------------------------------------------------------|
| Navn       Låse       Dære       Transponder       Transponder       Password       Special T-ID       PIN-kode tastatur       Kortmanagement G1       Kortmanagement G2         Låsesystem:       Office_Munich       Niveau:       Standard         G1       Gammet password:       Bekræft password:       Bekræft password:       Døts         G2       Gammet password:       Døts       Døts         Fv password:       Døts       Døts         Fv password:       Døts       Døts                                                                                                    |
| Låsesystem:       Office_Munich       Niveau:       Standard         G1       Gammelt password       Image: Standard         Nyt password:       Image: Standard         Bekræft password:       Image: Standard         Kvalitet       0 bits         G2       Gammelt password:         Bekræft password:       Image: Standard         Nyt password:       Image: Standard         Bekræft password:       Image: Standard         Kvalitet       0 bits         Iv faj password:       Image: Standard                                                                                                    |
| Gammelt password                                                                                                    |
| G2<br>Gammelt password<br>Nyt password:<br>Bekræft password:<br>Kvalitet 0 bits<br>I                                                                                                    |
| G2<br>Gammelt password<br>Nyt password:<br>Bekræft password:<br>Kvalitet 0 bits<br>✓ Høj passwordsikkerhed                                                                                                    |
| I i i i i i i i i i i i i i i i i i i i                                                                                                    |
|                                                                                                    |
|                                                                                                    |
|                                                                                                    |
| Anvend Egenskaber Tilføje Figm Afslut Hjælp                                                                                                    |

Her kan man ændre de låseanlægspasswords, der anvendes til programmering af komponenter.

| Bemærk | Passwordet til låseanlæg indprogrammeres i alle SimonsVoss-kom-<br>ponenter! Uden dette password til låseanlægget kan der ikke ske æn-                                                                              |
|--------|----------------------------------------------------------------------------------------------------|
|        | dringer i programmerede komponenter. Noter passwordet til låsean-<br>lægget og opbevar det på et sikkert sted. Hvis password til låsean-<br>lægget ændres, skal alle programmerede komponenter nyprogram-<br>meres. |

## LSM 3.3 Brugerhåndbog

Bemærk

Komponenter med forskellige password til låseanlægget kan ikke kommunikere med hinanden!

| Låsesystem:  | Office_Munich       |      |         | Niveau | : S  | tandard    |                         | 2          |        |
|--------------|---------------------|------|---------|--------|------|------------|-------------------------|------------|--------|
| Deaktiverede | T-ID i låsesystemet |      |         |        |      |            | G1: berettiget til følg | ende låse: |        |
| Ejer         | Serienummer         | T-ID | T-ID G2 | Status | Dato | Transponde | Serienummer             | Dør        | Område |
|              |                     |      |         |        |      |            |                         |            |        |
|              |                     |      |         |        |      |            |                         |            |        |
|              |                     |      |         |        |      |            |                         |            |        |
|              |                     |      |         |        |      |            |                         |            |        |
|              |                     |      |         |        |      |            |                         |            |        |
|              |                     |      |         |        |      |            |                         |            |        |
|              |                     |      |         |        |      |            |                         |            |        |
|              |                     |      |         |        |      |            |                         |            |        |
|              |                     |      |         |        |      |            |                         |            |        |
|              |                     |      |         |        |      |            | <                       |            |        |
|              |                     |      |         |        |      |            | Total: 0                |            |        |
|              |                     |      |         |        |      |            | TID: G2TID: -           |            |        |
|              |                     |      |         |        |      |            |                         |            |        |
|              |                     |      |         |        |      |            |                         |            |        |
|              |                     |      |         |        |      |            |                         |            |        |
|              |                     |      |         |        |      |            |                         |            |        |
| <i>c</i>     |                     |      |         |        |      | >          |                         |            |        |
| - 10         |                     |      |         |        |      |            |                         |            |        |
| otal: 0      |                     |      |         |        |      | Aktiver    |                         |            |        |

## Låseanlæggets egenskaber: Special-TIDs

- Det store skema til venstre viser en oversigt over alle transpondere, som er blevet deaktiveret, fjernet, mistet eller ikke returneret.
- Det lille skema til højre viser alle lukninger, hvor de valgte transpondere i det venstre skema er berettiget til.

## LSM 3.3 Brugerhåndbog

- I visningsområdet under det lille skema til højre vises informationer og bemærkninger til de deaktiverede transpondere.
- Over ikonet "Aktivere" kan en valgt transponder genaktiveres (alt efter den indsatte tilstand). I G2-protokollen tildeles transponderen i dette tilfælde en ny TID.

### Låseanlæggets egenskaber: Pinkode-terminal

| vn       Lase       Dare       Transponder       Transpondergrupper       Omrader       Passv         Låsesystem:       Office_Munich       PI         Sikkerhedsniveau       PI         (• PIN (kendt))       PI         C       Transponder + PIN (bruger + oplyst) | vord   Special I-ID   r<br>Niveau: Sta<br>N-kode bruger:<br>Transponder | andard          | gement G   Kortn | nanagement G2       |
|----------------------------------------------------------------------------------------------------|-------------------------------------------------------------------------|-----------------|------------------|---------------------|
| Låsesystem:       Office_Munich         Sikkerhedsniveau       PI         (* PIN (kendt))                                                                                                    | Niveau: Sta<br>N-kode bruger:<br>Transponder                            | andard          | ]                |                     |
| Sikkerhedsniveau     PI       (• PIN (kendt))                                                                                                    | N-kode bruger:<br>Transponder                                           |                 | Г                |                     |
| FIN (kendt)     Transponder + PIN (bruger + oplyst)                                                                                                    | Transponder                                                             | 1               |                  | Ikke udgivet        |
| C Transponder + PIN (bruger + oplyst)                                                                                                    |                                                                         | &Aflås          | Udstedt          | Programmeringsbehov |
|                                                                                                    |                                                                         |                 |                  |                     |
| C Transponder + PIN 2 (bruger + oplyst - PIN kan ikke<br>aendres)                                                                                                    |                                                                         |                 |                  |                     |
| PIN-kode længde 4                                                                                                    |                                                                         |                 |                  |                     |
| PIN-kode tastatur                                                                                                    |                                                                         |                 |                  |                     |
| Programmere / nuisulie                                                                                                    |                                                                         |                 |                  |                     |
|                                                                                                    |                                                                         |                 |                  |                     |
|                                                                                                    |                                                                         |                 |                  |                     |
| Initia                                                                                                    | alisere PIN Ersta                                                       | tnings PIN Test | Vælg al          | le Fravælge alle    |

Under denne fane kan anlægges pinkode-terminaler, og yderligere konfigurationer kan aktiveres.

## LSM 3.3 Brugerhåndbog

Til oprettelse af pinkode-terminalen henvises til dokumentationen "Pin Code Terminal Håndbog", som kan downloades på www.simonsvoss.com under*Infocenter/Downloads.* 

| In Datagase vis Wigard Keinger Kapporter programmering Navn Låse Døre Transponder Transpondergrupper Områder Password Låsesystem: Office_Munich Nive Kortlæe SimonsVoss Sektor Masterkort Adgangspassword til kortet C Indtaste password C Indtaste password Standard SmartReader Password Shunt lock Udlæs Upret Nulstil                                                                                                    | Image: Purktioner Vindue Eigelp         Image: Purktioner Vindue Eigelp         Image: Purktioner Vindue Eigelp <th>2</th> | 2 |
|----------------------------------------------------------------------------------------------------|----------------------------------------------------------------------------------------------------|---|
| Image: Sector       Image: Sector       Image: Sector<                                                                                                    | Adgangspassword til kortet                                                                                                    | 2 |
| n Låse Døre Transponder Transpondergrupper Områder Password Låsesystem: Office_Munich Nive Kortlæe SimonsVoss Sektor  Masterkort  Adgangspassword til kortet  Adgangspassword til kortet  Sindard SmartReader Password  Shunt lock  Udlæs  Udlæs  Nutstil                                                                                                    | iveau: Standard læser: Adgangspassword til kortet Adgangspassword til kortet C Indtaste password Adgangspassword Udlæs Udlæs Udlæs                                                                                                    | 2 |
| Låsesystem: Office_Munich Nive<br>Kortlæe<br>SimonsVoss Sektor<br>Masterkot<br>Adgangspassword til kortet<br>Adgangspassword til kortet<br>Indtaste password<br>Standard SmartReader Password<br>Shunt lock<br>Udlæs<br>Udlæs<br>Udlæs<br>Nulstil                                                                                                    | iveau: Standard                                                                                                    |   |
| Låsesystem: Office_Munich Nive<br>SimonsVoss Sektor   Masterkort  Adgangspassword til kortet  Adgangspassword til kortet  Adgangspassword  Shunt lock  Udlæs  Udlæs  Udlæs  Nulstil                                                                                                    | iveau: Standard                                                                                                    |   |
| Kortlæ<br>SimonsVoss Sektor                                                                                                    | Adgangspassword til kortet  Adgangspassword til kortet  Indtaste password  Aktuelle system kode  Udlæs  Udlæs                                                                                                    |   |
| SimonsVoss Sektor     Image: Constraint of the sector of the sector of the | Adgangspassword til kortet                                                                                                    |   |
| Adgangspassword til kotet                                                                                                    | Adgangspassword til kortet                                                                                                    |   |
| Indtaste password  Standard SmartReader Password  Shunt lock  Udlees  Udlees  Nuisti                                                                                                    | C Indtaste password C Aktuelle system kode Udlæs                                                                                                    |   |
| Indtaste password     Standard SmartReader Password      Shunt lock      Udlæs <u>Opret</u> Nulstil                                                                                                    | Indtaste password  Aktuelle system kode  Udlæs  Dpret                                                                                                    |   |
| Standard SmartReader Password  Shunt lock  Udlæs  Dpret Nuistil                                                                                                    | C Aktuelle system kode                                                                                                    |   |
| Shunt lock Udlæs  Opret Nulsti                                                                                                    | Udæs<br>Opret                                                                                                    |   |
| Udæs<br>Opret<br>Nulsti                                                                                                    | Udæs<br>Opret                                                                                                    |   |
| Opret<br>Nulstil                                                                                                    |                                                                                                    |   |
| Nuisti                                                                                                    |                                                                                                    |   |
|                                                                                                    | Nuisti                                                                                                    |   |
| Brugstilfælde ved oprettelsen:     Re       1. Første initialisering.     De       Som adgangskode vælges standard Smart Reader     lås       password.     2. Sektorændringer       Som adgangskode indtastes det aktuelle låseanlægs     password.       3. Ændring af låseanlæggets password     Forudsætning: Låseanlæggets password skal allerede været       ændret til det nye i databasen.     Som adgangskode tastes her det gamle                                                                                                    | Resetkortet tilbageførte Smart Readeren til fabriksindstilling.<br>Dermed bliver SmartReaderen frigivet til brug i f.eks. andet<br>låsesystem.                                                                                                    |   |

### Låseanlæggets egenskaber: Kortmanagement G1

Fastlæg udvidede egenskaber og indstillinger for G1-kortene. Håndbogen "LSM - kortmanagement" giver uddybende informationer til kortkonfigurationen.

## LSM 3.3 Brugerhåndbog

|   | Data <u>b</u> | ase <u>V</u> | is Wi <u>z</u> | ard <u>R</u> e | diger    | Rapport   | er <u>P</u> r | ogram  | mering   | Ne <u>t</u> vær | k F <u>u</u> | nktione  | r V <u>i</u> nd | lue <u>F</u> | ljælp    |          | 1       | 1          | 1  | - | . 6 |
|---|---------------|--------------|----------------|----------------|----------|-----------|---------------|--------|----------|-----------------|--------------|----------|-----------------|--------------|----------|----------|---------|------------|----|---|-----|
|   | ×             | <b>■</b>     | <b>A</b>       |                | 6?       | ©?        | 6?            | •      | 4        |                 | •            | •        | M               | ₽×           | i M      | 9        | Q,      | F <b>o</b> | ?  |   |     |
| n | <u>L</u> åse  | Døre         | Trans          | oonder         | Transpor | ndergrupp | oer   On      | nråder | Password | Specia          | al T-ID      | PIN-ko   | de tasta        | tur   Ko     | ortmanag | ement G1 | Kortmar | nagement   | G2 |   |     |
|   |               |              |                |                |          |           |               |        |          |                 |              |          |                 |              |          |          |         |            |    |   |     |
| L | åsesyste      | em:          | Offic          | ce_Munic       | h        |           |               |        | Nive     | eau:            |              | Standar  | d               |              |          |          |         |            |    |   |     |
|   |               |              |                | Korttype       | c        |           |               |        | lkke v   | algt            |              |          |                 | •            | ]        |          |         |            |    |   |     |
|   |               |              |                | Konfigu        | ration : |           |               |        |          |                 |              |          |                 | Ţ            | 1        |          |         |            |    |   |     |
|   |               |              |                | Hukom          | nelseskr | av.       |               |        | -        | _               | But          | 85       |                 |              | 11       |          |         |            |    |   |     |
|   |               |              |                | Låse ID        |          |           |               |        | -        |                 | iko          | rtprofil |                 |              |          |          |         |            |    |   |     |
|   |               |              |                | Adgang         | i hænde  | elseslog: |               |        | <u> </u> |                 |              |          |                 |              |          |          |         |            |    |   |     |
|   |               |              |                | Virtuelt r     | netværk: | i.        |               |        |          |                 |              |          |                 |              |          |          |         |            |    |   |     |
|   |               |              |                | Paramet        | er:      |           |               |        |          |                 |              |          |                 |              |          |          |         |            |    |   |     |
|   |               |              |                | Navn           |          | Va        | erdi          |        |          |                 |              | Beskrive | else            |              |          |          | L       |            |    |   |     |
|   |               |              |                |                |          |           |               |        |          |                 |              |          |                 |              |          |          |         |            |    |   |     |
|   |               |              |                |                |          |           |               |        |          |                 |              |          |                 |              |          |          |         |            |    |   |     |
|   |               |              |                |                |          |           |               |        |          |                 |              |          |                 |              |          |          |         |            |    |   |     |
|   |               |              |                |                |          |           |               |        |          |                 |              |          |                 |              |          |          |         |            |    |   |     |
|   |               |              |                |                |          |           |               |        |          | Vis udsk        | rift         |          |                 |              |          |          |         |            |    |   |     |
|   |               |              |                |                |          |           |               |        |          |                 |              |          |                 |              |          |          |         |            |    |   |     |
|   |               |              |                |                |          |           |               |        |          |                 |              |          |                 |              |          |          |         |            |    |   |     |
|   |               |              |                |                |          |           |               |        |          |                 |              |          |                 |              |          |          |         |            |    |   |     |
|   |               |              |                |                |          |           |               |        |          |                 |              |          |                 |              |          |          |         |            |    |   |     |
|   |               |              |                |                |          |           |               |        |          |                 |              |          |                 |              |          |          |         |            |    |   |     |
|   |               |              |                |                |          |           |               |        |          |                 |              |          |                 |              |          |          |         |            |    |   |     |

### Låseanlæggets egenskaber: Kortmanagement G2

Fastlæg udvidede egenskaber og indstillinger for G2-kortene. Håndbogen "LSM - kortmanagement" giver uddybende informationer til kortkonfigurationen.

### Rediger/egenskaber: Lukning

Vise og bearbejde egenskaberne i den aktuelt markerede lukning.

Et kobbeltklik på en lukning åbner direkte egenskaberne i den aktuelle lukning!

## LSM 3.3 Brugerhåndbog

## Lukning egenskaber: Navn

| Locking System Management - [New Datab                                                                          | ase - Låse egenskaber]                                                          | 8 <u>.000</u> 8 |        |
|----------------------------------------------------------------------------------------------------|---------------------------------------------------------------------------------|-----------------|--------|
| <u>Fil Database Vis Wizard Rediger</u>                                                                          | apporter <u>P</u> rogrammering Netværk F <u>u</u> nktioner Vindue <u>H</u> jælp | 1               | - 8 ×  |
|                                                                                                    | De 🔐 📮 🧲 l4 4 🕨 bl ix bl 45 Q 🗛                                                 | ?               |        |
| Navn Dør Transponder Handlinger Mekar                                                                           | isk funktion   Konfiguration/data   Status   Hændelseslog                       |                 |        |
|                                                                                                    |                                                                                 |                 |        |
| Contraction of the second second second second second second second second second second second second second s | [2000001]                                                                       |                 |        |
| Senenummer                                                                                                    |                                                                                 |                 |        |
| Dør                                                                                                    | Main entrance                                                                   |                 |        |
|                                                                                                    |                                                                                 |                 |        |
| Туре                                                                                                    | G2 Lasecylinder                                                                 |                 |        |
|                                                                                                    | Multiple kopi                                                                   |                 |        |
|                                                                                                    |                                                                                 |                 |        |
|                                                                                                    |                                                                                 |                 |        |
|                                                                                                    |                                                                                 |                 |        |
|                                                                                                    |                                                                                 |                 |        |
|                                                                                                    |                                                                                 |                 |        |
|                                                                                                    |                                                                                 |                 |        |
|                                                                                                    |                                                                                 |                 |        |
|                                                                                                    |                                                                                 |                 |        |
|                                                                                                    |                                                                                 |                 |        |
|                                                                                                    |                                                                                 |                 |        |
|                                                                                                    |                                                                                 |                 |        |
|                                                                                                    |                                                                                 |                 |        |
|                                                                                                    |                                                                                 |                 |        |
|                                                                                                    |                                                                                 |                 |        |
|                                                                                                    |                                                                                 |                 |        |
|                                                                                                    |                                                                                 |                 |        |
|                                                                                                    |                                                                                 |                 |        |
|                                                                                                    |                                                                                 |                 |        |
|                                                                                                    |                                                                                 |                 |        |
| Anvend Egenskaber T                                                                                             | ilfoje Fiern Afslut Hjælp                                                       |                 | 1.5    |
| Klar                                                                                                    |                                                                                 | Admin           | NUM // |

### - Serienummer

Viser lukningens serienummer. Ikonet "..." viser dørens egenskaber.

– Dør

Så snart checkboksen "Tildeling af lukning/ændre dør" aktiveres, er det muligt at ændre den dør, der er tildelt lukningen. Ikonet "M" viser lukningen i matrix.

– Туре

Lukningsart.

## LSM 3.3 Brugerhåndbog

## - Kopiere flere gange

Udarbejder det ønskede antal kopier af lukningen med de samme egenskaber. Udover lukningens navn tilføjes et fortløbende nummer.

## Lukning egenskaber: Dør

|                                           | nagement - [New I     | Database - Låse e              | genskaber]                      |                             |                   |                   |                   |         |      | 2 <u>000</u> 2 |     |
|-------------------------------------------|-----------------------|--------------------------------|---------------------------------|-----------------------------|-------------------|-------------------|-------------------|---------|------|----------------|-----|
| <u>Fil Database Vis</u>                   | Wizard <u>R</u> edige | er R <u>a</u> pporter <u>F</u> | rogrammering                    | Ne <u>t</u> værk F <u>i</u> | inktioner Vind    | lue <u>H</u> jælp | 0                 |         |      | 1              | - 5 |
| × 🛒                                       | 🛱 🔍 🔒                 | ? 💁 🔐                          | 5                               | 14 4                        | ► FI              | ₽×                | H G               | Q,      | Fo . | ?              |     |
| vn Dør Transpo                            | nder Handlinger       | Mekanisk funktion              | Konfiguration/da                | ta   Status   Ha            | endelseslog       |                   |                   |         |      |                |     |
|                                           |                       |                                |                                 |                             |                   |                   |                   |         |      |                |     |
| Lås:                                      | 000089H               |                                |                                 |                             |                   |                   |                   |         |      |                |     |
| Døbetegnelse                              | Main entrance         |                                | 118                             |                             | Dør attribut      | ter for modul     | lås —             |         |      |                |     |
| Adresse                                   | lingen                | T Etage                        |                                 |                             | C Venstre         | lås               |                   |         |      |                |     |
| Byaning                                   | jingen 💌              |                                | nummer                          |                             | C <u>A</u> bne in | idad              | • <u>U</u> dadgåe | nde     |      |                |     |
| 979-119                                   | ingen _               |                                | ing million                     |                             | Design            | Des               | sign S&V          | •       |      |                |     |
| Dørkode                                   | DC-00001              |                                |                                 |                             | <u>F</u> arve     | Hvi               | d                 | -       |      |                |     |
| Beskrivelse                               |                       |                                |                                 | ~                           | Låsetype          | Kor               | ridordør          |         |      |                |     |
|                                           |                       |                                |                                 | Y                           | Dommål            |                   | 0 -               | 1       |      |                |     |
| <u>L</u> åse                              | 000089H / G           | 2 Låsecylinder                 |                                 |                             | Afstand           |                   | 0 -               |         |      |                |     |
|                                           |                       |                                |                                 |                             |                   |                   |                   |         |      |                |     |
| Tidszone                                  | cleaning              |                                |                                 | •                           |                   |                   |                   |         |      |                |     |
|                                           |                       |                                |                                 |                             | Dørattribut       | ter for lasecy    | /linder           | -       |      |                |     |
| Døren er tilknyttet fø                    | lgende områder        |                                |                                 |                             | Udvendige         | mal               | 55                | mm      |      |                |     |
| &Låsesystem                               |                       | Område                         |                                 | Niveau                      | inavenaigt        | mai               | loo               | mm      |      |                |     |
| Office_Munich                             |                       | outer shell                    |                                 | Standard                    | Metal d           | lør               |                   |         |      |                |     |
|                                           |                       |                                |                                 |                             | I Udvend          | dig               |                   |         |      |                |     |
|                                           |                       |                                |                                 |                             | Fittdreje         | ende<br>Jeader    |                   |         |      |                |     |
|                                           |                       |                                |                                 |                             |                   | de tastatur       |                   |         |      |                |     |
| Administrer                               |                       |                                |                                 |                             |                   |                   |                   |         |      |                |     |
| Administrer                               | ktai                  |                                |                                 |                             | Attribut fra      | låren             | 6                 | invende | f .  |                |     |
| Administrer<br>Programmeringsvær<br>Tvpe: | ktøj En               | ihed: 🔽                        | Ikke tilknvttet er              | nhed                        | Attribut fra      | låsen             | A                 | invende | ]    |                |     |
| Administrer<br>Programmeringsvær<br>Type: | ktøj En               | nhed: I⊽                       | <sup>7</sup> Ikke tilknyttet er | nhed                        | Attribut fra      | låsen             | A                 | invende |      |                |     |

– Dørbetegnelse

Dørens navn.

- Adresse

## LSM 3.3 Brugerhåndbog

Adressen, hvor døren befinder sig. (Adressen skal være anlagt på forhånd.)

- Bygning

Bygningen, hvor døren befinder sig. (Bygningen skal være anlagt på forhånd.)

- Etage

Etagen, hvor døren befinder sig.

– Værelsesnummer

Dørens værelsesnummer.

- Dørkode

Dørens interne benævnelse.

- Beskrivelse

Frit felt til beskrivelse af døren.

- Lukninger

Lukninger, der er tilknyttet døren.

Tidszone

Dørens tidszone.

- Programmeringsværktøj

Valg af et bestemt programmeringsværktøj. (Især nødvendig ved LON og WaveNet. Lukninger, hvis LON eller WaveNet er forbundet, kan desuden programmeres trådløst "online" uden programmeringsværktøj.)

- Dørattributter

Information om indstikslås og lukning. Såfremt ekstrakomponenter er nødvendige, fremgår det direkte hvilke.

## LSM 3.3 Brugerhåndbog

### Lukningsegenskaber: Transponder

| Lås:                          | 000089H            |               | Dør: I      | Main entrance             |      |                   |        | Søg |
|-------------------------------|--------------------|---------------|-------------|---------------------------|------|-------------------|--------|-----|
| Serienummer                   | Ejer               | &Låsesystem   | Område      | Transponder&gruppe        | T-ID | Adgang            |        | 1   |
| 000017N                       | Miller James       | Office Munich | outer shell | -                         | 3200 | Undtagelse(G2)    |        |     |
|                               | -                  | Office Munich | outer shell | cleaning                  | 27   | Gruppe(G1)        |        |     |
| 4                             | ( <b>1</b>         | Office Munich | outer shell | cleaning                  | 28   | Gruppe(G1)        |        |     |
| -                             |                    | Office Munich | outer shell | cleaning                  | 29   | Gruppe(G1)        |        |     |
| -                             | 57                 | Office Munich | outer shell | cleaning                  | 30   | Gruppe(G1)        |        |     |
|                               | 14                 | Office Munich | outer shell | cleaning                  | 31   | Gruppe(G1)        |        |     |
| -00001                        | cleaning, 3        | Office_Munich | outer shell | cleaning                  | 3201 | Undtagelse(G2)    |        |     |
| -00006                        | cleaning, 2        | Office_Munich | outer shell | cleaning                  | 3204 | Undtagelse(G2)    |        |     |
| -00007                        | cleaning, 1        | Office_Munich | outer shell | cleaning                  | 3205 | Undtagelse(G2)    |        |     |
|                               | ( <u>0</u>         | Office_Munich | outer shell | development               | 9    | Gruppe(G1)        |        |     |
|                               | 64-3               | Office_Munich | outer shell | development               | 10   | Gruppe(G1)        |        |     |
|                               | 200 X              | Office_Munich | outer shell | development               | 11   | Gruppe(G1)        |        |     |
|                               | 57.0               | Office_Munich | outer shell | development               | 12   | Gruppe(G1)        |        |     |
|                               | <u>(11</u> 2)      | Office_Munich | outer shell | development               | 13   | Gruppe(G1)        |        |     |
|                               | ( <del>1</del> -)  | Office_Munich | outer shell | development               | 14   | Gruppe(G1)        |        |     |
|                               |                    | Office_Munich | outer shell | development               | 15   | Gruppe(G1)        |        |     |
| -00003                        | Hansen, Daniel     | Office_Munich | outer shell | development               | 3203 | Undtagelse(G2)    |        |     |
|                               | VIL:               | Office_Munich | outer shell | product management        | 17   | Gruppe(G1)        |        |     |
|                               | -                  | Office_Munich | outer shell | product management        | 18   | Gruppe(G1)        |        |     |
|                               | 7 <del>~</del> 3   | Office_Munich | outer shell | product management        | 19   | Gruppe(G1)        |        |     |
|                               | 17                 | Office_Munich | outer shell | product management        | 20   | Gruppe(G1)        |        |     |
|                               | 7 <u>22</u> 5      | Office_Munich | outer shell | product management        | 21   | Gruppe(G1)        |        |     |
|                               | ( <del>-</del>     | Office_Munich | outer shell | product management        | 22   | Gruppe(G1)        |        |     |
|                               |                    | Office_Munich | outer shell | product management        | 23   | Gruppe(G1)        |        |     |
| 140L922                       | Peterman, Jennifer | Office_Munich | outer shell | product management        | 3202 | Undtagelse(G2)    |        |     |
|                               |                    |               | Undtage     | elser i tidszonestyringen | 1    | Slette alle undta | gelser |     |
| stal:25                       |                    |               | <u> </u>    |                           |      |                   |        |     |
| otal:25<br>Programmende trace | nondera            |               |             |                           |      |                   |        |     |

## – Skema

Viser alle berettigede transpondere ved en lukning i en detaljeret liste.

### - Berettigede transpondere

Tabellen kan sorteres og filtreres via de enkelte radioknapper.

### - Planlagt status

Viser den ønskede tilstand.

## - Aktuel status (...)

Viser den aktuelt programmerede status.

## LSM 3.3 Brugerhåndbog

## - Programmeringsbehov

Giver oplysninger om programmeringsbehov.

- LSM Business: Ekstra faner "Undtagelser i tidszonestyring":

Her kan man vise undtagelser for transponderen i tidszonestyringen.

## Lukningsegenskaber: Handlinger

| ×          |        | <b>A</b> ( | 2         |       | 0        | 82        | 3         |           | I         | I 4      |           | M      | >> | C D | 4 4 | 9 | Q | 5 | ? |  |
|------------|--------|------------|-----------|-------|----------|-----------|-----------|-----------|-----------|----------|-----------|--------|----|-----|-----|---|---|---|---|--|
| Dor        | Transn | under Hz   | andlinger | Mak   | aniek fi | unktion   | Korfigu   | ration (d | lata I G  | -tun I L | modelee   | alag ] |    |     |     | - | _ |   |   |  |
| 1 1 000 1  | Transp |            |           | Trick | arner. n | unitation | [ Noringu |           |           |          | 00100130  | and I  |    |     |     |   |   |   |   |  |
|            |        |            |           |       |          |           |           |           |           |          |           |        |    |     |     |   |   |   |   |  |
| Lås:       |        | 000        | 0089H     |       |          |           |           |           | )ør:      | į.       | Main entr | ance   |    |     |     |   |   |   |   |  |
| Date       |        | Tune       |           |       |          | & Bruge   | -         | Ree       | ekrivaler |          |           | Do     | -  |     |     |   |   |   |   |  |
| 2016.01.04 | 17:05  | Sidste pr  | ogramme   | ering |          | Admin     | C         | Dea       | SKIIVCISC |          |           | 00     |    |     |     |   |   |   |   |  |
| 2015.12.19 | 13:53  | Nulstil    |           |       |          | Admin     |           |           |           |          |           |        |    |     |     |   |   |   |   |  |
| 2015.12.19 | 12:51  | Slet hæn   | delseslo  | g     |          | Admin     |           |           |           |          |           |        |    |     |     |   |   |   |   |  |
| 2015.12.05 | 01:55  | Oprettet   |           |       |          | Admin     |           |           |           |          |           |        |    |     |     |   |   |   |   |  |
|            |        |            |           |       |          |           |           |           |           |          |           |        |    |     |     |   |   |   |   |  |
|            |        |            |           |       |          |           |           |           |           |          |           |        |    |     |     |   |   |   |   |  |
|            |        |            |           |       |          |           |           |           |           |          |           |        |    |     |     |   |   |   |   |  |
|            |        |            |           |       |          |           |           |           |           |          |           |        |    |     |     |   |   |   |   |  |
|            |        |            |           |       |          |           |           |           |           |          |           |        |    |     |     |   |   |   |   |  |
|            |        |            |           |       |          |           |           |           |           |          |           |        |    |     |     |   |   |   |   |  |
|            |        |            |           |       |          |           |           |           |           |          |           |        |    |     |     |   |   |   |   |  |
|            |        |            |           |       |          |           |           |           |           |          |           |        |    |     |     |   |   |   |   |  |
|            |        |            |           |       |          |           |           |           |           |          |           |        |    |     |     |   |   |   |   |  |
|            |        |            |           |       |          |           |           |           |           |          |           |        |    |     |     |   |   |   |   |  |
|            |        |            |           |       |          |           |           |           |           |          |           |        |    |     |     |   |   |   |   |  |
|            |        |            |           |       |          |           |           |           |           |          |           |        |    |     |     |   |   |   |   |  |
|            |        |            |           |       |          |           |           |           |           |          |           |        |    |     |     |   |   |   |   |  |
|            |        |            |           |       |          |           |           |           |           |          |           |        |    |     |     |   |   |   |   |  |
|            |        |            |           |       |          |           |           |           |           |          |           |        |    |     |     |   |   |   |   |  |
|            |        |            |           |       |          |           |           |           |           |          |           |        |    |     |     |   |   |   |   |  |
|            |        |            |           |       |          |           |           |           |           |          |           |        |    |     |     |   |   |   |   |  |
|            |        |            |           |       |          |           |           |           |           |          |           |        |    |     |     |   |   |   |   |  |
|            |        |            |           |       |          |           |           |           |           |          |           |        |    |     |     |   |   |   |   |  |
|            |        |            |           |       |          |           |           |           |           |          |           |        |    |     |     |   |   |   |   |  |

Denne tabel viser, hvilke handlinger (f.eks. programmering, ændring i berettigelser, etc.), der er gennemført ved lukningen. Forskellige handlinger, som f.eks. "Sidste batteriskifte", kan også tilføjes manuelt via ikonet "Tilføje".

# LSM 3.3 Brugerhåndbog

## Lukningsegenskaber: Udstyr

|                       | <u>V</u> is Wi <u>z</u> ard <u>R</u> e | diger R <u>a</u> pp      | orter <u>P</u> r | rogramn   | nering Ne | e <u>t</u> værk F <u>i</u> | nktioner   | Vind | ue <u>H</u> jæ | lp   |   |    |                |   | - 6 |
|-----------------------|----------------------------------------|--------------------------|------------------|-----------|-----------|----------------------------|------------|------|----------------|------|---|----|----------------|---|-----|
| ×                     |                                        | 6? <b>Q</b> ?            | 6?               | •         | 4         | <b>I4</b>                  |            | H    | <b>₽</b> ×     | Þ.   | 9 | Q, | F <sub>0</sub> | ? |     |
| n Dør Tra             | ansponder Handling                     | <sub>/r</sub> Mekanisk f | unktion          | Konfigura | tion/data | Status   Ha                | andelseslo | g    |                |      |   |    |                |   |     |
| Lås:                  | 000089H                                |                          |                  |           | Dør:      | M                          | ain entrar | ice  |                |      |   |    |                |   |     |
| Produkt:              | G2 Lås                                 | ecylinder                |                  |           |           |                            |            |      |                |      |   |    |                |   |     |
| - Attribut til cvlind | Jer                                    | Π                        |                  |           | <br>Data  |                            |            |      |                |      |   |    |                |   |     |
| Ordredata             | z4                                     | 30-35.ZK.FD.F            | H.WP.G2          |           | Uds       | tyrsklasse                 |            | G    | 2 Låsecyli     | nder |   |    |                |   |     |
| Udvendig              | e mål 30                               | mm                       |                  |           | PHI       |                            |            | 0    | 00089H         |      |   |    |                |   |     |
|                       | i mál  35                              | mm                       |                  | -         | Prof      | l Release                  |            | 4    |                |      |   |    |                |   |     |
| ZK<br>FD              | Adgangskontrol / tio<br>Fritdrejende   | szonestyring             |                  |           |           |                            |            |      |                |      |   |    |                |   |     |
| WP                    | Metal dør<br>Udvendig                  |                          |                  |           |           |                            |            |      |                |      |   |    |                |   |     |
|                       |                                        |                          |                  |           |           |                            |            |      |                |      |   |    |                |   |     |
| 1                     |                                        |                          |                  |           |           |                            |            |      |                |      |   |    |                |   |     |
|                       |                                        |                          |                  |           |           |                            |            |      |                |      |   |    |                |   |     |
|                       |                                        |                          |                  |           |           |                            |            |      |                |      |   |    |                |   |     |
|                       |                                        |                          |                  |           |           |                            |            |      |                |      |   |    |                |   |     |
|                       |                                        |                          |                  |           |           |                            |            |      |                |      |   |    |                |   |     |
|                       |                                        |                          |                  |           |           |                            |            |      |                |      |   |    |                |   |     |
|                       |                                        |                          |                  |           |           |                            |            |      |                |      |   |    |                |   |     |
|                       |                                        |                          |                  |           |           |                            |            |      |                |      |   |    |                |   |     |
|                       |                                        |                          |                  |           |           |                            |            |      |                |      |   |    |                |   |     |
|                       |                                        |                          |                  |           |           |                            |            |      |                |      |   |    |                |   |     |

Denne fane viser de præcise hardware-optioner for lukningen, som automatisk blev registreret ved den første programmering.

## LSM 3.3 Brugerhåndbog

| Lukningsed | enskaber:  | Konfigur | ation/data   |
|------------|------------|----------|--------------|
| Lukinigsey | jenskaber. | Konngui  | a tiony data |

| n Dør Transponder Handlinger Mekanisk funktion Konfigu<br>Lås: 000089H<br>Funktion<br>Låsesystem ID<br>8348<br>Låse ID<br>128 | Aktuel status Dør: Main entrance Aktuel status Låsesystem ID [8348                   |                   |   |  |
|----------------------------------------------------------------------------------------------------|--------------------------------------------------------------------------------------|-------------------|---|--|
| Lås: 000089H<br>Funktion<br>Låsesystem ID<br>8348<br>Låse ID<br>128                                                           | Dør: Main entrance<br>Aktuel status<br>Låsesystem ID<br>[8348                        |                   |   |  |
| Lås: 000089H<br>Funktion<br>Låsesystem ID<br>8348<br>Låse ID<br>128                                                           | Dør:     Main entrance       Aktuel status     Låsesystem ID       [8348     Låse ID |                   | ] |  |
| Funktion<br>Låsesystem ID<br>8348<br>Låse ID<br>128                                                                           | Aktuel status<br>Låsesystem ID<br> 8348                                              |                   |   |  |
| Låsesystem ID<br>8348<br>Låse ID<br>128                                                                                       | Låsesystem ID<br>8348                                                                |                   |   |  |
| 8348<br>Låse ID<br>128                                                                                                    | 8348                                                                                 |                   |   |  |
| Låse ID<br> 128                                                                                                    | I dee ID Emm                                                                         |                   |   |  |
| 128                                                                                                    | Lase ID Filling                                                                      | are               |   |  |
|                                                                                                    | 128 2.3.1                                                                            | 8                 |   |  |
| Pulslængde 5 Sek.                                                                                                    | Pulslængde 5                                                                         | Sek.              |   |  |
| Adgangskontrol                                                                                                    | Adgangskontrol                                                                       |                   |   |  |
| ☐ Tidszonestyring                                                                                                    | Tidszonestyring                                                                      |                   |   |  |
| Log uautonserede adgangsforsøg     Gatewav                                                                                    | Gateway                                                                              | orsøg             |   |  |
| Flip-flop                                                                                                    | Flip-flop                                                                            |                   |   |  |
| 🔲 Ingen akustisk batteriadvarsel                                                                                              | Ingen akustisk batteriadvars                                                         | el                |   |  |
| Tillade undtagelser i tidszonestyringen                                                                                       | Tillade undtagelser i tidszone                                                       | styringen         |   |  |
| Ingen akustisk programmerings+kvittering                                                                                      |                                                                                      |                   |   |  |
| I Kolunienace                                                                                                    | Helligdagsliste gyldig indtil                                                        | 16.12.25 13:55:46 |   |  |
| sidst ændret                                                                                                    | sidste programmering                                                                 |                   |   |  |
| Tidszoner: 04.01.16 11:26:36                                                                                                  | lidszoner:                                                                           | 19.12.15 13:55:46 |   |  |
| Helligdagsliste: 21.10.15 03:08:11                                                                                            | Helligdagsliste:                                                                     | 19.12.15 13:55:46 |   |  |
| Avancerede konfiguration                                                                                                    | Advarsel! Ændring af disse data                                                      | kan medføre,      |   |  |
|                                                                                                    | at låsen ikke længere er progran                                                     | nmerbar           |   |  |
| Software reset                                                                                                    | 4                                                                                    |                   | 1 |  |
|                                                                                                    | ,                                                                                    |                   |   |  |
|                                                                                                    |                                                                                      |                   |   |  |
|                                                                                                    |                                                                                      |                   |   |  |
|                                                                                                    |                                                                                      |                   |   |  |
|                                                                                                    |                                                                                      |                   |   |  |

Denne fane er opdelt i to sider:

- Venstre side viser lukningens planlagt status, altså den i LSM softwaren konfigurerede og ønskede tilstand.
- På højre side vises den aktuelle status for lukningen altså den tilstand, der senest blev programmeret.

Følgende egenskaber kan aktiveres alt efter lukningstype:

– Adgangskontrol

Mulighed for at protekollere adgang. *Denne funktion virker kun ved komponenter med ZK-funktion.* 

## LSM 3.3 Brugerhåndbog

Undersøg om brug af denne option er tilladt i Deres individuelle omgivelser; f.eks. med samarbejdsudvalget eller med den ansvarlige for databeskyttelse.

- Tidszonestyring

Mulighed for tidsmæssig styring af transponderadgang.

### - Protokollering af uberettigede adgangsforsøg

Afviste transponderaktiveringer gemmes i lukningen. Dette gælder kun for ID-medier, der tilhører samme låseanlæg.

- Gateway

Option til brug af Gateways. Fås kun til SmartRelais.

– Flip Flop

Efter en transponderaktivering kobler lukningen til og forbliver tilkoblet indtil der sker en ny transponderaktivering.

Ingen akustiske batteriadvarsler

Ved aktivering af denne funktion kommer der ingen akustisk advarsel om batteriestatus i komponenterne.

- Tidsomstilling

Lukningen ændrer på de fastlagte tidspunkter automatisk tilstanden jf. indstillingerne under "Udvidet konfiguration". *Kun ved ZK-versioner.* 

- Ingen akustiske programmeringskvitteringer

Ved programmering kvitterer lukningen ikke for gennemførslen ved signaltoner.

Kortinterface

Sammenkæde kortinterface med lukning.

- Udvidet konfiguration

Fastlæg udvidede konfigurationer, som f.eks. tidsstyret omstilling af lukningen.

Software Reset

Ikon til nulstilling af den aktuelle status i LSM softwaren. Denne procedure tælles og vises til venstre.

# Lukningsegenskaber: Konfiguration/data: DoorMonitoring SmartHandle

DoorMonitoring-funktionerne for SmartHandle kan konfigureres via ikonet "Monitoring konfiguration " i fanen "Konfiguration/data" for lukningen.

Denne funktion står kun til rådighed, når SmartHandle har DMegenskaben og denne også er anlagt i LSM softwaren direkte som "G2 Dørmonitorering SmartHandle"!

# LSM 3.3 Brugerhåndbog

| Tür offen Einstellungen                                     | Tür offen Einstellungen                                |
|-------------------------------------------------------------|--------------------------------------------------------|
| Abtastintervall für die Door Monitoring Sensoren aus 💌 Sek. | Abtastintervall für die Door Monitoring Sensoren       |
| "Tür zu lange offen" Event nach                             | "Tür zu lange offen" Event nach                        |
| Ereignisse                                                  | - Ereignisse                                           |
| Protokollierung in der Zutrittsliste                        | _ Protokollierung in der Zutrittsliste                 |
| "Tür offen" Ereignisse                                      | Tür offen" Ereignisse                                  |
| Schlossriegel-Ereignisse                                    | Schlossriegel-Ereignisse                               |
| Türdrücker Sensor Ereignisse                                | Türdrücker Sensor Ereignisse                           |
| Weiterleitung im Netzwerk                                   | └─ Weiterleitung im Netzwerk                           |
| Tür offen" Ereianisse                                       | Tür offen" Ereignisse                                  |
| Schlossriegel-Ereignisse                                    |                                                        |
| Türdrücker Sensor Ereignisse                                | Türdrücker Sensor Ereignisse                           |
| Protokollierung / Weiterleitung der Alame im Netzwerk       | Protokollierung / Weiterleitung der Alarme im Netzwerk |
| Externe Sensoren                                            | Externe Sensoren                                       |
| "Tür offen" Eingänge invertieren                            | "Tür offen" Eingänge invertieren                       |
| Riegel Eingang invertieren                                  | Riegel Eingang invertieren                             |

Aktiver de ønskede ændringer i linket "Planlagt område".

### Lukningsegenskaber: Konfiguration/data: DoorMonitoring Låsecylinder

DoorMonitoring-funktionerne for låsecylinderen kan konfigureres via ikonet "Monitoring konfiguration" i fanen "Konfiguration/data" for låsecylinderen.

Denne funktion står kun til rådighed, når låsecylinderen har DMegenskaben og denne også er anlagt i LSM softwaren direkte som "G2 DoorMonitoring Cylinder"!

## LSM 3.3 Brugerhåndbog

| für öffert Einstellungert                         |                  |         | ur offen Einstellungen                            |                  |           |
|---------------------------------------------------|------------------|---------|---------------------------------------------------|------------------|-----------|
| Abtastintervall für die Stulpschraube             | aus 💌 Se         | k. A    | btastintervall für die Stulpschraube              |                  | aus 💌 Sel |
| "Tür zu lange offen" Event nach                   | aus 💌 M          | n. "    | Tür zu lange offen" Event nach                    |                  | aus 💌 Mir |
| Schloßriegel                                      |                  |         | chloßriegel                                       |                  |           |
| Tourigkeit des Schlosses                          | aus              | •     T | ourigkeit des Schlosses                           | aus              | •         |
| "Tür sicher verschlossen" Position des<br>Riegels | aus              |         | Tür sicher verschlossen'' Position des<br>liegels | aus              |           |
| Ereignisse                                        |                  |         | reignisse                                         |                  |           |
| Protokollierung in der Zutrittsliste              |                  |         | Protokollierung in der Zutrittsliste —            |                  |           |
| Tür offen" Ereignisse                             |                  |         | Tür offen" Ereignisse                             |                  |           |
|                                                   |                  |         | J Schlossnegel-Ereignisse                         |                  |           |
| Weiterleitung im Netzwerk                         |                  |         | Weiterleitung im Netzwerk                         |                  |           |
| Tür offen'' Ereignisse                            |                  |         | "Tür offen" Ereignisse                            |                  |           |
| Schlossriegel-Ereignisse                          |                  |         | Schlossriegel-Ereignisse                          |                  |           |
| 🏳 Protokollierung / Weiterleitung der Al          | arme im Netzwerk |         | Protokollierung / Weiterleitung                   | der Alarme im Ne | etzwerk   |
|                                                   |                  |         |                                                   |                  |           |

Aktiver de ønskede ændringer i linket "Planlægnings-område".

### Lukningsegenskaber: Konfiguration/data: SmartRelais (G1)

Denne fane er opdelt i to sider:

- Venstre side viser lukningens planlagt status, altså den i LSM softwaren konfigurerede og ønskede tilstand.
- På højre side vises den aktuelle status for lukningen altså den tilstand, der senest blev programmeret.

Følgende egenskaber kan aktiveres alt efter lukningstype:

– Adgangskontrol

Kun muligt ved SREL.ZK und SREL.ADV. De seneste 1.024 transponderaktiveringer gemmes med dato og klokkeslæt.

### - Tidszonestyring

Kun muligt ved SREL.ZK und SREL.ADV. En tidszoneplan kan indlæses, og tilsvarende får transponderne adgang eller bliver spærret.

## LSM 3.3 Brugerhåndbog

### - Overlay

Erstatningstranspondere kan overskrive+ den oprindelige transponder. Efter den første aktivering med en erstatningstransponder er den oprindelige transponder spærret.

### - FlipFlop

Impulsmodus (default indstilling) slukkes, impulsvarigheden spiller ikke længere en rolle. Ved tilslutning til Flip Flop modus skifter SmartRelais dens tilstand ved hver transponderaktivering fra tilkoblet til frakoblet hhv. omvendt. Denne modus anbefales til at tænde/slukke lys eller maskiner etc.

Ved en sådan installation skal man altid sørge for, at strømforsyningen og døråbneren er egnet til drift med kontinuerlig strøm.

### Repeater

SmartRelais modtager et transpondersignal og videresender dette i forstærket stand. I denne funktion kan SmartRelais anvendes for at række over større radiostrækninger. Afstanden til et andet SmartRelais kan være op til 2 m.

- Tidsomstilling

Kun til SREL.ZK og SREL.ADV. Når tidsomstillingen aktiveres, skal der først være indlæst en tidszoneplan, der muliggør en generel frigørelse af SmartRelais inden for de markerede tider (i gruppe 5). Om dagen kan en dør være frit tilgængelig, og om natten kan den kun åbnes ved hjælp af transpondere.

Ved en sådan installation skal man altid sørge for, at strømforsyningen og døråbneren er egnet til drift med kontinuerlig strøm

### - OMRON

Kun til SREL.ADV. Mange adgangskontrol- og tidsregistreringssystemer rummer serielle grænseflader for tilslutning af kortlæsere. Via disse grænseflader er det også muligt at tilslutte et SmartRelais. Dermed kan SimonsVoss transpondere også anvendes i fremmedsystemer.

Hvis det ønskes, at SmartRelais'et overfører transponderdataene til et fremmed system, og at der sendes en

fjernåbningskommando til en cylinder, når SmartRelais'et frigives via det fremmede system, så vælg denne option både på SmartRelais'et og på cylinderen.

Indstil typen på det eksterne system under "Grænseflader". Klik på ikonet "Udvidet konfiguration".

Via ikonet "Udvidet konfiguration" kan nogle indstillinger præciseres:

Impulstid

## LSM 3.3 Brugerhåndbog

Her indlæses værdien for impulslængden af låseimpulsen i sekunder. Værdien kan ligge mellem 0,1 til 25,5 sekunder. Hvis man for eksempel indlæse 3 sekunder, så aktiveres døråbneren i 3 sekunder, inden den spærres igen.

### - Begrænset rækkevidde

Ved valg af denne option begrænses læsevidden mellem transponder og SmartRelais til 1,5 m til 0,4 m. Denne option kan f.eks. anvendes hvis der findes flere SmartRelais i umiddelbar nærhed af hinanden, og enkelte transpondere er berettiget til flere SmartRelais.

### - Protokollering af uberettigede adgangsforsøg

Kun til SREL.ZK og SREL.ADV: Normalt protekolleres kun berettigede transponderaktiveringer. Hvis det ønskes at også forsøg på at åbne døre med ikke-berettigede transpondere skal registreres, skal denne option tilvælges.

### - Antal udvidelsesmoduler

Her indlæses antallet af eksterne moduler, der er tilsluttet til SmartRelais. Disse moduler tilsluttes ved klemmerne RS-485 C OM, RS-485 A og RS-485 B.

### Interfaces

Kun ved SREL.ADV: Til driften som seriel grænseflade kan man her indstille typen på kortlæseren, som skal simulere SmartRelais.

Følgende optioner står til rådighed:

- Wiegand 33 bit
- Wiegand 26 bit
- Primion
- Siemens
- Kaba Benzing
- Gantner Legic
- Isgus
- Ingen akustiske programmeringskvitteringer

Kun ved SREL.ADV: Hvis det ønskes, at der ikke skal udstedes en programmeringskvittering i en tilsluttet buzzer/bipper ved en programmering af SmartRelais, skal dette felt krydses af.

### - Ekstern bipper / ekstern LED

Kun ved SREL.ADV: Her angives, hvilket eksternt modul, der er tilsluttet. SmartRelais opretter i flip-flop-modus et kontinuerligt signal ved en ekstern LED i aktiveret tilstand, mens der kun kvitteres med et kort lydsignal ved en tilsluttet bipper ved hver ændring af tilstanden.

Intern / ekstern antenne

## LSM 3.3 Brugerhåndbog

Kun ved SREL.ADV

### Autodetektion

Hvis der er tilsluttet en ekstern antenne, bruges kun denne. SmartRelais slukker så for den interne antenne. Hvis der ikke er tilsluttet en ekstern antenne (standardversion), så arbejder SmartRelais med den interne antenne.

### Begge aktiv

SmartRelais kan vurdere posteringer ved begge antenner.

### Lukningsegenskaber: Konfiguration/data: SmartRelais (G2)

Denne fane er opdelt i to sider:

- Venstre side viser lukningens planlagt status, altså den i LSM softwaren konfigurerede og ønskede tilstand.
- På højre side vises den aktuelle status for lukningen altså den tilstand, der senest blev programmeret.

Følgende egenskaber kan aktiveres alt efter lukningstype:

- Impulstid

Her indlæses værdien for impulslængden af låseimpulsen i sekunder. Værdien kan ligge mellem 0,1 til 25,5 sekunder. Hvis man for eksempel indlæse 3 sekunder, så aktiveres døråbneren i 3 sekunder, inden den spærres igen.

#### – Adgangskontrol

Mulighed for ZK og ADV. De seneste transponderaktiveringer gemmes løbende med dato og klokkeslæt.

### - Tidszonestyring

Kun muligt ved ZK og ADV. En tidszoneplan kan indlæses, og tilsvarende får transponderne adgang eller bliver spærret.

### - Protokollering af uberettigede adgangsforsøg

Kun for ZK og ADV: Normalt protekolleres kun berettigede transponderaktiveringer. Hvis det ønskes at også forsøg på at åbne døre med ikke-berettigede transpondere skal registreres, skal denne option tilvælges.

Gateway

SmartRelais kan benyttes som Gateway.

### - FlipFlop

Impulsmodus (default indstilling) slukkes, impulsvarigheden spiller ikke længere en rolle. Ved aktiveret til FlipFlop-modus skifter SmartRelais'et dets tilstand ved hver transponderaktivering fra tilkoblet til frakoblet og omvendt. Denne modus anbefales til at tænde/slukke lys eller maskiner etc.

## LSM 3.3 Brugerhåndbog

Ved en sådan installation skal man altid sørge for, at strømforsyningen og døråbneren er egnet til drift med kontinuerlig strøm.

### - Intern antenne altid tilsluttet

Når en ekstern antenne også er tilsluttet, bruges den interne antenne alligevel fortsat parallelt.

- Nærområdetilstand (kun ved intern antenne)

Nærområdetilstanden aktiveres.

- Tidsomstilling

Kun for ZK og ADV. Når tidsomstillingen aktiveres, skal der først indlæses en tidszoneplan, der muliggør en generel frigørelse af SmartRelais inden for de markerede tider (i gruppe 5). Om dagen kan en dør være frit tilgængelig, og om natten kan den kun åbnes ved hjælp af transpondere.

Ved en sådan installation skal man altid sørge for, at strømforsyningen og døråbneren er egnet til drift med kontinuerlig strøm

Via ikonet "Udvidet konfiguration" kan nogle indstillinger præciseres:

### Interfaces

Til driften som seriel grænseflade kan man her indstille typen af kortlæseren, som skal simulere SmartRelais.

Følgende optioner står til rådighed:

- Wiegand 33 bit
- Wiegand 26 bit
- Primion
- Siemens
- Kaba Benzing
- Gantner Legic
- Isgus

### Ekstern bipper / ekstern LED

Kun ved SREL.ADV: Her angives, hvilket eksternt modul, der er tilsluttet. SmartRelais opretter i flip-flop-modus et kontinuerligt signal ved en ekstern LED i aktiveret tilstand, mens der kun kvitteres med et kort lydsignal ved en tilsluttet bipper ved hver ændring af tilstanden.

### Invertere udgange

Via disse indstillinger kan relæudgangene inverteres.

# LSM 3.3 Brugerhåndbog

## Lukningsegenskaber: Tilstand

| Locking System Management - [New Database - Låse egenskaber<br><u>E</u> il Data <u>b</u> ase <u>V</u> is Wizard <u>R</u> ediger R <u>a</u> pporter <u>P</u> rogramm | ]<br>ering Ne <u>t</u> væ | rk F <u>u</u> nktioner | Vindue <u>H</u> | jælp           |            | 1 <u>00</u> 1 | ×   |
|----------------------------------------------------------------------------------------------------|---------------------------|------------------------|-----------------|----------------|------------|---------------|-----|
|                                                                                                    | 4 1                       | • •                    | ► ►×            | N 9            | Q          | Fo ?          |     |
| Navn   Dør   Transponder   Handlinger   Mekanisk funktion   Konfigural                                                                                              | tion/data Statu           | us Hændelseslog        | 1               |                |            |               |     |
|                                                                                                    |                           |                        |                 |                |            |               |     |
| Lås: 000089H                                                                                                    | Dør:                      | Main entranc           | æ               |                |            |               |     |
| Status ved sidste udlæsning                                                                                                    |                           |                        |                 |                |            |               |     |
| Batteristatus OK                                                                                                    |                           |                        |                 |                |            |               |     |
|                                                                                                    |                           |                        |                 |                |            |               |     |
|                                                                                                    |                           |                        |                 |                |            |               |     |
|                                                                                                    |                           |                        |                 |                |            |               |     |
| ☐ Storage mode                                                                                                    |                           |                        |                 |                |            |               |     |
|                                                                                                    |                           |                        |                 |                |            |               |     |
|                                                                                                    |                           |                        |                 |                |            |               |     |
|                                                                                                    |                           |                        |                 |                |            |               |     |
|                                                                                                    |                           |                        |                 |                |            |               |     |
|                                                                                                    |                           |                        |                 |                |            |               |     |
|                                                                                                    |                           |                        |                 |                |            |               |     |
|                                                                                                    |                           |                        |                 |                |            |               |     |
|                                                                                                    |                           |                        |                 |                |            |               |     |
|                                                                                                    |                           |                        |                 |                |            |               |     |
|                                                                                                    |                           |                        |                 |                |            |               |     |
|                                                                                                    |                           |                        |                 |                |            |               |     |
|                                                                                                    |                           |                        |                 |                |            |               |     |
|                                                                                                    |                           |                        |                 |                |            |               |     |
|                                                                                                    |                           |                        |                 |                |            |               |     |
|                                                                                                    |                           |                        |                 |                |            |               |     |
|                                                                                                    |                           |                        |                 |                |            |               |     |
|                                                                                                    |                           |                        |                 |                |            |               |     |
|                                                                                                    |                           |                        |                 |                |            |               |     |
| Anvend Egenskaber Tilføje Fjern                                                                                                    |                           | Afslut                 | Hjælp           |                |            |               |     |
| Klar                                                                                                    |                           | DESK                   | TOP-789HAM      | NE : COM(*) TC | P-Port:600 | 1 Admin       | NUM |

Den senest udlæste tilstand for lukningen vises og aktualiseres ved enhver udlæsning af lukningen.

## LSM 3.3 Brugerhåndbog

| Image: Sector Sector Intervention     Vis udskrift     Sector Sector Intervention     Vis udskrift     Sector Sector Intervention     Vis udskrift     Sector Sector Intervention     Vis udskrift     Sector Sector Intervention     Vis udskrift     Sector Sector Intervention     Vis udskrift     Sector Intervention     Vis udskrift     Vis udskrift     Vis udskrift <t< th=""><th></th><th></th><th></th><th>Kediger</th><th>Rapporter</th><th>Program</th><th>Intering</th><th>Netvær</th><th>K F<u>u</u>n</th><th>iktioner</th><th>vīnu</th><th></th><th>Jæib</th><th></th><th>1</th><th></th><th><br/></th><th></th></t<> |      |          |           | Kediger       | Rapporter    | Program     | Intering  | Netvær      | K F <u>u</u> n | iktioner    | vīnu |                    | Jæib       |                | 1 |     | <br>    |  |
|----------------------------------------------------------------------------------------------------|------|----------|-----------|---------------|--------------|-------------|-----------|-------------|----------------|-------------|------|--------------------|------------|----------------|---|-----|---------|--|
| Der       Transponder       Handlinger       Mekanisk funktion       Konfiguration/data       Status       Hændelseslog         Lås:       000089H       Der:       Main entrance         Dato       Ejer       Serienummer       T4D       Låsekomponent.         Dato       Ejer       Serienummer       T4D       Låsekomponent.         Vis udskrift       Stet hændelseslog       Hændelseslog til der                                                                                                    | *    | 4        | <b>0</b>  | 6?            | <b>•</b>     | ? 4         | 1         |             | •              |             | M    | ₽X                 |            | - <b>-</b> • • |   |     | \$<br>? |  |
| Lås: 000089H Dør. Main entrance                                                                                                    | Dør  | Transp   | onder Han | ndlinger   Me | kanisk funkt | on Konfigu  | uration/d | ata   Statu | s Hæn          | delseslog   | I    |                    |            |                |   |     |         |  |
| Liàs: 000083H Dar: Main entrance Dato Ejer Setienummer T-1D Liasekomponent Unit Setienummer T-1D Liasekomponent Unit Hannelsesiog ti dar                                                                                                    |      |          |           |               |              |             |           |             |                |             |      |                    |            |                |   | - · |         |  |
| Dato     Ejer     Serienummer     T-ID     Låsekomponent         Vis udskrift     Stet hændelseslog     Hændelseslog til dør                                                                                                    | lås: |          | 0000      | )89H          |              |             | D         | lør:        | Ma             | in entrance | •    |                    |            |                |   |     |         |  |
| Vis udskrift Set hændelsealog Hændelsealog til dør                                                                                                    | Dato | 1        | Ejer      |               |              | Serienu     | immer     |             |                | T-I         | DL   | åsekom             | ponent     |                |   |     |         |  |
| Vis udskrift Hændelseslog til dør                                                                                                    |      |          |           |               |              |             |           |             |                |             |      |                    |            |                |   |     |         |  |
| Vis udskrift Slet hændelseslog Tidar                                                                                                    |      |          |           |               |              |             |           |             |                |             |      |                    |            |                |   |     |         |  |
| Vis udskrift                                                                                                    |      |          |           |               |              |             |           |             |                |             |      |                    |            |                |   |     |         |  |
| Vis udskrift Slet hændelseslog THændelseslog til dør                                                                                                    |      |          |           |               |              |             |           |             |                |             |      |                    |            |                |   |     |         |  |
| Vis udskrift Slet hændelseslog T Hændelseslog til dør                                                                                                    |      |          |           |               |              |             |           |             |                |             |      |                    |            |                |   |     |         |  |
| Vis udskrift     Slet hændelseslog                                                                                                    |      |          |           |               |              |             |           |             |                |             |      |                    |            |                |   |     |         |  |
| Vis udskrift     Slet hændelseslog     I Hændelseslog til dør                                                                                                    |      |          |           |               |              |             |           |             |                |             |      |                    |            |                |   |     |         |  |
| Vis udskrift Slet hændelseslog II dør                                                                                                    |      |          |           |               |              |             |           |             |                |             |      |                    |            |                |   |     |         |  |
| Vis udskrift     Slet hændelseslog     I                                                                                                    |      |          |           |               |              |             |           |             |                |             |      |                    |            |                |   |     |         |  |
| Vis udskrift Slet hændelseslog 🗖 Hændelseslog til dør                                                                                                    |      |          |           |               |              |             |           |             |                |             |      |                    |            |                |   |     |         |  |
| Vis udskrift Slet hændelseslog 🗖 Hændelseslog til dør                                                                                                    |      |          |           |               |              |             |           |             |                |             |      |                    |            |                |   |     |         |  |
|                                                                                                    | Vis  | udskrift | 1         |               | Sle          | t hændelses | slog      | Ì           |                | Г           | Ha   | <del>ændelse</del> | slog til ( | lør            |   |     |         |  |
|                                                                                                    |      |          |           |               |              |             |           |             |                |             |      |                    |            |                |   |     |         |  |
|                                                                                                    |      |          |           |               |              |             |           |             |                |             |      |                    |            |                |   |     |         |  |
|                                                                                                    |      |          |           |               |              |             |           |             |                |             |      |                    |            |                |   |     |         |  |
|                                                                                                    |      |          |           |               |              |             |           |             |                |             |      |                    |            |                |   |     |         |  |
|                                                                                                    |      |          |           |               |              |             |           |             |                |             |      |                    |            |                |   |     |         |  |
|                                                                                                    |      |          |           |               |              |             |           |             |                |             |      |                    |            |                |   |     |         |  |
|                                                                                                    |      |          |           |               |              |             |           |             |                |             |      |                    |            |                |   |     |         |  |
|                                                                                                    |      |          |           |               |              |             |           |             |                |             |      |                    |            |                |   |     |         |  |

### Lukningsegenskaber: Adgangsliste

På denne fane kan den seneste status for adgangslisten vises. Funktionen "Adgangskontrol" skal være understøttet af lukningen og aktiveret i lukningens egenskaber.

Sådan udlæses adgangslisten:

- 1. Udlæs lukningen via menulinjen Udlæse programmering/lukning.
- 2. Klik på ikonet "Adgangsliste" for at starte udlæsningen.
  - Adgangslisten oprettes og gemmes automatisk. De kan nu vises når som helst via fanen adgangsliste i lukningsegenskaber.

## LSM 3.3 Brugerhåndbog

### Lukningsegenskaber: DoorMonitoring Status

Via fanen "DoorMonitoring status" kan den aktuelle status i lukningen vises i realtid. Til denne funktioner kræves en konfigureret WaveNet.

Denne fane står kun til rådighed, når lukningen har DM-egenskaben og denne også er anlagt i LSM softwaren direkte som "G2 Dørmonitorering Cylinder/SmartHandle"! Illustrationen kan variere.

| Locking System Management - [New Database - Låse egenskaber]           Image: The second second secon | ering Netværk Funktioner Vindue <u>Hj</u> ælp     | 1 <u></u> ) | _ ~ × |
|----------------------------------------------------------------------------------------------------|---------------------------------------------------|-------------|-------|
| × 🖬 🛱 🎯 😚 😚                                                                                                    | <del>∕</del>  4 4 ▶ H  × H ↔ Q F <sub>6</sub>     | ?           |       |
| Navn   Dør   Transponder   Handlinger   Mekanisk funktion   Konfiguration                                                                                                    | on/data Status Hændelseslog Dørovervågningsstatus |             |       |
|                                                                                                    |                                                   |             |       |
| Lås: 1A1267P                                                                                                    | Dør: DM_TN4                                       |             |       |
| Aktuel dørstatus:                                                                                                    | Sidste opdatering:                                |             |       |
|                                                                                                    |                                                   |             |       |
| Låserigelposition                                                                                                    | Sidste fejl:                                      |             |       |
|                                                                                                    |                                                   |             |       |
|                                                                                                    |                                                   |             |       |
|                                                                                                    |                                                   |             |       |
|                                                                                                    |                                                   |             |       |
|                                                                                                    |                                                   |             |       |
|                                                                                                    |                                                   |             |       |
|                                                                                                    |                                                   |             |       |
|                                                                                                    |                                                   |             |       |
|                                                                                                    |                                                   |             |       |
|                                                                                                    |                                                   |             |       |
|                                                                                                    |                                                   |             |       |
|                                                                                                    |                                                   |             |       |
|                                                                                                    |                                                   |             |       |
|                                                                                                    |                                                   |             |       |
|                                                                                                    |                                                   |             |       |
|                                                                                                    |                                                   |             |       |
|                                                                                                    |                                                   |             |       |
|                                                                                                    |                                                   |             |       |
|                                                                                                    |                                                   |             |       |
|                                                                                                    |                                                   |             |       |
|                                                                                                    |                                                   |             |       |
| Anvend Egenskaber Tilføje Fjern                                                                                                    | <u>Afslut</u> Hjælp                               |             |       |
| Klar                                                                                                    | DESKTOP-789HANE : COM(*) TCP-Port:6001 4          | dmin        | NUM   |

### Rediger/egenskaber: Transponder

Vise og bearbejde egenskaberne for den aktuelt markerede transponder.

## LSM 3.3 Brugerhåndbog

*Et dobbeltklik på en transponder åbner direkte egenskaberne for den pågældende transponder!* 

### Transponderegenskaber: Navn

| ar Fil Database Vis Wiz<br>Viavn Ejer Døre Handlin | nger   Konfigu   | r Rapporter Programm              | Hændelseslo |                              | e Hjælp         |                    | -            | 6' X |
|----------------------------------------------------|------------------|-----------------------------------|-------------|------------------------------|-----------------|--------------------|--------------|------|
| Navn Ejer Døre Handlin                             | nger   Konfigu   | ration   Mekanisk funktion   1    | Hændelseslo |                              |                 | · • 3 🔍 🙀          | ?            |      |
|                                                    |                  |                                   |             | 9                            |                 |                    |              |      |
| Serienummer 0.                                     | 40L922           | M                                 | Firmware    | 3.2.00                       |                 | Deaktivere         |              |      |
| Ejer P                                             | eterman, Jenr    | ifer 🔄 🛄<br>son/ændre transponder |             |                              |                 | Aktiver            |              |      |
| Type G<br>Beskrivelse                              | 32 Transponde    | fr 📃                              |             |                              |                 | Multiple kopi      | _            |      |
| Tildelte transpondergruppe                         | r (ønskede sta   | tus)                              |             |                              |                 |                    |              |      |
| &Låsesystem                                        | Niveau           | Transponder&gruppe                | T-ID G1     | Tidsgrupper                  | T-ID G2         | Tidsgruppe G2      | SID Ext      | _    |
| Tildelte transpondergruppe                         | r (aktuel statu: | s)                                |             |                              |                 | Transpondergruppe  |              |      |
| &Låsesvstem                                        | Niveau           | Transponder&oruppe                | T-ID G1     | Tidsgrupper                  | T-ID G2         | Tidsgruppe G2      | SID Ext      |      |
| Office_Munich                                      | Standard         | product management                | 16          |                              | 3202            | -                  | 15862638     |      |
| Antal nulstillinger                                | 0                | Software                          | reset       | Transponderens aktuelle stat | us er nulstille | t.                 |              |      |
| Anvend Egen                                        | nskaber          | Tilføje Fjern                     |             | Afslut Hjælp                 |                 | MARY TOD Developed | Admin   NUB4 |      |

### - Serienummer

Transponderens serienummer. Ikonet "..." viser personens egenskaber. Ved programmering af G2-transpondere overtages automatisk deres "Interne serienummer" (PHI-nummer (*Physical Hardware Identifier; trykt på produktet*)).

– Ejer

## LSM 3.3 Brugerhåndbog

Den person, transponderen er tildelt. Ikonet "M" viser transponderen i matrix.

- Туре
  - Transponderens art.
- Beskrivelse

Frit felt til beskrivelse af transponder.

- Tildelte transpondergrupper: Planlagt status

Den planlagt status i transpondergruppen, hvor transponderen befinder sig.

- Transpondergruppe

Via dette ikon kan man tildele transponderen til en anden transpondergruppe.

### - Tildelte transpondergrupper: Aktuel status

Den aktuelle status (sidste programmering) i transpondergrupperne, hvor transponderen befinder sig.

Software Reset

Ikon til nulstilling af den aktuelle status i LSM softwaren. Denne procedure tælles og vises til venstre.

## **Bemærk**

Brug kun denne funktion, hvis De er helt klar over hvad det betyder, at de programmerede komponenter forbliver! Denne handling kan f.eks. gennemføres ved en fysisk defekt transponder. En korrekt programmeret og funktionsduelig transponder, hvor der udelukkende er gennemført en software reset, kan under visse omstændigheder fortsat være berettiget ved lukninger. Det frembyder en høj sikkerhedsrisiko!

### - Deaktivere

Ikon til at deaktivere en transponder.

– Aktivere

Ikon til at aktivere en transponder.

### - Transponderudstedelse

Generering af en formular med underskrift til overdragelse. Denne formular indeholder også en liste over alle berettigede døre.

### - Kopiere flere gange

Udarbejder det ønskede antal kopier af transpondere med de samme egenskaber.

# LSM 3.3 Brugerhåndbog

| Ejer Døre Hand     | dlinger   Konfiguration   Mekanisk funktion   H | ændelseslog   |                |  |
|--------------------|-------------------------------------------------|---------------|----------------|--|
| Transponder: 04    | 0L922                                           |               |                |  |
| Formavn            | leonfer                                         |               | -              |  |
| Eftemayn           | Peteman                                         |               |                |  |
| Tital              |                                                 |               |                |  |
| nici               |                                                 |               |                |  |
| Adresse            |                                                 |               |                |  |
|                    |                                                 |               |                |  |
| Telefon            | 089-12345                                       | · .           |                |  |
| E-mail             | ;<br>jennifer.peterman@simons-voss.com          |               |                |  |
| Medarbejdemummer   | P-00003                                         |               |                |  |
| Brugemavn          | lingen 💌                                        |               |                |  |
| Afdeling           |                                                 |               |                |  |
| Sted/bygning       | · · · · · · · · · · · · · · · · · · ·           |               |                |  |
| Startdato:         | 09.01.2016 V ikke relevant                      |               |                |  |
| Skitdato:          | I ikke relevant                                 | - Transponder |                |  |
|                    |                                                 | Serienummer   | Type           |  |
| Fødselsdato        | 09.01.2016 - IV IKKe relevant                   | 040L922       | G2 Transponder |  |
| Omkostningscentret | 4711                                            |               |                |  |
| Bemærkning         |                                                 |               |                |  |
|                    |                                                 |               |                |  |
|                    |                                                 |               |                |  |
|                    | 120                                             |               |                |  |

## Transponderegenskaber: Ejer

I fanen "Ejer" kan man registrere alle informationer for ejeren af transponderen. Skemaet "Transponder" viser, hvor mange og hvilke transpondere, brugeren er tildelt. Via ikonet "..." kan tilføjes et brugerfoto. *Det anbefales at bruge billeder af typen JPEG, der ikke er større end 500 kB.*
# LSM 3.3 Brugerhåndbog

### Transponderegenskaber: Døre

| Berenummer         Dar         Alåsesystem         Område         Transponderågruppe         Låse ID         Adgang           00039H         Main entrance         Office_Munich         outer shell         product management         128         Undtagelse(G2)           A04R8K         Emergency exit         Office_Munich         outer shell         product management         129         Undtagelse(G2)           A053XB         Side entrance         Office_Munich         outer shell         product management         129         Undtagelse(G2)           A1267P         DM_TN4         Office_Munich         outer shell         product management         137         Gruppe(G2)           00001         product_manageme         Office_Munich         product management         133         Gruppe(G2)           00003         product_manageme         Office_Munich         product management         133         Gruppe(G2)           00003         product_manageme         Office_Munich         product management         133         Gruppe(G2)           00003         product_manageme         Office_Munich         product management         133         Gruppe(G2)           00004         management         133         Gruppe(G2)         Imagement         Imagement         I                                                                                                    | Transponder:                              | 040L922             |                       | Ejer: Peterma            | an, Jennifer                |                  | Søg            |
|----------------------------------------------------------------------------------------------------|-------------------------------------------|---------------------|-----------------------|--------------------------|-----------------------------|------------------|----------------|
| Value     Data     Outcase/statu     Ontable     Interspondency option     Lase Dif     Augung       000099H     Main entrance     Office_Munich     outer shell     product management     130     Undtagelse(G2)       A04R8K     Emergency exit     Office_Munich     outer shell     product management     133     Undtagelse(G2)       A0253XB     Side entrance     Office_Munich     outer shell     product management     133     Gruppe(G2)       -00001     product_manageme     Office_Munich     product management     product management     133     Gruppe(G2)       -00002     product_manageme     Office_Munich     product management     product management     133     Gruppe(G2)       -00003     product_manageme     Office_Munich     product management     product management     133     Gruppe(G2)       -00003     product_manageme     Office_Munich     product management     product management     133     Gruppe(G2)       -00003     product_manageme     Office_Munich     product management     product management     133     Gruppe(G2)       -00003     product_manageme     Office_Munich     product management     product management     133     Gruppe(G2)       -00004     Imanagement     Imanagement     Imanagemen                                                                                                    | Serienummer                               | Dar                 | & securitam           | Område                   | Transponderlaging           | I åee ID         | Adappa         |
| Udusish     Main entrance     Office_Munich     Outer shell     product management     126     Undtagelse(32)       A053XB     Side entrance     Office_Munich     outer shell     product management     139     Undtagelse(32)       A1267P     DM_TN4     Office_Munich     outer shell     product management     131     Gruppe(32)       -00001     product_manageme     Office_Munich     outer shell     product management     132     Gruppe(32)       -00002     product_manageme     Office_Munich     product management     product management     132     Gruppe(32)       -00003     product_manageme     Office_Munich     product management     product management     133     Gruppe(G2)       -00003     product_manageme     Office_Munich     product management     product management     133     Gruppe(G2)       -00004     management     133     Gruppe(G2)                                                                                                    | benenummer                                | Uar                 | aLasesystem           | Omrade                   |                             | Lase ID          | Adgang         |
| Alternoric     Entergency exit     Office_Munich     outer shell     product management     130     Undtagelse(G2)       A1257P     DM_TN4     Office_Munich     outer shell     product management     137     Gruppe(G2)       00001     product_manageme     Office_Munich     product management     133     Gruppe(G2)       00002     product_manageme     Office_Munich     product management     133     Gruppe(G2)       00003     product_manageme     Office_Munich     product management     133     Gruppe(G2)       00003     product_manageme     Office_Munich     product management     133     Gruppe(G2)       00004     product_manageme     Office_Munich     product management     133     Gruppe(G2)       00003     product_manageme     Office_Munich     product management     133     Gruppe(G2)       00004     management     133     Gruppe(G2)     Imagement     133     Gruppe(G2)       00003     product_management     133     Gruppe(G2)     Imagement     134     Imagement       00004     Imagement     133     Gruppe(G2)     Imagement     133     Imagement     134       00005     Imagement     Imagement     Imagement     Imagement     Imagement     Image                                                                                                    | MADOK                                     | Finance             | Office_Munich         | outer shell              | product management          | 128              | Undtagelse(G2) |
| Automatic     Onice_municin     Outer site     product management     1.23     Undtagelse(12)       A1267P     DM_TN4     Office_Munich     product management     131     Gruppe(G2)       -00002     product_manageme     Office_Munich     product management     132     Gruppe(G2)       -00003     product_manageme     Office_Munich     product management     133     Gruppe(G2)       -00003     product_manageme     Office_Munich     product management     133     Gruppe(G2)       -00003     product_manageme     Office_Munich     product management     133     Gruppe(G2)       -00004     product_manageme     Office_Munich     product management     133     Gruppe(G2)       -00003     product_manageme     Office_Munich     product management     133     Gruppe(G2)       -00004     product_management     133     Gruppe(G2)                                                                                                    | AU4ROK<br>ADEOVE                          | Cide enterses       | Office_Musich         | outer shell              | product management          | 130              | Undtagelee/G2) |
| Citizer       Dim_11/4       Outce_induition       Outce_induition       product management       137       Ghtppe(G2)         00001       product_manageme       Office_Munich       product management       133       Gruppe(G2)         00003       product_manageme       Office_Munich       product management       133       Gruppe(G2)         00004       management       133       Gruppe(G2)       product management       133       Gruppe(G2)         00005       product_manageme       Office_Munich       product management       133       Gruppe(G2)         00006       management       133       Gruppe(G2)       product management       133       Gruppe(G2)         00007       product_management       133       Gruppe(G2)       product management       134       Gruppe(G2)         00007       product_management       133       Gruppe(G2)       product management       134       Gruppe(G2)         00007       product_management       134       Gruppe(G2)       product management       134       Gruppe(G2)         00007       product_management       134       product management       134       product management       134         00008       product_management       134       product mana                                                                                                    | A1003AD                                   | DM TM               | Office_Munich         | outer shell              | product management          | 123              | Gruppo(G2)     |
| voluot i       product managemeni.       Office_Munich       product managemeni.       131       Gruppe(G2)         voluot_manageme       Office_Munich       product managemeni.       product managemeni.       132       Gruppe(G2)         voluot_manageme       Office_Munich       product managemeni.       product managemeni.       133       Gruppe(G2)         voluot_manageme       Office_Munich       product managemeni.       product managemeni.       133       Gruppe(G2)         voluot_manageme       Office_Munich       product managemeni.       product managemeni.       133       Gruppe(G2)         voluot_manageme       Office_Munich       product managemeni.       133       Gruppe(G2)         voluot_managemeni       Office_Munich       product managemeni       133       Gruppe(G2)         voluot_managemeni       Office_Munich       product managemeni       134       Gruppe(G2)         voluot_managemeni       I       I       I       I       I       I         voluot_managemeni       I       I       I       I       I       I         voluot_managemeni       I       I       I       I       I       I         voluot_managemeni       I       I       I </td <td>00001</td> <td>DM_TN4</td> <td>Office_Munich</td> <td>outer snell</td> <td>product management</td> <td>13/</td> <td>Gruppe(G2)</td>                                                                                                    | 00001                                     | DM_TN4              | Office_Munich         | outer snell              | product management          | 13/              | Gruppe(G2)     |
| Notoos     product_manageme     Office_Munich     product management     132     Gruppe(G2)       00003     product_manageme     Office_Munich     product management     product management     133     Gruppe(G2)       00003     Imageme     Office_Munich     product management     product management     133     Gruppe(G2)       00003     Imageme     Office_Munich     product management     product management     133     Gruppe(G2)       00003     Imageme     Imagement     Imagement     Imagement     133     Gruppe(G2)       Imagement     Imagement     Imagement     Imagement     Imagement     133     Gruppe(G2)       Imagement     Imagement     Imagement     Imagement     Imagement     Imagement     Imagement       Imagement     Imagement     Imagement     Imagement     Imagement     Imagement     Imagement       Imagement     Imagement     Imagement     Imagement     Imagement     Imagement     Imagement       Imagement     Imagement     Imagement     Imagement     Imagement     Imagement     Imagement       Imagement     Imagement     Imagement     Imagement     Imagement     Imagement     Imagement       Imagement     Imagement     Imagement                                                                                                    | 00001                                     | product_manageme    | Office_Munich         | product management       | product management          | 131              | Gruppe(G2)     |
| Notice_methoder.methoder.m                                | .00002                                    | product_manageme    | Office_Munich         | product management       | product management          | 132              | Gruppe(G2)     |
| tal.7  Slette undtagelser  Valgt0  Valgt0  Valgt Valgt Val |                                           | product_manageme    | Ource_Munich          | product management       | product management          | 135              | Gruppe(Gz)     |
| tal.7  Slette undtagelser Valgt0 Valgt0                                                                                                    |                                           |                     |                       |                          |                             |                  |                |
| tal:7 Slette undtagelser Valgt.0 Valgt.0 Valgt.0                                                                                                    |                                           |                     |                       |                          |                             |                  |                |
| tal:7  Slette undtagelser Undtagelser i tidszonestyringen Valgt 0                                                                                                    |                                           |                     |                       |                          |                             |                  |                |
| tal:7 Slette undtagelser Valgt0 Valgt0                                                                                                    |                                           |                     |                       |                          |                             |                  |                |
| tal:7 Slette undtagelser Valgt0 Valgt0                                                                                                    |                                           |                     |                       |                          |                             |                  |                |
| tal:7 Slette undtagelser i tidszonestyringen Valgt.0                                                                                                    |                                           |                     |                       |                          |                             |                  |                |
| tal:7 Slette undtagelser i tidszonestyringen Valgt.0                                                                                                    |                                           |                     |                       |                          |                             |                  |                |
| tal:7 Slette undtagelser i tidszonestyringen Valgt.0                                                                                                    |                                           |                     |                       |                          |                             |                  |                |
| tal:7 Slette undtagelser i tidszonestyringen Valgt:0                                                                                                    |                                           |                     |                       |                          |                             |                  |                |
| tal:7 Slette undtagelser i tidszonestyringen Valgt.0                                                                                                    |                                           |                     |                       |                          |                             |                  |                |
| tal:7 Slette undtagelser Undtagelser i tidszonestyringen Valgt.0                                                                                                    |                                           |                     |                       |                          |                             |                  |                |
| tal:7 Slette undtagelser i tidszonestyringen Valgt 0                                                                                                    |                                           |                     |                       |                          |                             |                  |                |
| tal:7 Slette undtagelser Undtagelser i tidszonestyringen Valgt:0                                                                                                    |                                           |                     |                       |                          |                             |                  |                |
| tal:7 Slette undtagelser i tidszonestyringen Valgt:0                                                                                                    |                                           |                     |                       |                          |                             |                  |                |
| tal:7 Slette undtagelser Undtagelser i tidszonestyringen Valgt.0                                                                                                    |                                           |                     |                       |                          |                             |                  |                |
| tal:7 Slette undtagelser i tidszonestyringen Valgt 0                                                                                                    |                                           |                     |                       |                          |                             |                  |                |
| stal:7 Slette undtagelser Undtagelser i tidszonestyringen Valgb0                                                                                                    |                                           |                     |                       |                          |                             |                  |                |
| tal:7 Slette undtagelser Undtagelser i tidszonestyringen Valgt-0                                                                                                    |                                           |                     |                       |                          |                             |                  |                |
|                                                                                                    | otal:7                                    |                     | Slette undtagelser    | Undta                    | agelser i tidszonestvringen |                  | Valgt:0        |
|                                                                                                    |                                           |                     | goldon                |                          |                             |                  |                |
|                                                                                                    | · Funktionstilstand                       | C Funktionstilstand | d (Undtagelser) C Akt | uel status (Lås+transpon | der) C Proc                 | rammeringsbeboy  | Vis udskrift   |
| Programmerede døre                                                                                                    | Programmerede døre<br>• Funktionstilstand | C Funktionstilstand | d (Undtagelser) C Akt | uel status (Lås+transpon | der) C Proc                 | Irammeringsbehov | Vis udskrift   |

Denne fanen skaber overblik over berettigelserne for de valgte transpondere til dørene. Disse vises alle detaljeret i et skema.

– Skema

Viser alle berettigede døre for transponderen i en detaljeret liste.

- Berettigede døre

Tabellen kan sorteres og filtreres via de enkelte radioknapper.

# LSM 3.3 Brugerhåndbog

### Transponderegenskaber: Handlinger

| Transponder:                         | 040L922                          |                | Ejer: Pete  | man, Jennifer |  |  |
|--------------------------------------|----------------------------------|----------------|-------------|---------------|--|--|
| Dato                                 | Туре                             | &Brugere       | Beskrivelse | Do            |  |  |
| 2016.01.04 11:05<br>2016.01.03 12:54 | Sidste programmering<br>Oprettet | Admin<br>Admin |             |               |  |  |
|                                      |                                  |                |             |               |  |  |
|                                      |                                  |                |             |               |  |  |
|                                      |                                  |                |             |               |  |  |
|                                      |                                  |                |             |               |  |  |
|                                      |                                  |                |             |               |  |  |
|                                      |                                  |                |             |               |  |  |

Denne tabel viser, hvilke handlinger (f.eks. programmering, ændring i berettigelser, etc.), der er gennemført ved den valgte transponder. Forskellige handlinger, som f.eks. "Planlagt tilbagelevering", kan tilføjes manuelt via ikonet "Tilføje".

# LSM 3.3 Brugerhåndbog

| Transponderegenskaber: | Konfiguration |
|------------------------|---------------|
|------------------------|---------------|

| Locking System Management - [New Database - Transpondereger           | skaber]<br>ving Network Eucletioner | Vindua Himle              |            |       |     |
|-----------------------------------------------------------------------|-------------------------------------|---------------------------|------------|-------|-----|
|                                                                       |                                     | N N H G                   | Q <b>F</b> | ?     |     |
| Navn   Ejer   Døre   Handlinger Konfiguration   Mekanisk funktion   H | lændelseslog                        |                           |            |       |     |
|                                                                       |                                     |                           |            |       |     |
| Transponder: 040L922                                                  | Ejer: Peterman, Jer                 | nnifer                    |            |       |     |
| Låsesystem Office_Munich 👤                                            |                                     |                           |            |       |     |
| Funktionstilstand                                                     | Aktuel status                       |                           |            |       |     |
| Lang åbnetid                                                          | Lang åbnetid                        | 224.72                    |            |       |     |
| I Intet akustisk äbningssignal                                        | I Intet akustisk åbnings            | signal                    |            |       |     |
| I Hændelseslog                                                        | I Hændelseslog                      |                           |            |       |     |
| Dynamisk tidsvindue                                                   | Dynamisk tidsvindue                 |                           |            |       |     |
| Ændre ikke tidsvinduet i Gateway                                      | Ændre ikke tidsvinduet i            | Gateway                   |            |       |     |
| C til et hostoret tiden veld (oneste) dag                             | C ill at hartant tides unla (       | anata) dag                |            |       |     |
| a et bestemt tidspunkt (næste) dag                                    |                                     | næste) dag                |            |       |     |
| C Timer siden sidste hele timereservation                             | C Timer siden sidste hele t         | imereservation            |            |       |     |
|                                                                       |                                     |                           |            |       |     |
| - Aktiveringedato                                                     | Al ali un de su det s               | 1141-4-4-1-               | 1          |       |     |
|                                                                       |                                     |                           |            |       |     |
|                                                                       | Je suaks                            |                           |            |       |     |
|                                                                       |                                     |                           |            |       |     |
|                                                                       |                                     |                           |            |       |     |
| Tidszonegruppe                                                        | Tidszonegruppe                      | 169                       | 2646       |       |     |
| G1 ingen                                                              | G1 0                                |                           |            |       |     |
| G2 ingen                                                              | G2 0                                | 3                         |            |       |     |
|                                                                       |                                     |                           | 3          |       |     |
|                                                                       |                                     |                           |            |       |     |
|                                                                       |                                     |                           |            |       |     |
|                                                                       |                                     |                           |            |       |     |
|                                                                       |                                     |                           |            |       |     |
| Anvend Egenskaber Tilføje Fjern                                       | Afslut                              | Hjælp                     |            |       |     |
| Klar                                                                  | DESK                                | TOP-789HANE: COM(*) TCP-I | Port:6001  | Admin | NUM |

Denne fane er opdelt i to sider:

- Venstre side viser transponderens planlagte status, altså den i LSM softwaren konfigurerede og ønskede tilstand.
- På højre side vises den aktuelle status for transponderen altså den tilstand, der senest blev programmeret.
- Låseanlæg
  - Viser transponderens aktuelt tildelte låseanlæg.
- Længe åbent

# LSM 3.3 Brugerhåndbog

Forlænger tilkoblingstiden for lukningen. Lukningens pulslængde fordobles. *Anvendelseseksempel: Personer med handicap har måske brug for længere tid til at åbne døren.* 

### - Intet akustisk åbningssignal

Lukningen reagerer på transponderen uden kvitteringstone. Anvendelseseksempel: beskyttede boliger. Nattevagten kan gå lydløst ind på værelset.

### - Adgangsliste

Gemmer alle adgange i transponderen.

- Tidsvinduet ved Gateway ændres ikke

Den G2 transponder, der anmeldes ved Gateway, begrænses ikke tidsmæssigt i sin gyldighed.

- indtil et bestemt klokkeslæt næste dag

Den G2 transponder, der anmeldes ved Gateway, begrænses i sin gyldighed indtil et bestemt klokkeslæt. Indlæs et klokkeslæt.

### - Timetal fra den sidste fulde time i posteringen

Den G2 transponder, der anmeldes ved Gateway, begrænses i sin gyldighed med det fastlagte timetal. Indlæs et antal timer.

### - Aktiveringsdato

Dato og klokkeslæt hvorfra transponderen skal være gyldig.

### Slutdato

Dato og klokkeslæt hvorfra transponderen ikke længere skal være gyldig.

### - Tidszonegruppe

Transponderen kan tildeles en tidligere defineret tidszonegruppe.

# LSM 3.3 Brugerhåndbog

### Transponderegenskaber: Udstyr

| S X     Navn     Ber        Ital     Value     Value     Value     Value     Value     Value     Value     Value     Value     Value     Value     Value     Value     Value     Value     Value     Value     Value     Value     Value     Value     Value     Value        Value     Value           Value <th>Locking System Management - [New Databa</th> <th>ase - Transponderegensk<br/>Ipporter <u>P</u>rogrammerir</th> <th>:aber]<br/>ng Ne<u>t</u>værk F<u>u</u>nkti</th> <th>oner Vindue <u>H</u>jælp</th> <th></th> <th>2<u>000</u>2</th> <th>□ ×<br/>- ₽×</th> | Locking System Management - [New Databa         | ase - Transponderegensk<br>Ipporter <u>P</u> rogrammerir | :aber]<br>ng Ne <u>t</u> værk F <u>u</u> nkti | oner Vindue <u>H</u> jælp |                | 2 <u>000</u> 2 | □ ×<br>- ₽× |
|----------------------------------------------------------------------------------------------------|-------------------------------------------------|----------------------------------------------------------|-----------------------------------------------|---------------------------|----------------|----------------|-------------|
| Navn       Ejer       Dare       Handlinger       Konfiguration       Mekanisk funktion       Handlelseelog         Transponder:       040L922       Ejer:       Peterman, Jennfer         Udstynsklasse       G2 Transponder       PHI       040L922                                                                                                    | z 🗙 📑 🖻 🚳 🐯                                     | 🦻 🔐 🦻 🥠                                                  | - IA A                                        | H X H                     | € Q <b>F</b> o | ?              |             |
| Transponder:       040L922         Data       G2 Transponder         PHI       040L922                                                                                                    | Navn   Ejer   Døre   Handlinger   Konfiguration | Mekanisk funktion Haa                                    | ndelseslog                                    |                           |                |                | 1           |
| Data       Udstynsklasse     G2 Transponder       PHI     D40L922                                                                                                    | Transponder: 040L922                            |                                                          | Ejer: Peterma                                 | n, Jennifer               |                |                |             |
| Udstynsklasse G2 Transponder<br>PHI 040L922                                                                                                    | Data                                            |                                                          |                                               |                           | 19             |                |             |
| PHI 040L322                                                                                                    | Udstyrsklasse G2 Trans                          | ponder                                                   |                                               |                           |                |                |             |
|                                                                                                    | PHI 040L922                                     |                                                          |                                               |                           |                |                |             |
|                                                                                                    |                                                 |                                                          |                                               |                           |                |                |             |
|                                                                                                    |                                                 |                                                          |                                               |                           |                |                |             |
|                                                                                                    |                                                 |                                                          |                                               |                           |                |                |             |
|                                                                                                    |                                                 |                                                          |                                               |                           |                |                |             |
|                                                                                                    |                                                 |                                                          |                                               |                           |                |                |             |
|                                                                                                    |                                                 |                                                          |                                               |                           |                |                |             |
|                                                                                                    |                                                 |                                                          |                                               |                           |                |                |             |
|                                                                                                    |                                                 |                                                          |                                               |                           |                |                |             |
|                                                                                                    |                                                 |                                                          |                                               |                           |                |                |             |
|                                                                                                    |                                                 |                                                          |                                               |                           |                |                |             |
|                                                                                                    |                                                 |                                                          |                                               |                           |                |                |             |
|                                                                                                    |                                                 |                                                          |                                               |                           |                |                |             |
|                                                                                                    |                                                 |                                                          |                                               |                           |                |                |             |
|                                                                                                    |                                                 |                                                          |                                               |                           |                |                |             |
| Anvend Egenskaber Tilføje Figm Afslut Hjælp                                                                                                    | Anvend Egenskaber Ti                            | lføje Fj <u>e</u> rn                                     | Afslut                                        | Hjælp                     |                |                |             |

Her henvises til transponderens eksakte specifikationer.

# LSM 3.3 Brugerhåndbog

| M 🚟          |                                            | 1            |            |          | <b>K</b> E | ~ | 161 | 0  | 0  |    | 2 |       |
|--------------|--------------------------------------------|--------------|------------|----------|------------|---|-----|----|----|----|---|-------|
| <b>▲</b>     |                                            | <b>7</b>   1 |            |          | -          | ~ | 14  | •3 | 4  | •• | 1 |       |
| Ejer Døre    | Handlinger Konfiguration Mekanisk funktion | Hændelseslo  | pg         |          |            |   |     |    |    |    |   |       |
|              |                                            |              |            |          |            |   |     |    |    |    |   |       |
| Fransponder: | 040L922                                    | Ejer:        | Pete       | eman, Je | ennifer    |   |     |    |    |    |   |       |
| )ato         | Dør                                        |              | Serienumme | er       | 0          | L | ID  |    | 14 |    |   | <br>- |
|              |                                            |              |            |          |            |   |     |    |    |    |   |       |
|              |                                            |              |            |          |            |   |     |    |    |    |   |       |
|              |                                            |              |            |          |            |   |     |    |    |    |   |       |
|              |                                            |              |            |          |            |   |     |    |    |    |   |       |
|              |                                            |              |            |          |            |   |     |    |    |    |   |       |
|              |                                            |              |            |          |            |   |     |    |    |    |   |       |
|              |                                            |              |            |          |            |   |     |    |    |    |   |       |
|              |                                            |              |            |          |            |   |     |    |    |    |   |       |
|              |                                            |              |            |          |            |   |     |    |    |    |   |       |
|              |                                            |              |            |          |            |   |     |    |    |    |   |       |
|              |                                            |              |            |          |            |   |     |    |    |    |   |       |
|              |                                            |              |            |          |            |   |     |    |    |    |   |       |
|              |                                            |              |            |          |            |   |     |    |    |    |   |       |
|              |                                            |              |            |          |            |   |     |    |    |    |   |       |
|              |                                            |              |            |          |            |   |     |    |    |    |   |       |
| Vis udskrift | Slet ha                                    | ændelseslog  |            |          |            |   |     |    |    |    |   |       |
|              |                                            |              |            |          |            |   |     |    |    |    |   |       |
|              |                                            |              |            |          |            |   |     |    |    |    |   |       |
|              |                                            |              |            |          |            |   |     |    |    |    |   |       |
|              |                                            |              |            |          |            |   |     |    |    |    |   |       |
|              |                                            |              |            |          |            |   |     |    |    |    |   |       |

### Transponderegenskaber: Adgangsliste

På denne fane kan den seneste status for adgangslisten vises. *Funktionen "Adgangsliste" skal være aktiveret.* 

Sådan udlæses adgangslisten:

- 1. Udlæs transponderen via menulinjen *Programmering/udlæse transponder.*
- 2. Klik på ikonet "Adgangsliste" for at starte udlæsningen.
  - Adgangslisten oprettes og gemmes automatisk. Den kan nu vises når som helst via fanen "Adgangsliste" i transponderegenskaber.

# LSM 3.3 Brugerhåndbog

### Redigering/nyt låseanlæg

Her kan oprettes et nyt låseanlæg inden for projektet.

### **Redigering/ny lukning**

| lås                            |                            |               |
|--------------------------------|----------------------------|---------------|
| <u>L</u> åsesystem             | Office_Munich              |               |
| Område                         | outer shell                |               |
| Låsetype                       | G2 Dørovervågningscylinder | Konfiguration |
| Udvælge dør                    |                            |               |
| Serienummer                    | L-00007 Auto V             |               |
| ✓ Indsæt dør                   |                            |               |
| Ny dør                         | Emergency exit             |               |
| Værelsesnummer                 | Etage                      |               |
| Adresse                        | ingen 💌 Bygning ingen      | _             |
| Tildeling til overordne        | de niveauer                |               |
| Overordnet niveau<br>Låseanlæg | Tilføje                    |               |
| Område                         | Fjerne                     |               |
| Gem & Fortsæt                  |                            | Afslut        |

Brug denne option for at indføje en ny lukning manuelt.

## LSM 3.3 Brugerhåndbog

Hvis der allerede er oprettet flere låseanlæg og overordnede låseniveauer, kan den nye lukning tildeles disse direkte. De relevante muligheder vises i form af drow-down menuer.

- Vælg et låseanlæg og området, for straks at tildele lukningen korrekt. Låseanlæg og område skal være foruddefineret. Det er muligt at ændre disse indstillinger når som helst senere.
- Via ikonet "Integrere dør" kan man oprette en ny dør. En dør kan rumme flere lukninger.
- Via ikonet "Gem og fortsæt" anlægges en ny lukning i låseplanen.
   Vælg "Afslut" for at vende tilbage til matrix eller anlæg straks endnu en dør.

I LSM softwaren kan man forvalte forskellige lukninger, alt efter anvendt hardware. Vælg ved lukningstype i drop-down menuen, hvilken art lukning De ønsker at anlægge.

# LSM 3.3 Brugerhåndbog

### **Redigere/ny transponder**

| <u>L</u> åsesystem     | Office Munich          |             | •        |        |               |
|------------------------|------------------------|-------------|----------|--------|---------------|
| Transpondergruppe      | product management     | •           |          |        |               |
| Туре                   | G2 Transponder         |             | •        | Gyldig | g tidsperiode |
| Ejer                   | ingen                  |             | ~        | Kor    | nfiguration   |
|                        | Vis ejere uden tildelt | transponder |          |        |               |
| Serienummer            | T-00002                | Auto        |          |        |               |
| Beskrivelse            |                        |             |          |        |               |
| ✓ Oprette ny person    |                        | - 200       |          |        |               |
| Medarbejdemummer       | P-00005                | Auto        | <b>₩</b> |        |               |
| Eftemavn               | Thomas                 |             |          |        |               |
| Fomavn                 | Beck                   |             |          |        |               |
| Afdeling               | product management     |             | •        |        |               |
| Adresse                |                        |             |          |        |               |
| Telefon                | 089-123456789          |             |          |        |               |
| Ekstra transpondergrup | oper                   |             |          |        |               |
|                        |                        |             |          |        |               |
|                        |                        |             |          |        |               |
| Låseanlæg              |                        |             | Tilføje  |        |               |
| Transpondergruppe      |                        |             | Fierne   |        |               |

Anlæg en ny transponder manuelt via denne option.

Hvis der allerede er oprettet flere låseanlæg og transpondergrupper, kan den nye transponder tildeles disse direkte. De relevante muligheder vises i form af drow-down menuer.

## LSM 3.3 Brugerhåndbog

- Vælg et låseanlæg og transpondergruppen, for straks at tildele transponderen korrekt. Låseanlæg og transpondergrupper skal være foruddefineret. Det er muligt at ændre disse indstillinger når som helst.
- Via ikonet "Konfiguration" kan man foretage yderligere indstillinger så som transponderens gyldighed.
- Via fanen "Gem og fortsæt" anlægges en ny transponder i låseplanen. Vælg "Afslut" for at vende tilbage til matrix eller anlæg straks endnu en transponder.

Vær opmærksom på, at alle ID-medier grundlæggende betegnes som transpondere LSM softwaren. I LSM software kan man forvalte forskellige ID-medier, alt efter anvendt hardware:

| G1 Biometri             | Biometritransponder                |
|-------------------------|------------------------------------|
| G1 Biometrilæser-bruger | Biometrilæser-bruger i G1 standard |
| G1 kort                 | Kort i G1 Standard                 |
| G1 SmartClip            | SmartClip i G1 Standard            |
| G1 Transponder          | Transponder i G1 Standard          |
| G2 Kort                 | Kort i G2 Standard                 |
| G2 Pinkodebruger        | Bruger af en pinkodeterminal       |
| G2 Transponder          | Transponder i G2 Standard          |
| Udefineret              | Endnu ikke fastlagt G1 transponder |
|                         |                                    |

Bemærk

Transpondere bør aldrig være tilknyttet et låseanlæg og et overordnet niveau samtidigt!

# LSM 3.3 Brugerhåndbog

| 🗙 📰 🔒 (                         |               | <b>3</b> 4 | 14       | 4        |              | M       | <b>X</b> | ÞL       | 5              | a         | 5     | ?     |   |
|---------------------------------|---------------|------------|----------|----------|--------------|---------|----------|----------|----------------|-----------|-------|-------|---|
|                                 |               |            |          |          |              |         |          |          |                |           |       |       |   |
| sesystem                        | Office Munich |            | Ŧ        | Transpor | der          |         |          |          |                |           |       |       |   |
|                                 |               |            |          | Ejer     |              |         | Se       | rienumme | r              | Туре      | 1     |       | - |
| franspondergruppe               | cleaning      |            |          | cleaning | 1, 3         |         | T-C      | 00001    |                | G2 Transp | onder |       |   |
|                                 |               |            |          | cleaning | j, 2<br>j, 1 |         | T-0      | 00007    |                | G2 Transp | onder |       |   |
| idszonegruppe                   | ingen         |            | <b>•</b> |          |              |         |          |          |                |           |       |       |   |
| idszone G2                      | ingen         |            | •        | -        |              |         |          |          |                |           |       |       |   |
| Beskrivelse                     |               |            |          |          |              |         |          |          |                |           |       |       |   |
|                                 |               |            |          |          |              |         |          |          |                |           |       |       |   |
|                                 |               |            |          |          |              |         |          |          |                |           |       |       |   |
|                                 |               |            |          | -        |              |         |          |          |                |           |       |       |   |
|                                 |               |            |          |          |              |         |          |          |                |           |       |       |   |
| .ager G1                        | 8             |            |          |          |              |         |          |          |                |           |       |       | - |
|                                 |               |            |          |          |              |         |          |          |                |           |       |       |   |
|                                 |               |            |          |          |              |         |          |          |                |           |       |       | - |
|                                 |               |            |          | -        |              |         |          |          |                |           |       |       |   |
|                                 |               |            |          |          |              |         |          |          |                |           |       |       |   |
|                                 |               |            |          | Total:3  |              |         |          |          |                |           |       |       |   |
| - Administration<br>Rettigheder | Lager (G1)    |            |          | Transp   |              | eling   | 1        |          |                | Ma        | -     | 1     |   |
|                                 |               | 5          |          |          |              | Unidusk |          |          |                |           |       |       |   |
| Rediger Ny                      |               |            |          |          | E            | nvend   | 1        | L        | <u>\</u> fslut | 1         | H     | ljælp |   |
|                                 |               |            |          |          |              |         | ō        | <i></i>  |                |           | 8     |       |   |

### Redigere/transpondergruppe

Denne menu viser de allerede anlagte transpondergrupper. Via ikonet "Næste datapost" og "Forrige datasats" i værktøjslinjen kan man skifte mellem de enkelte transpondergrupper. Yderligere transpondergrupper kan anlægges via ikonet "Ny".

– Låseanlæg

Valget af de oprettede låseanlæg.

- Transpondergruppe

Transpondergruppenavn.

Overordnede gruppe (BUSINESS)

## LSM 3.3 Brugerhåndbog

En transpondergruppe, der er tilknyttet en position højere oppe i hierakiet.

### - Tidszonegruppe

Fastlægger tidsgruppen G1 for transpondergruppen.

- Tidszonegrupper G2

Fastlægger tidsgruppen G2 for transpondergruppen.

- Beskrivelse

Frit felt til beskrivelse af transpondergruppen.

– Lager G1

Antallet af samtlige tilgængelige transponder-ID'er i transpondergruppen.

– Berettigelser

Mulighed for tildeling af gruppeberettigelser.

– Lager (G1)

Mulighed for at administrere G1 transponder-ID'er.

Automatisk

Mulighed for automatisk tildeling af en fri transponder til transpondergruppen.

– Manuelt (G1)

Mulighed for automatisk tildeling af en bestemt transponder til en bestemt transponder-ID.

#### **Redigere/person**

Denne menu viser de allerede anlagte personer. Via ikonet "Næste datapost" og "Forrige datapost" i værktøjslinjen kan man skifte mellem de enkelte personer.

Menuen svarer til fanen "Ejer" fra *Redigere/egenskaber*. *Transponder*.

Via ikonet "Ny" kan man desuden oprette nye personer.

#### Redigere/område

Brug denne menu for at vise de enkelte transponderområder. Via ikonet "Næste datapost" og "Forrige datapost" i værktøjslinjen kan man skifte mellem de enkelte transpondergrupper.

Via ikonet "Ny" kan man desuden oprette nye områder.

## LSM 3.3 Brugerhåndbog

#### Redigere/dør

Denne menu viser de allerede anlagte døre. Via ikonet "Næste datapost" og "Forrige datapost" i værktøjslinjen kan man skifte mellem de enkelte døre.

Menuen svarer til fanen "Døre" fra Redigere/egenskaber. Lukning.

Via ikonet "Ny" kan man desuden oprette nye døre.

#### **Redigere/bygninger**

Via denne menu kan man tilføje låseanlægget i en ny bygning hhv. redigere en bestående bygning. Bygninger kan kun oprettes, når der allerede er anlagt en adresse.

#### **Redigere/adresse**

Via denne menu kan man tilføje låseanlægget en ny adresse hhv. redigere en bestående adresse.

#### Redigere/ferie- og helligdagsliste

Denne liste omfatter hele projektet. Her kan man vælge ferie- og fridage for hvert forbundsland, og sågar oprette nye helligdage.

#### Redigere/ferie- og helligdage

På dette sted kan de enkelte fridage oprettes. Her er der mulighed for at fastlægge en ny "Helligdag" eller en ferieperiode. *Nyanlagte ferieog fridage skal være tilknyttet en helligdagsliste i fridagsadministrationen.* 

# LSM 3.3 Brugerhåndbog

### **Redigere/tidszoneplane**

| <b>^</b>                                                                           | 6          | •      | )<br>6?      | ©:            | a? 📮          | 4          | 4 4    |        | H           | ×      | <b>⊌</b> 9  | ٩   | Fo | ?          |   |
|------------------------------------------------------------------------------------|------------|--------|--------------|---------------|---------------|------------|--------|--------|-------------|--------|-------------|-----|----|------------|---|
| Navn                                                                               |            |        | clear        | ning          |               |            | -      | 10-3   | Vis udskrif | n      | Område      |     | 8  | Låsesyster | n |
| Beskrivelse                                                                        |            |        | clear        | ning times: N | Mo, Wed, Frib | etween 4PM | -8PM   |        |             |        | [Undtagels  | er] |    | R.         |   |
| <u>H</u> elligdagsovers                                                            | igt        |        | Baye         | em            |               |            | •      |        |             |        |             |     |    |            |   |
| Vise navnet på<br>låseanlægget                                                     | grupp      | en til | Offic        | e_Munich      |               |            | •      |        |             |        |             |     |    |            |   |
| Gruppe                                                                             | Alle       | Mand   | . Tirsdag    | Onsdag        | Torsdag       | Fredag     | Lørdag | Søndag | Special     | Idag 🔨 |             |     |    |            |   |
| Group 1                                                                            | +          | +      | 2            | +             | 2             | +          | 2      | 1.1    | 5           |        |             |     |    |            |   |
| Group 2                                                                            | -8         |        | 8.           | 2             | 8             | 2          |        | 1      | 8           |        | Dør         |     |    | &Aflås     |   |
| Group 3                                                                            | -          | -      | 8            | 18            | -             | 8          |        | 1      |             |        | Main entrar | nce | 1  | 000089H    |   |
| Group 4                                                                            | 3          | 1      | 1            |               |               | 1          | 1      |        | 8           |        |             |     |    |            |   |
| Group 5-A                                                                          |            |        |              | 100           | -             |            |        |        |             |        |             |     |    |            |   |
| Group 7                                                                            | -0         | -0     | 34           |               | -             |            | -      | 4      |             |        |             |     |    |            |   |
| Group 8                                                                            |            |        |              | 1.5           | -             |            |        | 187    |             |        | -           |     |    |            |   |
| Group 9                                                                            | 13         | 1      | 82           | 1             |               |            |        | 4      | 1           |        |             |     |    |            |   |
| Group 10                                                                           | -8         | -8     | 8 <b>.</b> - | 82            | 1 R           | 2          |        |        | 8           |        |             |     |    |            |   |
| Group 11                                                                           | -          |        | 8            | 28            |               | 8          |        | 1      | (H          | ~      | <           |     |    |            |   |
| Mandag<br>Tirsdag<br>Onsdag<br>Torsdag<br>Fredag<br>Lørdag<br>Søndag<br>Specialdag | 0:00       |        |              |               |               |            |        |        |             |        |             |     |    | 21:00 22   |   |
| Rediger                                                                            | the second | Ny     |              | Vis udskrift  |               | Anvend     | Afslut |        | Hjælp       | _      |             |     |    |            |   |

I dette område kan der oprettes tidszoneplaner.

- Navn
  - Passende og logisk navn for tidszoneplanen.
- Beskrivelse
- Logisk beskrivelse af tidszoneplanen.
- Ferie- og helligdagsskema
  - Vælg det pågældende forbundsland.
- Vise navnet på grupperne til låseanlægget

## LSM 3.3 Brugerhåndbog

Vælg for hvilket låseanlæg det manuelt ændrede tidsgruppenavn skal vises.

### - Skema for tidsgrupper

For hver tidszoneplaner kan der defineres op til 100 tidsgrupper. Vælg først en gruppe og rediger derefter ugeplanen.

### - Små skemaer øverst til højre

Hvis tidszoneplanen allerede er tilknyttet et område, vises det i begge de små skemaer.

Bemærk

Opret altid først en tidszoneplan og tilknyt den senere til et område *eller en enkelt lukning.* Dette kan f.eks. ske via *Redigere/område*.

### - Ugeplan

- Celler, der er udfyldt med blåt, svarer til en berettigelse på dette tidspunkt.
- Man kan klikke på celler enkeltvis eller ændre dem ved et valg med museknappen holdt nede.

### - Redigere

For at redigere tidszoneplanen skal dette ikon være aktiveret. Ændringer kan gemmes via ikonet "Gennemfør".

– Nyt

Fanen "Ny" opretter en ny tom tidszoneplan.

### **Redigering/tidsgruppe**

I tidsgruppen kan alle tidsgrupper, tildelt i en tidszoneplanen, vises. Denne visning egner sig specielt til et samlet overblik over låseanlæg, tidsgruppe, transpondergruppe og transponder.

Over fanen "Tildelte transpondere" kan man printe en oversigt.

### Redigere/lokal tidszone

Indlæs i dette vindue Deres lokale tidszone, såfremt De administrerer adresser i forskellige tidszoner. Ikonet "Indlæse fra registreringen" tilbyder et valg blandt de fælles tidszoner verden over.

Hvis en lukning er programmeret med en lokal tidszone, omstiller denne for eksempel automatisk mellem sommer- og vintertid.

### **Redigere /bruger (BUSINESS)**

Den første log-in sker automatisk i LSM som administrator ("Admin"). Denne rolle råder over alle berettigelser.

I LSM BUSINESS kan man anlægge forskellige brugere. På den måde kan flere brugere administrere en database eller et låseanlæg.

## LSM 3.3 Brugerhåndbog

Under *Redigere/bruger* kan man anlægge nye brugere samt vise deres berettigelser. Via ikonet "Tidligere datapost" og "Næste datapost" kan der skiftes mellem brugerne.

- "Brugerkonto er spærret"
  - Hvis checkboksen er aktiveret, er brugeren aktuelt spærret.
- "Brugeren skal ændre password ved næste log-in"

Hvis denne checkboks er aktiveret, skal brugeren indlæse et nyt password ved den næste log-in. (Det er også muligt når som helst under *Fil/ændre brugerpassword.*)

– Ikonet "Brugergrupper"

På dette sted kan brugeren eller en eller flere allerede eksisterende brugergrupper tildeles. Brugergruppen fastlægger hvilke rettigheder bruger får.

Ikonet "Redigere"

Via dette ikon kan man ændre brugerdata.

- Ikonet "Ny"

Man kan anlægge en ny bruger via dette ikon.

#### Redigere / brugergruppe

Bruger tilføjes til brugergrupper. På denne måde bliver brugerens rettigheder fordelt. Den første log-in i LSM BUSINESS sker som "Admin", som er tilknyttet brugergruppen "Administrator" med alle rettigheder.

Under *Redigere/brugergruppe* kan man anlægge nye brugergrupper samt indskrænke deres berettigelser. Via ikonet "Tidligere datapost" og "Næste datapost" kan der skiftes mellem brugergrupperne.

- Gruppenavn

Gruppens navn.

Beskrivelse

Beskrivelse af gruppen.

- Bruger

Bruger, som allerede er tilknyttet brugergruppen. Via ikonet "Redigere" kan eksisterende brugere tilknyttes brugergruppen. Dette kan også gøres via *Redigere/bruger.* 

- Skriveadgang

Ved aktiveret checkboks kan man ændre data og gennemføre programmeringer. Ved deaktiveret checkboks kan man kun udlæse eller vise data.

Rolle

# LSM 3.3 Brugerhåndbog

Her kan man tildele brugergruppens rettigheder. *Rollefordelingen beskrives nærmere i følgende kapitel*Roller & rettigheder [> 89].

- Ikonet "Redigere"
  - Tillader at redigere ændringer som "Rettigheder" eller "Gruppenavn".
- Ikonet "Ny"

Opretter en ny brugergruppe.

### **Roller & rettigheder**

| Rolle                                  | Beskrivelse                                                                                                    |
|----------------------------------------|----------------------------------------------------------------------------------------------------|
| Låseanlægsadministr<br>ation           | Administrere berettigelser i matrix.                                                                             |
| Programmere/udlæse transponder         | Tillade kommunikation mellem transponder og LSM via et programmeringsværktøj.                                    |
| Programmere/udlæse<br>lukninger        | Tillade kommunikation mellem lukning og LSM via et programmeringsværktøj.                                        |
| Redigere<br>transpondere og<br>grupper | Redigering af transpondere og transpondergrupper.                                                                |
| Redigere lukninger og<br>områder       | Redigere lukninger og områder.                                                                                   |
| Konfigurere netværk                    | Oprette og redigere netværk.                                                                                     |
| Administrere netværk                   | Gennemføre opgaver som f.eks.<br>sammelordrer eller Eventmanager via<br>konfigurerede netværk.                   |
| Adgangsliste/<br>administration        | Grundlæggende ret til at udstede berettigelse<br>til en brugergruppe til at udlæse adgangs- og<br>kontrollister. |
| Administrere<br>adgangslister          | Tillade at udlæse adgangs- og kontrollister.                                                                     |
| Personaleadministrati on               | Redigering af personer.                                                                                          |
| Benytte LSM Mobile                     | Eksport hhv. import af LSM Mobile.                                                                               |
| Tidsstyring                            | Oprette og redigere ferieskema, tidszoner og tidsgrupper.                                                        |
| Trykke rapporter                       | Printe rapporter og etiketter.                                                                                   |
| Læse hændelseslog                      | Adgang til menuen "Visning/log".                                                                                 |
| Nødåbning                              | Tillade gennemførelse af nødåbning.                                                                              |

# LSM 3.3 Brugerhåndbog

### 4.1.6 Rapporter

For at man nemt kan vise rapporter kræves ved LSM BASIC LSM-Report-Modul. LSM BUSINESS tilbyder desuden flere slags rapporter.

Hver rapporttype tilbyder grundlæggende følgende valgmuligheder:

| Rappor&ter ×                                                                                                    |
|----------------------------------------------------------------------------------------------------|
| Diverse   Område   Tidsgrupper   Tidszoneplaner   Transpondergruppe   Transponder<br>esystem   Bygningsstruktur   Medarbej <u>d</u> erstruktur   Dør   <u>A</u> flås   Netværk |
| Låsesystem                                                                                                    |
| 2 Office_Munich                                                                                                    |
|                                                                                                    |
| C Transponder                                                                                                    |
| C Områder                                                                                                    |
| C Transpondergrupper                                                                                                    |
| C Statistik                                                                                                    |
| Programmeringsbehov for låsene                                                                                                    |
| C Programmeringsbehov for transpondere                                                                                                    |
| C Programmeringsbehov for transpondere (alle dataposter)                                                                                                    |
| C Tidsgrupper                                                                                                    |
| C Brugerdefineret                                                                                                    |
| Brugerdefinerede rapporter                                                                                                    |
|                                                                                                    |
| 4 Cm 1                                                                                                    |
| Gem                                                                                                    |
|                                                                                                    |
| 5 Vis print Appuller                                                                                                    |

- 1. Rapporttypen, f.eks. en SimonsVoss-komponent, en bygning eller en transpondergruppe, etc.
- 2. Første afgrænsning af hvad rapporten skal indeholde.
- 3. Målrettet afgrænsning af hvad rapporten præcis skal indeholde.
- 4. Mulighed for af vælge en brugerdefineret rapport og derpå gemme den. *Individuelle brugerdefinerede rapporter kan bestilles hos SimonsVoss Technologies GmbH.*
- 5. Ikonet "Visning" viser rapporten under de forud fastsatte kriterier.

## LSM 3.3 Brugerhåndbog

Sidehoved og fodnoter i rapporten kan tilpasses individuelt under Optioner/rapporter. Viste rapporter kan printes direkte eller eksporteres i andre formater.

Områder/låseanlæg

Rapporter/områder

Rapporter/transpondergruppe

Rapporter/dør

Rapporter/lukning

Rapporter/transponder

Rapporter/tidsgruppe

Rapporter/tidszoneplan

Rapporter/netværk

Rapporter/personalestruktur

Rapporter/bygningsstruktur

**Rapporter/bruger (BUSINESS)** 

Rapporter/diverse

#### **Rapporter/printe lukningsetiketter**

Først vises en liste over alle lukninger. Man kan vælge alle lukninger eller udelukkende enkelt lukninger.

Via ikonet "OK" kan man vælge forskellige etikettyper til print.

#### **Rapporter/printe transponderetiketter**

Først vises en liste over alle transpondere. Man kan vælge alle transpondere eller udelukkende enkelte transpondere.

## LSM 3.3 Brugerhåndbog

Via ikonet "OK" kan man vælge forskellige etikettyper til print.

#### Administrere rapporter/advarsler (BUSINESS)

Kun tilgængelig i LSM Business med aktiveret online-modul.

Advarselsfunktionerne tilbyder støtte ved det daglige arbejde med LSM BUSINESS. Man kan støtte sig til dette i bestemte situationer (f.eks. tilbagelevering af transpondere) eller andre hændelser (batteriadvarsel lukning) gennem systemet. Advarslerne vises i advarselsmonitoren ved start af LSM. Advarselsmonitoren åbner sig igen hver 15 minutter.

| avn                   | Туре                         | Visning på forhånd | Beskrivelse | Ny              |
|-----------------------|------------------------------|--------------------|-------------|-----------------|
| Leaving date          | Fratrædelsesdato er indtrådt | 1 T. 0 St. 0 Min.  |             |                 |
| battery warning, lock | Dallenduvaisei, ias          | 11.03.01           |             | <u>R</u> ediger |
|                       |                              |                    |             | Slet            |
|                       |                              |                    |             |                 |
|                       |                              |                    |             |                 |
|                       |                              |                    |             |                 |
|                       |                              |                    |             |                 |
|                       |                              |                    |             |                 |
|                       |                              |                    |             |                 |
|                       |                              |                    |             |                 |
|                       |                              |                    |             |                 |
|                       |                              |                    |             |                 |
|                       |                              |                    |             |                 |
|                       |                              |                    |             |                 |
|                       |                              |                    |             |                 |

- Tabel
  - Oversigt over de anlagte advarsler.
- Nyt
  - Oprettelse af en ny advarsel.
- Redigere
  - Efter valg af advarslen kan indstillingen redigeres.
- Sletning
  - Efter valg af advarslen kan advarslen slettes.

# LSM 3.3 Brugerhåndbog

Via ikonet "Ny" kan man tilføje en ny advarsel:

| Advarsel egenskab                                  | er                                        |                                 |                         | ×               |
|----------------------------------------------------|-------------------------------------------|---------------------------------|-------------------------|-----------------|
| Navn:                                              |                                           | Leaving                         | g date                  |                 |
| Туре:                                              | Туре:                                     |                                 | delsesdato er indtrådt  | Ŧ               |
| Egenskaber:                                        | Egenskaber:                               |                                 | ejderens fratrædelsesda | ito er indtrådt |
| Visning på forhånd                                 |                                           | 1                               | Dage                    | •               |
| Beskrivelse                                        |                                           |                                 |                         |                 |
| tilbageleverings<br>Personer                       | dagen<br>cleaning                         | 1                               |                         |                 |
| V optar transporte<br>tilbageleverings<br>Personer | dagen<br>cleaning<br>cleaning<br>cleaning | 1. 1<br>1. 2<br>1. 3            |                         |                 |
| Administrer                                        | Hansen,<br>Miller, Ja<br>Peterma          | , Daniel<br>ames<br>n, Jennifer |                         |                 |
|                                                    |                                           |                                 |                         |                 |
| ОК                                                 |                                           |                                 |                         | Annuller        |

– Navn

Navn på advarslen.

– Туре

Advarselstype, f.eks. batteriadvarsel lukning.

- Egenskaber

Fremgår af advarselstypen.

## LSM 3.3 Brugerhåndbog

Forløb

Tidsvinduet mellem advarsel og hvornår årsagen til advarslen er opstået.

Beskrivelse

Frit felt til beskrivelse af advarslen.

- Spærre transponder ved tilbagelevering

Ved tilbagelevering fjernes berettigelserne til transponderne i låseplanen -> programmeringsbehov.

Aktiverer

Advarslen anvendes når den er oprettet.

- Administrere

Valg af de objekter, der skal overvåges.

– Tabel

Visning af de valgte komponenter.

Følgende advarsler er mulige:

- Udløbsdato nået
- Batteriadvarsler lukning
- Batteriadvarsel Transponder
- Eksport på håndholdt PDA
- Planmæssigt batteriskifte
- Tilbagelevering af transponere tilgængelig
- Udløbsdato for transponder

#### **Rapporter/advarselsmonitor (BUSINESS)**

Kun tilgængelig i LSM Business med aktiveret online-modul.

I advarselsmonitoren vises advarsler, der er indtruffet og aktiveret. Advarselsmonitor starter automatisk efter log-in og viser alle indtrufne advarsler. Ved at vælge statusvisningen kan man også se allerede accepterede eller indtrufne advarsler.

Via Rapporter/advarselsmonitor kan advarselsmonitoren startes:

# LSM 3.3 Brugerhåndbog

|            | Time | Dete                               | Emp        |          |
|------------|------|------------------------------------|------------|----------|
|            | Type | Dato                               | Linie      | Accepter |
|            |      |                                    |            |          |
|            |      |                                    |            |          |
|            |      |                                    |            |          |
|            |      |                                    |            |          |
|            |      |                                    |            |          |
|            |      |                                    |            |          |
|            |      |                                    |            |          |
|            |      |                                    |            |          |
|            |      |                                    |            |          |
|            |      |                                    |            |          |
|            |      |                                    |            |          |
|            |      |                                    |            |          |
|            |      |                                    |            |          |
|            |      |                                    |            |          |
|            |      |                                    |            |          |
|            |      |                                    |            |          |
|            |      |                                    |            |          |
| 16 2055    |      |                                    |            |          |
| elg status |      | ikke genkalde mere i den løbende d | atasession |          |
| Altivorat  | 100  |                                    |            |          |

– Tabel

Oversigt over indtrufne advarsler.

- Acceptere

Enkelte advarsler kan accepteres og derved skjules.

- Aktiverer

Her vises kun aktuelle advarsler.

- indtrufne

Allerede indtrufne advarsler er advarsler, hvor den indstillede tid allerede er udløbet.

– accepteret

Her vises allerede accepterede advarsler.

- behandlet

Allerede behandlede advarsler er advarsler, hvor der er gennemført en følgehandling (f.eks. "Spærre transponderen").

## LSM 3.3 Brugerhåndbog

### 4.1.7 Programmering

#### Programmering/transponder

Denne funktioner er kun tilgængelig, hvis der er valgt en transponder i matrix. I drop-down menu vælges direkte den transponder, der blev valgt i matrix. Klik på ikonet "Programmere" for at starte programmeringsprocessen for den transponder, der er valgt i dropdown menuen.

Hvis De vil programmere flere transpondere efter hinanden, kan De begynde med den første transponder og vælge optionen "Springe til næste transponder efter programmeringen".

#### **Programmering/lukning**

Denne funktioner er kun tilgængelig, hvis der er valgt en lukning i matrix. I drop-down menuen vælges direkte den lukning, der blev valgt i matrix. Klik på ikonet "Programmere" for at starte programmeringsprocessen for den lukning, der er valgt i drop-down menuen.

Vælg i feltet "Programmeringsværktøj" det programmeringsværktøj, der skal anvendes til programmeringen.

#### Programmering/udlæse markerede lukning/indstille ur

Udlæs den i matrix valgte lukning for at indstille klokkeslættet eller udlæse adgangslisten.

#### Udlæse programmering/lukning

Via denne kommando udlæses direkte en lukning over standardprogrammeringsværktøjet (SMARTCD.G2). Bemærk, at i hvert enkelt tilfælde må der kun være én lukning i nærheden af programmeringsværktøjet!

#### **Udlæse programmering/Mifare-lukning**

Via denne kommando udlæses direkte en passiv Mifare-lukning over det passive programmeringsværktøjet (SMARTCD.MP). Bemærk, at man skal holde lukningens elektronikside (kendes f.eks. på låsecylinderen ved den sorte ring mellem PZ-huset og knoppen) direkte på antennesymbolet på programmeringsværktøjet!

#### Programmering/udlæse transponder

Via denne kommando udlæses en transponder direkte over standardprogrammeringsværktøjet (SMARTCD.G2). Bemærk anvisningerne i LSM softwaren.

## LSM 3.3 Brugerhåndbog

#### Programmering/Udlæse G1 kort

Via denne kommando udlæses et G1 kort direkte over CD.MIFARE *(ikke længere disponibel).* Bemærk anvisningerne i LSM softwaren.

#### Programmering/udlæse G2 kort

Via denne kommando udlæses et G2 kort direkte over standardprogrammeringsværktøjet SMARTCD.HF. Bemærk anvisningerne i LSM softwaren.

Ved hybridkomponenter skal der udover SMARTCD.HF også være et SMARTCD.G2 tilknyttet computeren.

#### **Programmering/særlige funktioner**

#### Programmering/særlige funktioner/udlæse Compact Reader

Udlæser en Compact Reader.

#### Programmering/særlige funktioner/aktiveringstransponder

Via denne funktion kan man oprette en aktiveringstransponder. Deaktiverede lukninger kan aktiveres igen med en aktiveringstransponder. For at åbne en lukning kræves desuden en berettiget transponder!

#### Programmering/særlige funktioner/G2 aktiveringskort

Via denne funktion kan man oprette et G2-aktiveringskort. Deaktiverede lukninger kan aktiveres igen med et G2 aktiveringskort. For at åbne en lukning kræves desuden et berettiget G2 kort!

#### Programmering/særlige funktioner/G2 batteriskiftetransponder

Efter at lukningen er skiftet til Freeze-modus på grund af batteriniveauet, kan lukningen først aktiveres igen ved hjælp af en batteriskifte-transponder. For at åbne en lukning kræves desuden en berettiget transponder!

#### Programmering/særlige funktioner/G2 batteriskifte-kort

Efter at lukningen er skiftet til Freeze-modus på grund af batteriniveauet, kan lukningen først aktiveres igen ved hjælp af et batteriskifte-kort. For at åbne en lukning kræves desuden et berettiget G2 kort!

## LSM 3.3 Brugerhåndbog

#### Programmering/gennemføre nødåbning

Det er muligt at åbne en lukning ved hjælp af LSM softwaren og det tilsvarende programmeringsværktøj. Vær opmærksom på, at dette kræver indtastning af password til låsesystemet.

#### Programmering/teste SmartCD aktivt

Via denne funktion kan man teste funktionaliteten i en tilknyttet SmartCD.G2.

#### **Programmering/teste SmartCD Mifare**

Via denne funktion kan man teste funktionaliteten i en tilknyttet SMARTCD.MP eller SMARTCD.HF. Sørg for, at der på tidspunktet for testen kun er tilknyttet et af de passive programmeringsværktøjer.

#### **Programmering/LSM Mobile**

Med en laptop, Netbook eller PDA baseret på Microsoft Windows er det muligt at eksportere programmeringsopgaver fra LSM Software. Således kan man for eksempel programmere flere SimonsVosskomponenter parallelt med mobile enheder.

#### Programmering/LSM Mobile/eksport til LSM Mobile

Eksporterer programmeringskommandoerne i et låseanlæg.

#### Programmering/LSM Mobile/import fra LSM Mobile

Importerer de gennemførte programmeringsopgaver tilbage til LSM softwaren.

#### Programmering/LSM Mobile/eksporterede opgaver

Viser de aktuelle programmeringseksporter til LSM Mobile.

#### Programmering/virtuelt netværk

Programmering via virtuelle netværk behandles nærmere i WaveNethåndbogen.

## LSM 3.3 Brugerhåndbog

#### Programmering/virtuelt netværk/eksport til VNetværk

Programmering/virtuelt netværk/import - synkronisering

Programmering/virtuelt netværk/reset VN opgaver

#### Programmering/virtuelt netværk/eksporterede VN opgaver

#### 4.1.8 Netværk

Arbejdet med netværk (f.eks. WaveNet eller VN) kan tage meget komplekse former. Læs nærmere om at arbejde med netværk i WaveNet-håndbogen.

#### Netværk/aktivering af lukningen

På dette sted kan lukninger i netværk

- aktiveres
- deaktiveres
- fjernåbnes

#### Netværk/samleordrer

Under punktet samleordrer kan man starte en proces som programmering over et større antal lukninger.

#### Netværk/eventmanager

#### Netværk/Taskmanager (BUSINESS)

Kun tilgængelig i LSM Business med aktiveret online-modul.

#### Netværk/e-mail underretninger (BUSINESS)

Kun tilgængelig i LSM Business med aktiveret online-modul.

#### Netværk/VN service

Udvidede indstillinger for det virtuelle netværk.

#### Netværk/kommunikationsknuder

Via dette valg kan man fastlægge kommunikationsknuder og deres tilslutningsudstyr (f.eks router- eller CentralNodes).

## LSM 3.3 Brugerhåndbog

#### Netværk/lokale tilslutninger

På dette sted kan man administrere de lokale tilslutninger af PC'er/ servere.

#### Netværk/administrere WaveNet

Via "Administrere WaveNet" kan man oprette WaveNets topologi og foretage yderligere indstillinger.

### Netværk/WaveNet Manager

Denne handling starter WaveNet-Manager. WaveNet-manager skal installeres separat.

### Netværk/importere WaveNet-topologi

Denne handling åbner et vindue til import af WaveNet-topologier.

### Netværk/administrere LON-netværk

Ældre LON-netværk kan administreres centralt her.

### Netværk/terminalserver-Client indstillinger (BUSINESS)

#### 4.1.9 Optioner

### **Optioner/printe matrix**

Udprintning af matrix er kun muligt, hvis matrixvisningen også vises aktuelt.

#### **Optioner/registrering**

På dette sted kan det anføres, hvilke protokolposter, der skal gemmes hvor længe. Standardmæssigt gemmes alle protokolleringer 180 dage. Man kan justere det til mellem 7 og 670 dage.

#### **Optioner/automatisk nummerering**

Nye komponenter bliver som standard gennemnummereret. I dette afkrydsningsfelt kan man definere syntaksen for forskellige komponenter.

#### **Optioner/udvidet**

Sørg for, at der altid foreligger en aktuel og funktionsdygtig backup inden man gennemfører en optimering af databasen.

# LSM 3.3 Brugerhåndbog

| timering                                                       | Import                               |
|----------------------------------------------------------------|--------------------------------------|
| kontrollere optimeringsbehov                                   | System 3060 låseplan fil             |
| Optimere rerettigheder                                         | Medarbejderdata fra LDAP             |
| Optimere skemastruktur                                         | Medarbejderdata fra CSV-fil          |
| Asynkron indlæsning                                            | Dørdata fra CSV-fil                  |
| verse                                                          | Låseplan fra CSV-fil                 |
| □ Ved lagerforøgelse anbefales at reservere ubrugte<br>T-ID'er | Eksport                              |
| ☐ Vis bygningsstruktur                                         | Eksportere matrix                    |
| Coptimere Output af låse-IDs til kortsystem                    | Administration                       |
| Slet straks LSM Mobile opgaverne fra databasen                 | Opdel låsesystem                     |
| der er overskrevet.                                            | Ressourcenmanagement                 |
| Slå adgangskontrollen fra ved førsteprogrammering              | Vælg undtagelser i tidszonestyringen |
| Adskille nulstillet transponder fra ejeren                     | Tidsbegrænset rettigheder            |
| Serienummeret må ikke ændres ved nulstilling                   | Vise i matrix                        |
|                                                                | Medarbejderfotos                     |
|                                                                | ✓ Opbevare fotos i databasen         |
|                                                                | Mappe til fotos:                     |
|                                                                |                                      |
|                                                                |                                      |

### **Optioner/udvidet/teste optimeringsbehov**

For brugere, der allerede har brugt LSM softwaren længe, dukker spørgsmålet om den rigtig ydeevne af databasebrugen lejlighedsvis op. Netop ved omstruktureringer kan de ske, at flere data belaster databasen (berettigelseskryds). På den måde er det muligt at give en berettigelse til en transpondergruppe, og give en speciel enkeltberettigelse til en person i denne gruppe. Dette betyder ikke

## LSM 3.3 Brugerhåndbog

andet end at denne person kan have eksisterende berettigelser til den samme dør, uafhængigt af de andre. Dette er ikke kun forvirrende, men også unødvendigt.

Klik på ikonet "Teste optimeringskrav" for at teste et optimeringskrav for låseanlægget. Følg herefter anvisningerne i LSM softwaren.

#### Optioner/udvidet/optimere berettigelser

Udfør denne ordre, når testen af optimeringsbehov råder til det.

Klik på ikonet "Optimere berettigelser" for at teste et optimeringsbehov for berettigelserne. Følg herefter anvisningerne i LSM softwaren.

#### **Optioner/udvidet/optimere skemastrukturen**

Ved længere brug af en database kan der opstå uregelmæssigheder i de enkelte skemaer. Ved optimering af strukturen bliver indeks i skemaerne tilpasset og eventuelle uoverensstemmelser i data fjernet.

#### **Optioner/udvidet/oploade** asynchront

Understøttes ikke for tiden.

#### **Optioner/udvidet/diverse**

#### - Reserver primært ubrugte TIDs ved lagerudvidelse

Hvis beholdningen i en transpondergruppe øges, så bruges først TIDs, der endnu ikke er anvendt inden for låseanlægget (såfremt der endnu er TIDs til rådighed). Ved ikke aktiveret checkboks bruges også TIDs, der allerede tidligere var indprogrammeret i en lukning, men dog ikke bruges i øjeblikket.

#### Vise bygningsstruktur

Ved aktiveret checkboks vises i skærmbilledet "Administrere WaveNet" i kolonnen "Dør" inden dørnavnet genvejen til bygning og etage for den valgte dør (såfremt tilgængelig).

#### - Optimere udstedelse af luknings-ID for kortsystemer

Ved aktiveret checkboks og en konfiguration, fastlagt i kortmanagement G2 med "L" eller "L\_AV" skal LIDs udstedes som følger ved oprettelse af nye G2 lukninger:

- Ved Hybrid- og Mifarelukninger anvendes den næste frie LID.
- Ved lukninger med aktivteknologi tildeles en LID, der ligger over det LID-område, der er angivet i G2 kortmanagement ved "Luknings-ID'er".
- Omgående sletning i databasen af de opgaver til LSM Mobile, der er overskrevet

# LSM 3.3 Brugerhåndbog

Ved aktiveret checkboks slettes den forrige eksportopgave til den samme GUI-bruger (ved fornyet eksport) i skærmbilledet "Eksporterede opgaver".

| Bemærk | Eksportordrer for den samme bruger, der blev gennemført inden dette flueben blev sat, bliver ikke automatisk slettet!                                                                                       |
|--------|----------------------------------------------------------------------------------------------------|
|        | <ul> <li>Slå adgangskontrol fra ved førsteprogrammering</li> </ul>                                                                                                    |
|        | Aktiver denne checkboks, hvis De ikke ønsker en generel<br>adgangskontrol i låseanlægget, men gerne vil bruge<br>tidszonestyringen. Ved anlæg af nye lukninger er denne funktion<br>automatisk deaktiveret. |
|        | <ul> <li>Adskille nulstillet transponder fra ejeren</li> </ul>                                                                                                    |
|        | Aktiver denne checkboks, hvis transponderen skal separeres efter<br>nulstilling fra den sammenkædede bruger, og transponderens<br>serienummer samtidig skal erstattes af den aktuelle dato +<br>klokkeslæt. |
|        | <ul> <li>Serienummeret må ikke ændres ved nulstilling</li> </ul>                                                                                                    |
|        | Aktiver denne checkboks, hvis transponderens serienummer (af revisionsgrunde) ikke skal ændres ved nulstilling.                                                                                             |
|        | Optioner/udvidet/System 3060 låseplanfil                                                                                                    |
|        | Importer en vilkårlig låseplan fra en LDB-database (Tidligere software før LSM: Locking Database Software).                                                                                                 |
|        | Optioner/udvidet/persondata fra LDAP                                                                                                    |
|        | Hvis persondata stilles til rådighed på en server via LDAP, kan disse importeres via ikonet "Persondata fra LDAP" til LSM softwaren.                                                                        |
|        | Optioner/udvidet/persondata fra CSV-fil                                                                                                    |
|        | Via dette ikon kan persondata (navn, fornavn, afdeling, personalenummer, etc.) importeres fra en CSV-fil til LSM softwaren.                                                                                 |
|        | Optioner/udvidet/dørdata fra CSV-fil                                                                                                    |
|        | Via dette ikon kan dørdata (dør, værelsesnummer, område, indvendige mål, etc.) importeres fra en CSV-fil til LSM softwaren.                                                                                 |
|        | Optioner/udvidet/låseplan fra CSV-fil                                                                                                    |
|        | Via dette ikon kan låseplaner importeres fra en CSV-fil til LSM softwaren.                                                                                                    |
|        |                                                                                                    |

## LSM 3.3 Brugerhåndbog

#### **Optioner/udvidet/eksportere matrix**

Dette ikon giver mulighed for at eksportere matrix eller låseplanen i en CSV-fil. Bemærk, at der kun eksporteres indholdet af de i matrix åbnede områder og transpondergrupper.

#### Optioner/udvidet/opdele låseanlæg

Her kan man opdele et tilgængeligt låseanlæg i to anlæg. Dette er f.eks. en god idé, når en ny lejer flytter ind i en bygning, og ønsker selv at administrere det allerede eksisterende låseanlæg.

#### Optioner/udvidet/vælg undtagelser i tidszonestyring

Hvis en tidsgruppe blev tildelt en transpondergruppe, så er det via denne funktion muligt at tilbagekalde tildelingen til tidsgruppen ved bestemte G2-lukninger for enkelte transpondere i denne transpondergruppe.

#### Optioner/udvidet/tidsstyrede berettigelser

Via denne funktion er det muligt at tillade eller spærre enkelte berettigelseskryds til et bestemt tidspunkt (i planlagt status). Dette giver kun god mening ved netkoblede lukninger, da lukningerne også skal programmeres omgående efter ændringerne i berettigelserne, for at gøre ændringen aktiv.

#### **Optioner/udvidet/personalefotos**

Som standard gemmes personalefotos direkte i databasen. Det er dog også muligt at gemme personalefotos i en separat mappe.

#### **Optioner/rapporter**

På dette centrale sted indlæses alle data, som rapporten skal omfatte.

I LSM BUSINESS kan man indsætte data individuelt eller i alle områder samtidigt.

### **Optioner/adgangslister**

Adgangslisterne kan indskrænkes. Det er muligt kun at registrere for et bestemt tidsrum i dage eller for et maksimalt antal adgange i lukningen.

Bemærk hvor mange adgange der kan gemmes ved de enkelte lukninger.

## LSM 3.3 Brugerhåndbog

#### **Optioner/sikkerhed brugerpassword**

Denne option giver mulighed for at sikre det samlede låseanlæg endnu bedre.

Password skal ændres regelmæssigt

Aktiveres for at tvinge alle brugere til ændring af passwords efter en foruddefineret periode.

- Anvende passwordhistorik for de sidste 10 passwords
   Aktiveres for at forhindre de sidste 10 passwords.
- Tre gange forkert tastet password (LSM BUSINESS)

Aktiveres for at spærre en bruger, når denne har tastet password forkert tre gange.

- Høj passwordsikkerhed

Tillader kun passwords med høj sikkerhed.

#### 4.1.10 Vinduer

Man kan skifte mellem åbne vinduer.

### 4.1.11 Hjælp

#### Hjælp/hjælpeemner

Hjælpeemner til LSM softwaren.

#### Hjælp/SimonsVoss Online Support

SimonsVoss tilbyder en onlinesupport for hurtig bistand. Via denne funktion startes et gratis TeamViewer-opkald via internettet. Computeren skal have en internetforbindelse for at kunne bruge denne funktion. En support-medarbejder melder sig kort tid efter på Deres computer for at understøtte Dem ved et problem.

```
Bemærk Kontakt først SimonsVoss Technologies GmbH (f.eks. telefonisk på +49 89 99 228 333), inden De stater online-supporten!
```

#### Hjælp/SimonsVoss på nettet

Viser SimonsVoss hjemmesiden. Computeren skal have en internetforbindelse for at kunne bruge denne funktion.

### Hjælp/Info via LockSysMgr...

Viser software- og driverversionen for den anvendte LSM software.

## LSM 3.3 Brugerhåndbog

### Hjælp/registrering

Viser de registrerede moduler. På dette sted kan man også deaktivere aktive clients.

#### Hjælp/versionsoversigt

Viser versionerne af alle installationer, der anvendes ved LSM softwaren.

### Hjælp/FAQ

Viser SimonsVoss FAQ databasen i browseren. Computeren skal have en internetforbindelse for at kunne bruge denne funktion.

#### Hjælp/kontrollere for opdateringer

Kontrollerer for opdateringer til den aktuelt installerede LSM software. Computeren skal have en internetforbindelse for at kunne bruge denne funktion.

### Hjælp/databaserapport

Eksporterer en rapport i CSV-format.

### 4.2 Brugerflade: Værktøjslinje

Vigtige og ofte anvendte funktioner kan åbnes direkte fra værktøjslinjen.

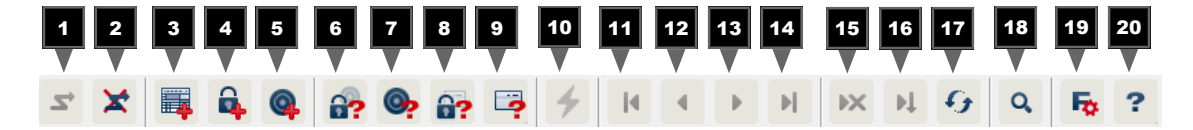

- 1. Log-in
- 2. Log-ud
- 3. Nyt låseanlæg
- 4. Ny lukning
- 5. Nyt ID-medium (f.eks transponder eller kort)
- 6. Udlæse lukning
- 7. Udlæse transponder
- 8. Udlæse MIFARE-lukning
- 9. Udlæse G2-kort/tag
- 10. Programmere
- 11. Første datapost

## LSM 3.3 Brugerhåndbog

- 12. Forrige datapost
- 13. Næste datapost
- 14. Sidste datapost
- 15. Fjerne
- 16. Anvend
- 17. Opdatere
- 18. Søge
- 19. Filter
- 20. Hjælp

### 4.3 Brugerflade: Låseanlæg

I dette område kan man vælge mellem forskellige låseanlæg inden for et projekt. Desuden er det muligt at få adgang til de aktuelle låseanlægs egenskaber og efterfølgende at redigere dem.

#### 4.4 Brugerflade: Grupper og områder

Disse områder indeholder en navigationshjælp, hvor begge grupperinger (transpondergrupper og områder) vises i form at to træstrukturer.

Ved at trække med musen på separatorbjælken mellem området og transpondergrupperne, samt mellem matrix og navigationsområdet, kan man variere størrelsen på vinduerne.

For at kunne bevæge sig så effektivt og sikkert som muligt i træstrukturen, vises forskellige symboler i trævisningen, afhængigt af visningstilstanden:

- Låseanlæg transpondergrupper
- Transpondergruppe uden transpondere
- Transpondergruppe, der er skjult
- Transpondergruppe, der vises

| ∕          | Låseanlæg område      |
|------------|-----------------------|
| $\bigcirc$ | Område uden døre      |
| <b>☆</b>   | Område, der er skjult |
| 6          | Område, der vises     |

Fremgangsmåde:

Underinddelte områder og transpondergrupper med op til 6 niveauer er kun muligt i LSM BUSINESS.

## LSM 3.3 Brugerhåndbog

- Klik på plustegnet til venstre ved siden af et rødt symbol, og det næste lavere niveau i den underordnede gruppering kommer til syne.
- Ved at klikke på de nye plustegn kan man bevæge sig endnu dybere ned i niveauerne. Den maksimale hierakidybde er 6 niveauer.
- Ved at klikke på minustegnene til venstre ved siden af det blå symbol lukkes de underordnede niveauer.
- Ved et dobbeltklik på minustegnet ved siden af låseanlægget lukkes alle åbne grupperinger.
- Ved et dobbeltklik på et område eller en gruppe skifter disse til enhver tid deres visning (tændt eller slukket visning af indholdet i matrix).
- Man kan også hurtigt skaffe sig et samlet overblik ved at åbne hele træstrukturen:
  - Visning/alle underordnede områder/åbne grupper
- For igen at lukke alle åbne områder eller grupper skal den øverste gruppe i træstrukturen lukkes.

Vær opmærksom på, at ved et stigende omfang af træstrukturen kræver forberedelsen af de data, der skal vises, og præsentationen på skærmen tilsvarende mere tid. Dette kan man observere både ved genopfriskning og ved opdatering af visningen.

### 4.5 Brugerflade: Matrix

Her vises en matrix, der visualiserer såvel den hierakiske person- og rumstruktur, og som er også i stand til at give berettigelse til komplette transpondergrupper mod komplette områder. I visningen Områder/transpondergrupper er det derved muligt at oprette grundberettigelser hurtigt og nemt. Hvis der skal udstedes individuelle rettigheder eller restriktioner, så kan det gøre i visningen Døre/ personer.

| ×        | Berettigelse, der er oprettet, men endnu ikke er<br>indprogrammeret i lukningen.                                                                                                |
|----------|----------------------------------------------------------------------------------------------------|
| ×        | Berettigelse, der er indprogrammeret i lukningen.                                                                                                    |
| ×        | Berettigelse, der er fjernet, og endnu ikke er overført til<br>lukningen.                                                                                                    |
| <b>*</b> | Endnu ikke programmerede berettigelser, der er konforme<br>med gruppestrukturen i låseanlæggget, altså kommer fra<br>gruppevisningen, er kendetegnet ved en lille sort trekant. |
| <b>*</b> | Programmerede berettigelser, der er konforme med<br>gruppestrukturen i låseanlæggget, altså kommer fra<br>gruppevisningen, er kendetegnet ved en lille sort trekant.            |
|          | ×<br>×<br>×<br>×<br>×<br>×                                                                                                    |
# LSM 3.3 Brugerhåndbog

|                                      | X                                    | Fjernede berettigelser, der er konforme med låseanlæggets gruppestruktur og endnu ikke er programmerede.                                                                                                   |
|--------------------------------------|--------------------------------------|----------------------------------------------------------------------------------------------------|
|                                      | ×                                    | Berettigelser, der er ikke er konforme med låseanlæggets<br>gruppestruktur, viser kun krydset, men ingen sort trekant<br>(enkeltberettigelser).                                                            |
|                                      | •                                    | Berettigelser, der senere blev fjernet mod gruppestrukturen i<br>låseanlægget, har den sorte trekant, men intet<br>berettigelseskryds længere.                                                             |
|                                      |                                      | Ternet (gråtonet) felt: Der kan ikke oprettes berettigelser. De<br>har ikke skriveadgang, eller låseplanen spærrer dette felt<br>(f.eks. ved deaktiveret transponder eller G2-kort ved aktiv<br>cylinder). |
|                                      |                                      |                                                                                                    |
| Visning område/<br>transpondergruppe | ×                                    | Et sort kryds med inderkreds symboliserer en gruppeberettigelse.                                                                                                    |
|                                      | ×                                    | Et grås kryds med inderkreds står for en "arvet" berettigelse.                                                                                                    |
| Gruppeberettigelse                   |                                      |                                                                                                    |
| trævisning                           | <                                    | oprettet manuelt (sort)                                                                                                    |
|                                      | <b>~</b>                             | direkte arv (grøn)                                                                                                    |
|                                      | <                                    | Indirekte arv - arvet via en underordnet gruppe (blå)                                                                                                    |
|                                      | <b>\$</b>                            | Såvel direkte som indirekte arv (blå/grøn)                                                                                                    |
| Programmeringsbehov                  | Progra<br>transp<br>progra<br>forske | ammeringsbehov kan opstå af forskellige grunde ved en<br>onder eller en lukning. For at vise de forskellige grunde til<br>immeringsbehov er programmeringslynene kendetegnet ved<br>Ilige farver.          |
|                                      | 4                                    | Programmeringsbehov ved komponenterne (gul)                                                                                                    |

## LSM 3.3 Brugerhåndbog

- Programmeringsbehov ved transponderen (rød):
  - Gyldigheden udløbet
  - Deaktiveret
- Lukning (rød):
  - Kun overordnede lukkeniveauer tilknyttet
  - Ingen dør tilknyttet
  - Intet låseanlæg tilknyttet
  - Dør uden lukning

Programmeringsbehov ved en lukning efter oprettelse af en erstatningstransponder i Overlay-Modus i et G1-anlæg

 Ved dobbeltklik på en komponent i matrix kan der skiftes direkte til egenskaber for objektet.

### LSM 3.3 Brugerhåndbog

#### 5 Baggrundsviden om LSM

I dette kapitel beskrives teoretiske fremgangsmåder, som skal lette forståelsen af arbejdet med LSM softwaren.

#### 5.1 Gruppeberettigelser

Med en gruppeberettigelse kan man berettige en komplet transpondergruppe til et helt område. Dermed kan man meget hurtigt og overskueligt oprette grundberettigelserne i låseplanen. Her er det en hjælp, at man på forhånd gør sig klar over den planlagte bygningsbrug og organisationsstruktur i virksomheden ved tildeling af berettigelser. Et klart struktureret anlæg bidrager i den daglig drift til, at det er muligt at træffe hurtige og præcise afgørelser om mulige adgange og gøre det daglige arbejde i virksomheden eller organisationen muligt. Undtagelser fra gruppeberettigelser kan man når som helst efterfølgende også tilpasse under *Visning/døre/ personer* ved at fjerne eller tilføje et enkelt berettigelseskryds.

#### 5.1.1 Gruppelagre (Kun G1)

Ved tildeling af en transponder til en gruppe får denne transponder straks alle berettigelser, der er tildelt gruppen. Hvis en ny transponder tilknyttes en gruppe, opstår programmeringsbehov ved de pågældende lukninger. For at undgå dette, kan transpondere tilknyttes såkaldte "Lagre af transponder-ID" ved oprettelsen (og også senere). Disse transponder-ID'er blev på dette tidspunkt endnu ikke tilknyttet nogen person. Disse lagre oprettes i lukningerne ved programmeringen og står derefter klar til brug. Hvis man nu tilknytter en transponder-ID fra dette lager til en person og programmerer den, opstår der ikke et programmeringsbehov ved lukningerne. Således kan transpondere automatisk blive berettiget og aktiveret i lukningerne, uden at brugeren skal foretage yderligere skridt, så som programmering af lukningen.

#### 5.1.2 Arv

Arv er en mulighed for at afbilde firmaets hieraki i låseanlægget. Hvis arven gennemføres rigtigt, er det en enorm lettelse for brugeren. Derved er det muligt at automatisere bestemte procedurer gennem tildeling af en transponder fra en bestemt transpondergruppe. Arven kan indsættes ved indsætning af et hieraki ved transpondergrupperne og ved områderne. Ved arven bliver der taget højde for gruppeberettigelserne; de individuelle enkeltberettigelser bliver ikke arvet.

Tidszoneplanen tilknyttes området

## SimonsVoss Håndbog 1:

### LSM 3.3 Brugerhåndbog

#### 5.2 Berettigelser i G2 protokollen

Berettigelserne på alle komponenter gemmes i G2-protokollen. Dette tillader at aktivere en ny transponder ved en berettiget lukning, uden at denne lukning skal nyprogrammeres. På samme måde lader spærringer sig også overføre (såkaldte Spærre-ID'er). Efter at en ny erstatningstransponder første gang er blevet aktiveret ved en lukning, slettes dennes oprindelige berettigelse i lukningen.

#### 5.3 Tidszoneplaner

LSM softwaren giver mulighed for at transpondere kun bliver berettiget i lukninger på bestemte tidspunkter.

Eksempel: En rengøringsmedarbejder har en transponder, der grundlæggende er berettiget til de lokaler, der skal rengøres. Lokalerne skal imidlertid kun rengøres mandag, onsdag og fredag mellem kl. 16:00 og 20:00.

Her kommer tidszoneplanerne i spil. I det følgende vises kort ved et eksempel, hvordan tidszoneplaner kan indrettes. Desuden skal det gøres klart, hvordan tidszoneplaner forholder sig til SimonsVosskomponenter:

Grundlæggende skal tidszoneplaner holdes så enkle som muligt. I normaltilfælde bliver tidszoneplaner oprettet for lukninger. I lukningens tidszoneplan oprettes derefter enkelte tidsgruppen. I disse grupper er det beskrevet, på hvilke tider hvilke transpondere må være berettiget.

For at holde tidszoneplanen så enkel og generel som mulig, anvendes et helt område i stedet for enkelte lukninger. Parallelt tildeles ikke enkelte transpondere, men hele transpondergrupper til bestemte tidsgrupper. Eksemplet kunne i princippet se således ud:

**Oprette tidszoneplan** – Oprette ny tidszoneplan for *det udvendige område.* Dette område omfatter alle døre, hvorigennem man kan skaffe sig adgang til bygningen.

- I den nye tidszoneplan Udendørs vælges en tidsgruppe (f.eks. gruppe 1). Denne gruppe kan for eksempel kaldes Rengøringstider.
- For gruppen *Rengøringstider* fastlægges nu et tidsvindue i tidszoneplanen. De tilsvarende tider kan tilpasses som det ønskes ved hjælp af en ugekalender.
- Den oprettede tidszoneplan Udendørs med den definerede tidsgruppe Rengøringstider bliver nu tilknyttet området Ydervægge.
  - Området Ydervægge er herefter sammenkædet med tidszoneplanen. Men det er endnu ikke defineret, hvilke transpondergrupper, der er tilknyttet tidsgruppen *Rengøringstider*.

### LSM 3.3 Brugerhåndbog

#### Tilknytte tidsgruppe til en transpondergruppe

- Transpondergruppen *Rengøringspersonale* skal derefter sammenkædes med tidszonegruppen.
- Der blev nu oprettet en tidszoneplan udvendigt område, hvis tidsgruppe Rengøringstider er sammenkædet med transpondergruppen Rengøringspersonale.

Jævnfør denne teoretiske procedure kan man definere så mange og komplekse tidszoneplaner man ønsker. Afsluttende skal det nu illustreres hvad der sker i baggrunden mellem enhederne:

- Tidszoneplanen programmeres i alle lukninger i området Ydervægge, såfremt disse understøtter denne ZK-funktion.
- På transponderne i transpondergruppen *Rengøringspersonale* gemmes tidszonegruppen *Rengøringstider*.
- Hvis nu transponderen *Rengøringspersonale 1* aktiveres ved lukningen *Hovedindgang*, sender transponderen sit transponder-ID og tidsgruppen til lukningen.
- Lukningen Hovedindgang tjekker i første instans, om transponderen overhovedet er berettiget ved lukningen. I anden instans tjekkes om tidsgruppen er berettiget på det aktuelle tidspunkt (dag og klokkeslæt) ved lukningen.
- Hvis begge tjek besvares positivt, kan lukningen aktiveres. Skulle denne kontrol kvitteres negativt i lukningen, nægtes adgang.
- Ved lukninger med ZK-option kan både adgange og afviste transpondere gemmes.

#### 5.4 Overordnede låseniveauer

I et projekt kan man administrere flere låseanlæg. Her præsenterer vi et almindeligt scenarium:

#### - En virksomhed med flere adresser/bygninger

En virksomhed har enkelte afdelinger på forskellige adresser. Normalt arbejder en medarbejder altid på den samme adresse. Specielle persongrupper skal imidlertid have adgang til flere afdelinger/bygninger.

I dette tilfælde bliver de enkelte afdelinger/bygninger underindelt i separate låseanlæg. En medarbejder fra hovedafdelingen skal også have berettigelse til døre på en anden adresse. Denne medarbejder fra hovedafdelingen bliver så tilknyttet til låseanlægget i den anden afdeling. Endeligt kan man oprette individuelle berettigelser der.

#### - En bygning med flere parter

Der findes flere parter i en bygning. De enkelter parter skal have deres eget låseanlæg. Dog skal parterne kunne dele forskellige lukninger (f.eks skabe, tælleapparater, hovedindgang).

# LSM 3.3 Brugerhåndbog

|        | I dette tilfælde bliver de enkelte parter underindelt i separate<br>låseanlæg. Desuden anlægges et overordnet låseniveau. I dette<br>overordnede låseniveau kan man for eksempel indføje alle fælles<br>lukninger. Parallelt bliver personer og/eller områder indføjet i det<br>overordnede låseanlæg, og de tilsvarende berettigelser<br>fastlægges. |
|--------|----------------------------------------------------------------------------------------------------|
|        | <ul> <li>Brandvæsenstransponder til valgte lukninger i alle låseanlæg</li> </ul>                                                                                                    |
|        | Specielt brandvæsenstranspondere til for eksempel nøglerør<br>indeholder berettigelser til alle døre i bygningen. På den måde<br>kan brandvæsenet åbne alle lukninger med en transponder i<br>tilfælde af brand.                                                                                                    |
|        | I dette tilfælde anlægges et nyt overordnet låseniveau med farven<br>"rød". Her bliver alle ønskede døre i projektet tilføjet via<br>områdeegenskaberne. Desuden oprettes en transpondergruppe<br>"Brandvæsen", som er berettiget til alle døre i det overordnede<br>låseniveau "rødt" via et museklik.                                               |
|        | Generelle informationer om overordnet låseniveau:                                                                                                    |
|        | <ul> <li>Hvis en lukning eller transponder sammenkædes med en anden<br/>låseplan, forholder denne sammenkædning sig som den<br/>oprindeligt oprettede original. Hvis for eksempel den originale<br/>transponder ændres eller slettes, virker dette direkte på<br/>sammenkædningen til det andet låseanlæg.</li> </ul>                                 |
|        | <ul> <li>Det røde niveau rummer specielle kendetegn (f.eks. også åbning<br/>af deaktiverede lukninger), som er udviklet til brandvæsenet. Brug<br/>så vidt muligt kun dette niveau til indsats i nødstilfælde.</li> </ul>                                                                                                    |
| Bemærk | Hvis det overordnede låseniveau anlægges med allerede tidligere programmerede lukninger, skal alle lukninger herefter nyprogramme-                                                                                                    |
|        | res. Vær opmærksom på det nyopståede programmeringsbehov, der vises ved programmeringslynene.                                                                                                    |

### LSM 3.3 Brugerhåndbog

#### 6 Grundfunktioner

Dette kapitel beskriver grundlæggende processer i LSM softwaren. I LSM softwaren er der ofte flere veje for at komme frem til den ønskede funktion. Disse elementære funktioner viser som regel den hurtigste og nemmeste vej.

SimonsVoss SmartUserGuide beskriver ved hjælp af et let forståeligt eksempel, hvordan man kan oprette og administrere et låseanlæg.

#### 6.1 Oprette nyt låseanlæg

- ✓ Installationen blev gennemført korrekt og der er oprettet en backup til sikkerhed.
- 1. Vælg i menulinjen Redigere/nyt låseanlæg.
- 2. Fastlæg de ønskede optioner i låseanlægget.
  - ▷ Vælg en farve fra "Bruge som overordnet låseniveau" til det overordnede låseniveau. Overordnede låseniveauer tjener som ekstra niveauer til allerede eksisterende standardlåseanlæg. Se Overordnede låseniveauer [▶ 113].
- 3. Klik herefter på ikonet "Kør".
- 4. Klik på ikonet "Afslut".

#### 6.2 Oprette ny transpondergruppe

- ✓ Der er allerede anlagt et låseanlæg.
- 1. Højreklik på transpondergrupper i "Gruppe-område" i LSM softwaren.
- 2. Klik på "Ny".
- 3. Navngiv den nye transpondergruppe og fastlæg i givet fald yderligere indstillinger.
- 4. Klik herefter på ikonet "Kør".
- 5. Klik på ikonet "Afslut".

#### 6.3 Tilføje ny transponder

- ✓ Der er allerede anlagt et låseanlæg.
- 1. Vælg Redigere/ny transponder.
- 2. Udfyld alle præciseringer og fastlæg evt. yderligere indstillinger via ikonet "Konfiguration".
- 3. Klik på ikonet "Gem og fortsæt".
- 4. Klik på ikonet "Afslut".

### LSM 3.3 Brugerhåndbog

# 6.4 Tildele en transponder til en transpondergruppe efterfølgende

- ✓ Transponderen er allerede oprettet og en transpondergruppe er anlagt.
- 1. Åbn for låseanlægsindstillinger, f.eks. via menulinjen *Redigere/* egenskaber: Låseanlæg.
- 2. Vælg fanen "Transponder".
- 3. Vælg den transponder i tabellen, som De vil tilknytte til en transpondergruppe.
- 4. Vælg fra drop-down menuen under "Ændre tilknytning til transpondergrupper" den ønskede transpondergruppe, hvortil transponderen skal tilknyttes.
- 5. Klik derefter på ikonet "Gennemfør".
- 6. Klik herefter på ikonet "Kør".
- 7. Klik på ikonet "Afslut".

Hvis en transponder er nyoprettet kan en eksisterende transpondergruppe straks tildeles denne.

#### 6.5 Oprette nyt område

✓ Der er allerede anlagt et låseanlæg.

- 1. Højreklik på området i "Område-område" i LSM softwaren.
- 2. Klik på "Ny".
- 3. Navngiv det nye område og fastlæg i givet fald yderligere indstillinger.
- 4. Klik herefter på ikonet "Kør".
- 5. Klik på ikonet "Afslut".

#### 6.6 Oprette ny lukning

- ✓ Der er allerede anlagt et låseanlæg.
- 1. Vælg Redigere/ny lukning.
- 2. Udfyld alle præciseringer og fastlæg evt. yderligere indstillinger via ikonet "Konfiguration".
- 3. Klik på ikonet "Gem og fortsæt".
- 4. Klik på ikonet "Afslut".

#### 6.7 Tildele en lukning til et område

- ✓ Lukningen er allerede oprettet og et område er anlagt.
- 1. Åbn for låseanlægsindstillinger, f.eks. via menulinjen *Redigere/* egenskaber: Låseanlæg.

### LSM 3.3 Brugerhåndbog

- 2. Vælg derpå fanen "Døre".
- 3. Vælg den transponder i tabellen, som skal tilknyttes en transpondergruppe.
- Vælg fra drop-down menuen under "Ændre tildeling til områder" den ønskede område, hvortil transponderen skal tilknyttes.
- 5. Klik derefter på ikonet "Gennemfør".
- 6. Klik herefter på ikonet "Kør".
- 7. Klik på ikonet "Afslut".

Hvis en lukning er nyoprettet kan et eksisterende område straks tildeles dette.

#### 6.8 Tildele/inddrage berettigelser

Berettigelser kan tildeles og inddrages via denne matrix. I standardinstillingerne er det tilstrækkeligt blot at klikke på et berettigelsesfelt for at ændre en berettigelse.

Berettigelser kan kun sættes eller tilbagekaldes mellem en lukning og en transponder.

Vær opmærksom på begge visninger:

#### - Visning/døre og personer

I denne visning ændres berettigelserne for den ønskede transponder.

- Visning/områder og transpondergrupper

I denne visning ændres berettigelserne for hele gruppen.

#### 6.9 Anlægge pinkode-tastatur

Et pinkodetastatur kan ikke anvendes i rene G2-låseanlæg. De tre bruger-pinkoder virker som G1 transpondere.

#### 6.9.1 Konfigurere pinkode-tastatur

Ændre master-pinkode

Dette trin må kun udføres, hvis der endnu ikke er indprogrammeret en ny master-pinkode.

- 1. Indtast 0 0 0 0
- 2. Indtast gammel master-pinkode: 1 2 3 4 5 6 7 8
- 3. Indtast ny master-pinkode
  - ⇒ Den nye master-pinkode skal bestå af 8 tegn, som hverken må være fortløbende eller identiske og ikke må begynde med 0!
- 4. Indtast den nye master-pinkode igen

# LSM 3.3 Brugerhåndbog

| Bemærk                         | Master-pinkoden er essentiel til brug for pinkodetastaturet og kan ikke<br>udlæses eller gendannes. Noter master-pinkoden og opbevar den på                                               |
|--------------------------------|----------------------------------------------------------------------------------------------------|
|                                | kunne åbne eller spærre lukningerne i pinkodetastaturet, idet han selv<br>definerer nye bruger-pinkoder!                                                                                  |
| Programmere bruger-<br>pinkode | I pinkodetastaturet kan tildeles op til tre bruger-pinkoder. Længden på<br>bruger-pinkoden kan være mellem 4 og 8 tegn, som ikke må være<br>fortløbende eller identiske.                  |
|                                | Uddybende forklaring: Hver bruger-pinkode virker som en egen<br>transponder. Derfor skal disse enkelte bruger-pinkoder<br>programmeres i de respektive (interne) transpondere (1, 2 & 3). |
|                                | 1. Indtast 0                                                                                                    |
|                                | 2. Indtast master-pinkode                                                                                                    |
|                                | 3. Indtast bruger-pinkode - f.eks. 1 for bruger-pinkode 1                                                                                                    |
|                                | <ol> <li>Indtast længden på bruger-pinkoden - f.eks. 4 for en bruger-<br/>pinkode med 4 tegn</li> </ol>                                                                                   |
|                                | 5. Indtast bruger-pinkode                                                                                                    |
|                                | Gentag disse trin for at programmere flere bruger-pinkoder i pinkodetastaturet.                                                                                                    |
| 6.9.2                          | Anlægge pinkode-tastatur i låseplanen                                                                                                    |
|                                | For hver bruger-pinkode skal der oprettes en individuel post!                                                                                                    |
|                                | 1. Vælg Redigere / Ny transponder i menulinjen.                                                                                                    |
|                                | <ol> <li>Vælg i dropdown-listen ved type posten "G1 PinCode" og udfyld<br/>de ønskede oplysninger.</li> </ol>                                                                             |
|                                | Posten kan redigeres nærmere lige som en transponder<br>senere.                                                                                                    |
|                                | 3. Vælg Gem & fortsæt                                                                                                    |
|                                | 4. Vælg Afslut                                                                                                    |
| 6.9.3                          | Programmere pinkode-tastatur                                                                                                    |
|                                | <ol> <li>LSM: Højreklik på Transponder/Pinkode i låseplanen og vælg<br/>Programmere.</li> </ol>                                                                                           |
|                                | ⇒ Vinduet "Programmere transponder" åbnes.                                                                                                    |
|                                | 2. Pinkodetastatur: Indtast 0 0 + master-pinkode                                                                                                    |
|                                | 3. LSM: Vælg Programmere.                                                                                                    |
|                                | ⇒ Programmeringen starter.                                                                                                    |
|                                | <ol> <li>Pinkodetastatur: Bruger-pinkode f.eks. 1 for bruger-pinkode 1 /<br/>tryk intern transponder 1, så snart LSM viser kommandoen "Tryk<br/>nu transpondertasten 1x kort".</li> </ol> |

### LSM 3.3 Brugerhåndbog

⇒ Programmeringen er nu afsluttet.

Gentag disse trin for at programmere flere bruger-pinkoder i låseplanen.

#### 6.10 Søge i matrix

Søgningen gør det nemt at søge efter forskellige objekter, for eksempel en bestemt dør eller en bestemt transponder.

| 🗶 🔳 🔒 🌒 🔐 🎯            | 62      | <b>1</b>     | 4    | 14        | 1 | Þ      | ÞI | ₽× | PL.    | 4      | Q        | Fa    | ?     |         |      |        |
|------------------------|---------|--------------|------|-----------|---|--------|----|----|--------|--------|----------|-------|-------|---------|------|--------|
|                        |         | 8 <b>8</b> 0 | - 24 |           | _ |        |    |    |        |        |          | 1475  |       |         |      |        |
| Obiela                 | Foma    | vn           |      | Efternavn |   | Adress | se | Te | elefon | E-mail | Afdeling | Meda  | Titel | Adresse | Omko | Beskri |
| Person                 | Jennife | er           | 1    | Peterman  |   |        |    | 80 | 89-1   | jennif |          | P-000 |       |         | 4711 |        |
| Foenskab               |         |              |      |           |   |        |    |    |        |        |          |       |       |         |      |        |
| Fomavn                 |         |              |      |           |   |        |    |    |        |        |          |       |       |         |      |        |
| └── Ikke tilknyttet    |         |              |      |           |   |        |    |    |        |        |          |       |       |         |      |        |
| 🗖 Ikke programmeret    |         |              |      |           |   |        |    |    |        |        |          |       |       |         |      |        |
| Søg                    |         |              |      |           |   |        |    |    |        |        |          |       |       |         |      |        |
| Jennifer               |         |              |      |           |   |        |    |    |        |        |          |       |       |         |      |        |
| T Versaltype           |         |              |      |           |   |        |    |    |        |        |          |       |       |         |      |        |
| Funktioner             |         |              |      |           |   |        |    |    |        |        |          |       |       |         |      |        |
| Søg kun hele felter    |         |              |      |           |   |        |    |    |        |        |          |       |       |         |      |        |
| Søg del af feltindhold |         |              |      |           |   |        |    |    |        |        |          |       |       |         |      |        |
|                        |         |              |      |           |   |        |    |    |        |        |          |       |       |         |      |        |
| Søg                    |         |              |      |           |   |        |    |    |        |        |          |       |       |         |      |        |
| Vis udskrift           |         |              |      |           |   |        |    |    |        |        |          |       |       |         |      |        |
| Navigation til visning |         |              |      |           |   |        |    |    |        |        |          |       |       |         |      |        |
| G Egenskaber           |         |              |      |           |   |        |    |    |        |        |          |       |       |         |      |        |
| C Matrix               |         |              |      |           |   |        |    |    |        |        |          |       |       |         |      |        |
| Udføre                 | -       |              |      |           |   |        |    |    |        |        |          |       |       |         |      |        |
|                        |         |              |      |           |   |        |    |    |        |        |          |       |       |         |      |        |
|                        |         |              |      |           |   |        |    |    |        |        |          |       |       |         |      |        |

✓ I låseanlægget er der allerede anlagt elementer, som man kan søge efter.

- 1. Klip på lupsymbolet i værktøjslinien.
- 2. Vælg det objekt, som De vil søge efter. Man kan f.eks. vælge personer, transpondere, døre, lukninger etc.
- 3. Vælg en egenskab for det ønskede objekt, f.eks. efternavn eller fornavn.
- 4. Indtast et søgeord i søgefeltet.
- 5. Klik på ikonet "Søge" for at starte søgningen.

### LSM 3.3 Brugerhåndbog

#### 6.11 Udføre gruppehandlinger

Indstillinger kan gennemføres i et trin for flere komponenter. I dette tilfælde skal egenskaber *(f.eks. aktivere adgangskontrol)* fra flere G2-lukninger ændres på en gang.

- 1. Klip på lupsymbolet i værktøjslinien.
- 2. Søg f.eks. på alle objekter af typen "Lukning".
  - ⇒ Ved søgningen efter alle lukninger må der ikke være specifikationer i feltet "Søge".
- 3. Vælg for eksempel gennem filtrering efter type eller område flere lukninger.
- 4. Klik så på ikonet "Gruppehandling".
  - ⇒ Hvis der på forrige trin kun blev valgt G2-lukninger, vælges straks de rigtige parametre ("Konfigurationsændringer i G2 lukninger" og "G2 låsecylinder aktiv/hybrid").
- 5. Klik på ikonet "Kør" for at begynde med ændringerne i de valgte lukninger.
- 6. Gennemfør disse ændringer efter behov.
- 7. Gem de nye indstillinger via ikonet "Afslut".

Bemærk Denne fremgangsmåde tillader en hurtig og nem ændring af mange indstillinger. Vær opmærksom på, at alle ændrede komponenter skal nyprogrammmeres.

#### 6.12 Programmering af transpondere

- ✓ En transponder blev oprettet i låseanlæg og er synlig i matrix.
- 1. Højreklik på den ønskede transponder.
- 2. Klik på programmere.
- 3. Følg anvisningerne i LSM softwaren.

Vær opmærksom på valget af det tilsvarende programmeringsværktøj.

#### 6.13 Programmere lukning

- ✓ En lukning blev oprettet i låseanlæg og er synlig i matrix.
- 1. Højreklik på den ønskede lukning.
- 2. Klik på programmere.
- 3. Følg anvisningerne i LSM softwaren.

Vær opmærksom på valget af det tilsvarende programmeringsværktøj. Ved aktive lukninger må kun den lukning, der skal programmeres, befinde sig i umiddelbar nærhed af programmeringsværktøjet!

### LSM 3.3 Brugerhåndbog

#### 6.14 Definere tidszoneplan (med helligdage og firmaferie)

Det anbefales at benytte tidszoneplaner på hele transpondergrupper og områder. Det er dog også muligt at sammenkæde tidszoneplaner direkte med lukninger og transpondere.

- ✓ Der er allerede oprettet lukninger (hhv. områder) og transpondere (hhv. transpondergrupper).
- 1. Klik på Redigere/tidszoneplan i menulinjen.
  - En "tom tidszoneplan" åbnes. Hvis en bestående tidszoneplan vises, klik da på ikonet "Ny" for at oprette en ny, tom tidszoneplan.
- 2. Udfyld felterne "Navn" og "Beskrivelse".
- 3. Vælg efter behov et helligdagsskema for Deres land. Sådan gør De, hvis De for eksempel vil definere en engangs fabriksferie:
  - ⇒ Klik på "...feltet" ved siden af helligdags-dropdown-udvalget.
  - ⇒ Klik på ikonet "Ny helligdag".
  - ⇒ Tildel opgaven et navn; f.eks. "Fabriksferie 2017"
  - Nydefinerede helligdage kan angive et tidsrum I så fald skal feltet "Ferie" aktiveres. Derefter kan man angive et tidsrum (Fra - til).
  - ⇒ Vælg hvordan den nye helligdag skal behandles; f.eks. som "Søndag".
  - ⇒ Klik på fanen "Gem" og derefter på ikonet "Afslut".
  - ⇒ Klik på ikonet "Administration af helligdage".
  - ⇒ Tilføj den nydefinerede helligdag ( venstre spalte) via fanen "Tilføje til helligdagslisten (i den højre spalte).
  - ➡ Klik på fanen "OK" og derefter på fanen "Afslut" for at vende tilbage til hovedmenuen.
- 4. Vælg en gruppe i skemaet og rediger denne for ugeplanen.
  - ⇒ En blå bjælke viser en berettigelse på dette tidspunkt.
  - ⇒ Felter kan vælges enkelt eller samlet.
  - ⇒ Ethvert klik på et felt eller et område skifter berettigelsen.

## LSM 3.3 Brugerhåndbog

|    | 2.25                                                                            | 1                  |      | -       | 1000     | -              |            |       |            | 1.000     |          |       |           |          |           |     | 1          |           |   |          |     |
|----|---------------------------------------------------------------------------------|--------------------|------|---------|----------|----------------|------------|-------|------------|-----------|----------|-------|-----------|----------|-----------|-----|------------|-----------|---|----------|-----|
| Z, | ×                                                                               |                    |      | •       | <b>Q</b> | 6?             | <b>©</b> ? | 6?    | ġ          | 4         | 14       | . 4   |           | M        | ×         | M   | 6          | Q         | 5 | ?        |     |
|    |                                                                                 |                    |      |         |          |                |            |       |            |           |          |       |           |          |           | 1   |            |           |   |          |     |
|    | Navn                                                                            |                    |      |         |          | clean          | ng         |       |            |           |          |       | -         | Vis udsł | critt     |     | mråde      | -         |   | &Lasesys | tem |
|    | Beskriv                                                                         | else               |      |         |          | cleani         | ng times   | Mo, V | /ed, Fribe | tween 4PI | M-8PM    |       |           |          |           |     | nutagoiot  | 21        |   |          |     |
|    | <u>H</u> elligda                                                                | agsover            | sigt |         |          | Bayer          | n          |       |            |           |          | •     | ]         |          |           |     |            |           |   |          |     |
|    | Vise na                                                                         | wnet på            | grup | oen til |          | Office         | _Munich    | 0     |            |           |          | -     |           |          |           |     |            |           |   |          |     |
|    | Gruppe                                                                          |                    | Allo | Mar     |          | Tendao         | Orad       |       | Tomdag     | Enda      | 1.0      | rdao  | Candoa    | Conc     | ialdag    | -   |            |           |   |          |     |
|    | Group                                                                           | 1                  | +    | 1 10101 |          |                | +          | 91    | -          | +         | <u> </u> |       | j obridag | 1 opec   |           | 2   |            |           |   |          |     |
|    | Group                                                                           | 2                  | 1.   |         | 3        | 12             | 1          |       |            | -         |          | -8    | -         |          |           | 0   | ar         |           | 1 | 2 Affine |     |
|    | Group                                                                           | 3                  |      |         | 0        |                | 18         |       |            |           |          | ÷0    | 1.00      |          | *         |     |            |           |   | 000000   | 1   |
|    | Group                                                                           | 4                  | -    |         | 3        | 15             | 15         |       |            | -         |          |       | 100       |          | -         | 100 | dirieriudi | ice       |   | 0000636  |     |
|    | Group                                                                           | 5 - A              |      |         | 8 - L    | 12             | 1          |       | 2          | 6         |          |       |           |          | 2         |     |            |           |   |          |     |
|    | Group                                                                           | 6                  |      |         | 8        |                | 22         |       | 1          | 20        |          | -8    | -         |          | ÷         |     |            |           |   |          |     |
|    | Group                                                                           | 7                  | -    |         |          | 8. <del></del> | 18         |       |            | 8         |          | -     |           |          | *         |     |            |           |   |          |     |
|    | Group                                                                           | 8                  | 1    |         | 3        | 10             | 15         |       |            |           |          | -     | 100       |          |           |     |            |           |   |          |     |
|    | Group                                                                           | 9                  | 3    |         | 3        | 82             | 2          |       | 12         | 61        |          | -2    | 1         |          | 2         |     |            |           |   |          |     |
|    | Group                                                                           | 10                 | - 48 |         | 8        | 15             | 100        |       |            | 1         |          | -     |           |          | ÷ .       |     |            |           |   |          |     |
|    | Group                                                                           | 11                 |      |         | £2       | 8-             | 18         |       |            |           |          | 50    |           |          | 8         | ~ < |            |           |   |          |     |
|    | Mandar<br>Tirsdag<br>Onsdag<br>Torsdar<br>Fredag<br>Lørdag<br>Søndag<br>Special | g<br>g<br>g<br>dag | 0:00 |         | 2:00     | 3:00           | 4:00 5:    |       |            |           |          |       |           |          | 4:00 15:0 |     |            | 18:00 19: |   |          |     |
|    | Re                                                                              | diger              |      | Ny      |          | V              | is udskrit | t     | <u>A</u> r | wend      |          | ¥slut |           | Hjælp    |           |     |            |           |   |          |     |

- 5. Klik herefter på ikonet "Kør".
- 6. Klik på ikonet "Afslut".

Henvis tidszoneplanen til et område:

- 1. Højreklik på et område, som tidsplanen skal være tildelt.
- 2. Vælg "Egenskaber".
- 3. Vælg fra drop-down menuen ved "Tidszone" den tilsvarende tidszoneplan.
- 4. Klik herefter på ikonet "Kør".
- 5. Klik på ikonet "Afslut".

Det vil også være muligt at tildele en lukning direkte til tidszoneplanen.

Tildele en transpondergruppe direkte til en tidsgruppe:

- 1. Højreklik på den transpondergruppe, som tidsgruppen skal tilknyttes.
- 2. Vælg "Egenskaber".
- 3. Vælg fra drop-down menuen ved "Tidszonegruppe" den tilsvarende tidsgruppe.
- 4. Klik herefter på ikonet "Kør".
- 5. Klik på ikonet "Afslut".

## LSM 3.3 Brugerhåndbog

Det vil også være muligt at tildele tidsgruppen direkte til en transponder.

#### 6.15 Nulstille komponenter

Alle SimonsVoss-komponenter kan når som helst nulstilles. Selv SimonsVoss-komponenter, der ikke tilhører låseanlægget, kan nulstilles. I dette tilfælde kræves det tilsvarende password til låseanlægget.

En nulstilling af komponenterne kan ske i mange scenarier. Særligt anbefales det at nulstille de berørte komponenter og nyprogrammere ved en mulig forkert reaktion.

- 1. Udlæs de berørte komponenter via *Programmering/udlæse komponenter.*
- 2. Vælg ikonet "Nulstille" for at begynde nulstillings-processen.
- 3. Følg anvisningerne i LSM softwaren.
  - ⇒ De vil evt. blive anmodet til at indlæse password til låseanlægget eller vælge den datapost, der skal slettes.

#### 6.16 Erstatte defekte lukninger

Det kan ske, at en lukning bliver beskader eller der opstår en defekt.

Følg følgende fremgangsmåde for at udskifte en defekt lukning med en ny:

- 1. Fjern den defekte lukning fra døren.
  - Det kan somme tider være vanskeligt at fjerne en cylinder fra en låst dør. Spørg i så fald forhandleren, der har installeret SimonsVoss-produkterne, om råd.
- 2. Sørg for en erstatningslukning.
  - ⇒ Ved et dobbeltklik på den defekte lukning i LSM softwaren finder man i fanen "Udstyr" alle lukningens detaljer.
- 3. Gennemfør i LSM softwaren en software reset i lukningen.
  - ⇒ Ikonet "Reset Software" finder man med et dobbeltklik på den defekte lukning via fanen "Konfiguration/data".
  - ⇒ Efter reset af softwaren signaliseres et programmeringsbehov ved den defekte lukning.
- 4. Gennemfør en programmeringsproces i erstatningslukningen.
- 5. Indbyg igen erstatningslåsen i døren og test funktionaliteten.

| Bemærk | Forsøg først i tilfælde af fejl at nulstille selve lukningen via en udlæsningsproces! Efter nulstillingen kan en lukning muligvis |
|--------|----------------------------------------------------------------------------------------------------|
|        | nyprogrammeres.                                                                                                    |

# LSM 3.3 Brugerhåndbog

| Bemærk                                       | Nulstil ubetinget defekte lukninger såfremt det er muligt, inden de re-<br>turneres til en forhandler eller SimonsVoss Technologies GmbH!                                                                                                    |
|----------------------------------------------|----------------------------------------------------------------------------------------------------|
| 6.17                                         | <b>Erstatte defekte, tabte eller stjålne transpondere</b><br>Transpondere kan både mistes, beskadiges eller blive stjålet. Alle<br>scenarier fører til, at den gamle transponder skal nulstilles i<br>låseplanen, og der skal oprettes en erstatningstransponder.                                                                                                    |
| Bemærk                                       | Af sikkerhedsgrunde skal man fjerne berettigelserne i alle lukninger<br>for den slettede transponder. Dette sker via en nyprogrammering af<br>alle lukninger.                                                                                                    |
|                                              | <ul> <li>Følg følgende fremgangsmåde for at erstatte en "gammel" transponder med en ny uprogrammeret transponder.</li> <li>1. Sørg for en erstatningstransponder.</li> <li>⇒ Ved et dobbeltklik på den defekte transponder i LSM softwaren finder man i fanen "Udstyr" alle den pågældende transponders detaljer.</li> <li>2. Højreklik på den defekte, mistede eller stjålne transponder og vælg "Transpondertab".</li> <li>⇒ Den pågældende transponder forberedes til at blive spærret.</li> <li>⇒ Angiv grunden til at denne foranstaltning er nødvendig. Ved valget af "Mistet/stjålet transponder" kan man programmere en ny transponder med de samme berettigelser i direkte fortsættelse. I G2-protokollen spærrer denne transponder den mistede transponder ved alle aktiveringer i en berettiget lukning. En nyprogrammering er ikke desto mindre nødvendig ved alle de pågældende lukninger.</li> <li>3. Gennemfør alle nyonståede programmeringsbehov ved alle</li> </ul> |
| Omgå<br>efterprogrammering af<br>lukningerne | <ul> <li>komponenter.</li> <li>Udstedelse af en ny erstatningstransponder medfører<br/>programmeringsbehov ved alle lukninger. Disse specielle<br/>programmeringsopgaver kan imidlertid også gennemføres direkte<br/>med den nye erstatningstransponder:</li> <li>✓ Erstatningstransponderen blev programmeret korrekt.</li> <li>1. Aktiver den nye erstatningstransponder ved alle lukninger.</li> <li>2. Programmer den nye erstatningstransponder igen. Aktiver i<br/>vinduet "Programmere transponder" checkboxen "Udlæse<br/>deaktiveringskvittering / batteriadvarsler".</li> <li>3. Opdater matrix. Programmeringsbehovet er nu forsvundet.</li> </ul>                                                                                                    |

# LSM 3.3 Brugerhåndbog

| 6.18                   | Kontrollere batteristatus i lukningerne og vurdere dem                                                                                                    |
|------------------------|----------------------------------------------------------------------------------------------------|
|                        | Der er forskellige muligheder for at se batteristatus i en lukning. I<br>regulære offline-låseanlæg (og VN) skal battetilstandene først<br>overføres til LSM-softwaren, inden den på forskellig vis kan vurderes<br>efterfølgende. |
| Overføre batteristatus | Hurtigt & effektivt: "Samle" batteritilstande via transpondere                                                                                                    |
| til LSM-softwaren      | <ol> <li>Vælg en transponder, der er berettiget ved alle lukninger. Aktiver<br/>denne transponder to gange ved hver lukning.</li> </ol>                                                                                            |
|                        | <ol> <li>Programmer denne transponder påny. Aktiver i vinduet<br/>"Programmere transponder" checkboksen "Udlæse<br/>deaktiveringskvitteringer / batteriadvarsler".</li> </ol>                                                      |
|                        | Importere batteritilstande via udlæsning af lukningen                                                                                                    |
|                        | Udlæs de ønskede lukninger via "Programmere / udlæse lukning" separat.                                                                                                    |
|                        | Overføre batteritilstande til LSM-softwaren via LSM Mobile                                                                                                    |
|                        | Batteristatus ved lukninger kan udlæses direkte via LSM-Mobile eller<br>overføres til LSM-softwaren. Følg anvisningerne i håndbogen "LSM-<br>Mobile", der kan findes i infocenteret under www.simons-voss.com.                     |
| Visning af             | Grundlæggende fremgangsmåde ved alle LSM-versioner:                                                                                                    |
| batteritilstande       | <ul> <li>De aktuelle batteriadvarsler i de pågældende lukninger blev<br/>overført til LSM-softwaren.</li> </ul>                                                                                                    |
|                        | 1. Dobbeltklik på en lukning for at få vist lukningens egenskaber.                                                                                                    |
|                        | 2. Vælg derpå fanen "Tilstand".                                                                                                    |
|                        | 3. Batteritilstanden vises i feltet "Tilstand ved seneste udlæsning".                                                                                                    |
|                        | Vise batteriadvarsler samlet ved LSM BASIC Online og LSM<br>BUSINESS:                                                                                                    |
|                        | Opret en liste, der viser alle lukninger med batteriadvarsler.                                                                                                    |
|                        | <ul> <li>De aktuelle batteriadvarsler i de pågældende lukninger blev<br/>overført til LSM-softwaren.</li> </ul>                                                                                                    |
|                        | 1. Vælg i menulinjen "Rapporter / bygningsstruktur".                                                                                                    |
|                        | 2. Vælg egenskaben "Lukninger med batteriadvarsler".                                                                                                    |
|                        | 3. Klik derefter på ikonet "Visninger".                                                                                                    |
|                        | Vise batteriadvarsler automatisk i LSM BUSINESS                                                                                                    |

Opret en advarsel, som viser batteriadvarsler direkte.

### LSM 3.3 Brugerhåndbog

- ✓ De aktuelle batteriadvarsler i de pågældende lukninger blev overført til LSM-softwaren.
- 1. Vælg i menulinjen "Administrere rapporter / advarsler"
- 2. Opret en ny advarsel via fanen "Ny".
- 3. Opret advarslen efter som ønsket. Vælg som type "Batteritype lukning".
- 4. Glem ikke at tilknytte denne advarsel til tilsvarende lukninger! Feltet "Lukninger" må ikke være tomt.
- 5. Bekræft den nye advarsel via ikonet "OK".
- 6. Afslut dialogen via fanen "Afslut".

#### 6.19 Overordnede låseniveauer

Overordnede låseniveauer kan kun drives med aktive komponenter. Overordnede låseniveauer kan ikke realiseres ved brug af passiv kortteknologi eller SmartTags!

#### 6.19.1 Oprette overordnede låseniveauer

Følgende skal ubetinget overholdes ved overordnede låseniveauer:

- Overordnede låseniveauer skal tilhøre de samme protokolgenerationer.
- Det røde låseniveaue skal kun anvendes af brandvæsen eller andre indsatskorps i nødstilfælde, da dette er optimeret til denne indsats.

Et overordnet låseniveauer oprettes principielt som alle andre låseanlæg, f.eks. via ikonet "Nyt låseanlæg" i værktøjslinien:

 Vælg en ønsket farve under "Anvende som overordnet låseniveaue".

# LSM 3.3 Brugerhåndbog

|                                                                          |               |        |         |       |                                                                        |                    |          |  | ··· · |  |  |  |
|--------------------------------------------------------------------------|---------------|--------|---------|-------|------------------------------------------------------------------------|--------------------|----------|--|-------|--|--|--|
| lavn                                                                     | superordinate | _green |         | Proto | kolgenerat                                                             | ion —              |          |  |       |  |  |  |
| udnytte som overordnet låseniveau<br>Beskrivelse                         | Grøn          |        |         |       | C G2<br>ⓒ G2+G1<br>☑ G1 T-ID tildeles automatisk<br>☑ ⊻irtuelt netværk |                    |          |  |       |  |  |  |
| 31                                                                       |               |        |         | Stand | lardværdi i                                                            | i hierakiet        | t        |  |       |  |  |  |
| Gammelt password<br>√yt password                                         |               |        |         |       | Franspond<br>Områdehie                                                 | er gruppe<br>rarki | shieraki |  |       |  |  |  |
| Bekræft password:<br>Kvalitet                                            |               |        | 70 bits | -86   |                                                                        |                    |          |  |       |  |  |  |
| 52<br>Gammelt password<br>Myt password:<br>Bekræft password:<br>Kvalitet | [             |        | 70 bits |       | )verlav-Mo                                                             | de                 |          |  |       |  |  |  |
| <ul> <li>Høj passwordsikkerhed</li> </ul>                                |               |        |         |       |                                                                        |                    |          |  |       |  |  |  |
|                                                                          | Anvend        | Afslut | Hjælp   |       |                                                                        |                    |          |  |       |  |  |  |
|                                                                          |               |        |         |       |                                                                        |                    |          |  |       |  |  |  |
|                                                                          |               |        |         |       |                                                                        |                    |          |  |       |  |  |  |

#### 6.19.2 Sammenkæde lukninger

- ✓ Der er allerede oprettet et overordnet låseniveau.
- 1. Højreklik i det overordnede låseniveaue højreklikkes på et område og vælg derefter "Egenskaber".
- 2. Vælg ikonet "Døradministration".
- I højre skema vises samtlige lukninger i alle låseanlæg i projektet. Vælg den ønskede lukning via ikonet "Tilføje".

## LSM 3.3 Brugerhåndbog

| Dee                  | 1 Adverse | Duration | Deer  |      |                 | Der                 | Adverse | Dumine  | Deer  | 6 |
|----------------------|-----------|----------|-------|------|-----------------|---------------------|---------|---------|-------|---|
| Dør<br>Main entrance | Adresse   | bygning  | Etage | 1.00 | < - Tilføj alle | development office1 | Adresse | bygning | Etage |   |
| Side entrance        |           |          |       |      | T-10-1          | development_office2 |         |         |       |   |
|                      |           |          |       |      | < - 1 iltøj     | development_office3 |         |         |       |   |
|                      |           |          |       |      |                 | product manageme    |         |         |       |   |
|                      |           |          |       |      |                 | product_manageme    |         |         |       |   |
|                      |           |          |       |      |                 | product_manageme    |         |         |       |   |
|                      |           |          |       |      |                 | Emergency exit      |         |         |       |   |
|                      |           |          |       |      |                 |                     |         |         |       |   |
|                      |           |          |       |      | Flern - >       |                     |         |         |       |   |
|                      |           |          |       |      | Fjerne alle - > |                     |         |         |       |   |
|                      |           |          |       |      |                 |                     |         |         |       |   |
|                      |           |          |       |      |                 |                     |         |         |       |   |
|                      |           |          |       |      |                 |                     |         |         |       |   |
|                      |           |          |       |      |                 |                     |         |         |       |   |
|                      |           |          |       |      |                 |                     |         |         |       |   |
|                      |           |          |       |      |                 |                     |         |         |       |   |
|                      |           |          |       |      |                 |                     |         |         |       |   |
|                      |           |          |       |      |                 |                     |         |         |       |   |
| ٢                    |           |          |       | >    |                 | <                   |         |         |       | 3 |
| otal 2               |           | Valat:0  |       |      |                 | Total:8             |         | Valot:0 |       |   |

#### 6.19.3 Sammenkæde transpondere

Sammenkædningen af transpondere skal kun se ved ikkeoverordnede låseniveauer.

- ✓ Der er allerede oprettet transpondere eller transpondergrupper.
- 1. Højreklik på en transpondergruppe og vælg "Egenskaber".
- 2. Vælg ikonet "Automatisk" ved transpondertildeling.
- I højre skema vises samtlige transpondere i alle andre låseanlæg i projektet. Vælg den ønskede transponder via ikonet "Tilføje".

# LSM 3.3 Brugerhåndbog

| Fier                                | Serienummer        | Tupe           | Gt.  |                 | Fier        | Seriepummer        | Time           |   |
|-------------------------------------|--------------------|----------------|------|-----------------|-------------|--------------------|----------------|---|
| Hansen, Daniel                      | T-00003            | G2 Transponder | 1.00 | < - Tilføj alle | cleaning, 3 | T-00001            | G2 Transponder |   |
| Miller, James<br>Peterman, Jennifer | 000017N<br>040L922 | G2 Transponder |      | < - Tilføi      | cleaning, 2 | T-00006<br>T-00007 | G2 Transponder |   |
|                                     | UTULULL            |                |      |                 |             | 1.00007            |                |   |
|                                     |                    |                |      |                 |             |                    |                |   |
|                                     |                    |                |      |                 |             |                    |                |   |
|                                     |                    |                |      |                 |             |                    |                |   |
|                                     |                    |                |      |                 |             |                    |                |   |
|                                     |                    |                |      | Fjern - >       |             |                    |                |   |
|                                     |                    |                |      |                 |             |                    |                |   |
|                                     |                    |                |      | Fjerne alle - > |             |                    |                |   |
|                                     |                    |                |      |                 |             |                    |                |   |
|                                     |                    |                |      |                 |             |                    |                |   |
|                                     |                    |                |      |                 |             |                    |                |   |
|                                     |                    |                |      |                 |             |                    |                |   |
|                                     |                    |                |      |                 |             |                    |                |   |
|                                     |                    |                |      |                 |             |                    |                |   |
|                                     |                    |                |      |                 |             |                    |                |   |
|                                     |                    |                |      |                 |             |                    |                |   |
|                                     |                    |                |      |                 |             |                    |                |   |
|                                     |                    |                |      |                 |             |                    |                |   |
| ¢                                   |                    |                | >    |                 | <           |                    |                | 3 |
| -+-1-2 /(21-2)                      | Val                | +-0            |      |                 | Total-2     | Vala               | +-0            |   |

#### 6.19.4 Give berettigelse til en transponder

Som i alle overordnede låseniveauer kan man også i det "røde niveau" give berettigelser til valgte transpondergrupper til alle lukninger med få museklik. Denne funktioner egner sig især til brandvæsenstranspondere.

- ✓ Der er allerede oprettet et overordnet låseniveaue i farven "rød".
- 1. Man åbner det røde overordnede låseanlæg.
- 2. Oprette transpondergruppe, der skal være berettiget til alle for brandvæsenet relevante områder.
- 3. Klik i transponderegenskaber på ikonet "Berettigelser" ved administration.
- 4. Via checkboksen vælges alle ønskede områder/lukninger, for at sikre transpondergruppen adgang til alle døre.

#### 6.20 Oprette brandvæsenstranspondere

✓ De har allerede oprette mindst et låseanlæg.

### LSM 3.3 Brugerhåndbog

- 1. Opret et nyt overordnet låseniveaue med farven "rød", f.eks via *Redigere/nyt låseanlæg.*
- 2. Tilføj et nyt område, f.eks. "Alle lukninger", og tilknyt dette til alle de ønskede lukninger via "Døradministration".
- 3. Opret en ny transpondergruppe "Brandvæsen" i det overordnede låseniveau .
- 4. Klik i egenskaber for transpondergruppen "Brandvæsen" på ikonet "Berettigelser".
- 5. Aktiver checkboksen "Alle anlæg" for generelt at berettige denne transpondergruppe ved alle lukninger.
- 6. Gem indstillingerne via ikonet "OK".
- Opret en ny transponder i transpondergruppen (f.eks. "Brandvæsenstransponder 1") og programmer denne. Desuden skal alle lukninger nyprogrammeres. Vær opmærksom på det nyopståede programmeringsbehov.

Den brandvæsenstransponder "Brandvæsenstransponder 1", der blev oprettet i dette trin, er berettiget til alle lukninger. Selv deaktiverede lukninger (i det røde niveau) kan åbnes, hvad der udgør den væsentligste forskel til "grønne" og "blå" låseniveauer.

#### 6.21 Oprette dørmonitorerings-komponenter

Dørmonitoreringsfunktionen er en ekstra feature for at kunne vise dørtilstande i LSM softwaren. SmartHandles og låsecylindere med dørmonitoreringsfunktion bliver først indrettet præcist som de regulære låsekomponenter i LSM softwaren.

- Tilføje ny dørmonitorerings-låsecylinder: Vælg "G2 Dørmonitoreringcylinder" som lukningstype i drop-down menuen.
- Tilføje ny dørmonitorerings-SmartHandle: Vælg "G2 Dørmonitorering SmartHandle" som lukningstype i drop-down menuen.

| Fane: Konfiguration/<br>Data   | Foretag yderligere indstillinger via ikonet "Monitoring konfiguration".                                                                                                    |
|--------------------------------|----------------------------------------------------------------------------------------------------|
| Fane: DoorMonitoring<br>Status | l denne fane vises den aktuelle status for døren. Den aktuelle<br>dørstatus viser i realtid.                                                                                                    |
|                                | For at denne visning altid er aktuel forudsættes en direkte forbindelse<br>mellem LSM softwaren og låsekomponenterne (f.eks. WaveNet).<br>Nærmere information om indstilling af et WaveNet-radionetværk<br>findes i WaveNet-håndbogen. |

## LSM 3.3 Brugerhåndbog

#### 6.22 Programmering via LSM Mobile

Via LSM Mobile kan man gennemføre programmeringsopgaver direkte ved lukningen med mobile enheder. Denne programmering forløber som følgende:

- 1. En liste med komponenter, der viser programmeringsbehov, eksporteres i LSM softwaren til den mobile LSM Mobile enhed. Enten direkte på Pocket PC'en eller som fil til en Notebook, Netbook eller tablet-pc.
- LSM Mobile startes på den mobile enhed. Ved eksport af LSM softwaren kan man begynde med programmering af komponenterne.
- LSM softwaren skal i tilknytning have besked på, hvilke komponenter der blev programmeret via LSM Mobile. Til dette gennemføres en import eller en synkronisering af LSM Mobile til LSM softwaren.

#### 6.22.1 Med Pocket PC/PDA

| Bemærk | Programmeringen via LSM Mobile med en Pocket PC eller PDA fun-<br>gerer kun i G1 protokollen.                               |  |  |
|--------|----------------------------------------------------------------------------------------------------|--|--|
|        | Sådan gennemfører man en programmeringsproces ved hjælp af<br>LSM Mobile:                                                   |  |  |
|        | <ul> <li>Der foreligger komponenter med programmeringsbehov i LSM softwaren.</li> </ul>                                     |  |  |
|        | <ul> <li>Ved komponenterne med programmeringsbehov er der allerede<br/>sket en førsteprogrammering.</li> </ul>              |  |  |
|        | <ul> <li>På den mobile enhed er LSM Mobile korrekt installeret.</li> <li>Versionsnumrene er identiske.</li> </ul>           |  |  |
|        | <ul> <li>SMARTCD.G2 programmeringsværktøjet er opladet og forbundet<br/>med PDA'en via Bluetooth.</li> </ul>                |  |  |
|        | <ul> <li>Driveren fra Pocket PC'en blev korrekt installeret på computeren<br/>og der består en forbindelse.</li> </ul>      |  |  |
|        | <ol> <li>Vælg Programmering/LSM Mobile/eksport til LSM Mobile/LSM<br/>Mobile PDA.</li> </ol>                                |  |  |
|        | <ol> <li>Følg anvisningerne i LSM softwaren og overfør<br/>programmeringsopgaverne til PDA'en.</li> </ol>                   |  |  |
|        | 3. Start LSM Mobile på PDA'en og log-in i de ønskede låseanlæg.                                                             |  |  |
|        | <ol> <li>Gennemfør ved hjælp af programmeringsværktøjet<br/>programmeringsprocesserne på de ønskede komponenter.</li> </ol> |  |  |
|        | <ol> <li>Vælg Programmering/LSM Mobile/import fra LSM Mobile/LSM<br/>Mobile PDA.</li> </ol>                                 |  |  |

#### LSM 3.3 Brugerhåndbog

 Følg anvisningerne i LSM softwaren og synkroniser programmeringsopgaverne.

Programmeringsopgaverne blev gennemført over PDA'en. Over synkroniseringen i sidste trin er programmeringslynene, der viser programmeringsbehov, forsvundet i LSM softwaren.

#### 6.22.2 Med Laptop, Netbook eller tablet

Sådan gennemfører man en programmeringsproces ved hjælp af LSM Mobile:

- ✓ Der foreligger komponenter med programmeringsbehov i LSM softwaren.
- ✓ Ved komponenterne med programmeringsbehov er der allerede sket en førsteprogrammering.
- ✓ På den mobile enhed er LSM Mobile korrekt installeret. Versionsnumrene er identiske.
- ✓ Driveren til SMARTCD.G2 og SMARTCD.MP programmeringsværktøj (alt efter behov) er korrekt installeret.
- 1. Vælg Programmering/LSM Mobile/eksport til LSM Mobile/LSM Mobile PC.
- 2. Følg anvisningerne i LSM softwaren og eksporter programmeringsopgaverne til en fil.
- 3. Start LSM Mobile på den mobile PC og importer filen med programmeringsopgaverne til LSM Mobile.
- 4. Følg anvisningerne i LSM Mobile.
- Gennemfør ved hjælp af programmeringsværktøjet programmeringsprocesserne på de ønskede komponenter.
- 6. Eksporter status for programmeringsopgaverne.
- 7. Vælg Programmering/LSM Mobile/import fra LSM Mobile/LSM Mobile PC.
- 8. Følg anvisningerne i LSM softwaren og importer filen fra LSM Mobile.

Programmeringsopgaverne blev gennemført over den eksterne enhed. Ved importen i sidste trin er programmeringslynene, der viser programmeringsbehov, forsvundet i LSM softwaren.

#### 6.23 Nulstille fabrikstilstand ved G1-lukninger

Hvis man ikke tager højde for batteriadvarslen ved G1-lukninger, skifter de berørte lukninger til fabrikstilstand. På denne måde forhindres det, at batterierne aflades fuldstændig. Fabrikstilstanden kan afsluttes ved at lukningen nyprogrammeres. Derefter skal lukningen straks åbnes med en berettiget transponder og batterierne skal skiftes.

### LSM 3.3 Brugerhåndbog

#### 6.24 Administration af adgangsliste

Udlæsning af adgangs- og kontrollister kan indskrænkes meget for at beskytte privatlivets fred. I LSM BASIC er der allerede som standard oprettet en egen bruger "AdminAL" (Admin Access List). I LSM BUSINESS kan en tilsvarende bruger anlægges manuelt, se Administrere bruger (LSM BUSINESS) [▶ 134].

I dette kapitel beskrives følgende scenarie: Kun en bemyndiget person (f.eks. samarbejdsudvalg, tilmeldt som AdminAL), skal have lov at udlæse adgangs- og kontrollister. Den generelle låseanlægsadministrator får ikke denne rettighed.

#### Oprette AdminAL og tillade udlæsning af adgangslister

- 1. Log ind i Deres projekt med brugernavnet "Admin" og Deres password.
- 2. Åbn brugergruppeadministrationen via "Redigere/brugergruppe".
- 3. Naviger via navigationsknappen til brugergruppen "Administrere adgangsliste" (eller i LSM BUSINESS til en vilkårlig, tidligere oprettet brugergruppe).
- 4. Kontroller, at rettighederne "Administration adgangsliste" og "Administrere adgangslister" er aktiveret i området "Rolle".
- 5. Klik på feltet "Redigere" under området "Rolle".
- Aktiver i transpondergrupper og områder alle de ønskede låseanlæg. Såfremt De har oprettet områder eller transpondergrupper, skal De desuden aktivere alle ønskede områder eller transpondergrupper separat!
- 7. Afslut skærmbilledet via ikonet "OK".
- 8. Bekræft de udførte indstillinger via ikonet "Gem" og "Afslut".
- 9. Log af det aktuelle projekt via "Database/Logge af".

#### Fjerne administrationsrettigh ederne til udlæsning af adgangslister

| Bemærk | Rettigheden "Administration adgangslister" skal altid ligge hos en bruger/brugergruppe og må ikke fjernes fra nogen af dem!                                                          |  |  |
|--------|----------------------------------------------------------------------------------------------------|--|--|
|        | <ol> <li>Log ind i Deres projekt med brugernavnet "AdminAL".</li> <li>⇒ Standard-password i LSM BASIC lyder "system3060".</li> <li>⇒ Dette password skal ændres omgående!</li> </ol> |  |  |
|        | <ol> <li>Åbn brugergruppeadministrationen via "Redigere/brugergruppe".</li> <li>Naviger via navigationsknappen til brugergruppen "Admin".</li> </ol>                                 |  |  |

### LSM 3.3 Brugerhåndbog

- 4. Deaktiver rollerne "Adgangsliste administration" og "Administrere adgangslister".
- 5. Bekræft de udførte indstillinger via ikonet "Gem" og "Afslut".
  - ⇒ Oprettelsen er afsluttet. Adgangslister og kontrollister kan i fremtiden kun udlæses eller ses via brugerkontoen "AdminAL".

#### 6.25 Administrere bruger (LSM BUSINESS)

Klik på "Redigere/brugergruppe". Tildele en bruger til en 1. brugergruppe 2. Naviger via navigationsknappen til en brugergruppe (eller opret via ikonet "Ny" en ny brugergruppe. Klik derefter på ikonet "Redigere". 4. Marker den ønskede bruger og tildel denne til brugergruppen via ikonet "Tilføje". Bekræft de valgte indstillinger via ikonet "OK". 6. Korriger om nødvendigt Rollerne. ⇒ Klik på feltet "Redigere" under området "Rolle". ⇒ Aktiver i transpondergrupper og områder alle de ønskede låseanlæg. Såfremt De har oprettet områder eller transpondergrupper, skal De desuden aktivere alle ønskede områder eller transpondergrupper separat! ⇒ Afslut skærmbilledet via ikonet "OK". 7. Bekræft de udførte indstillinger via ikonet "Gem" og "Afslut". 1. Klik på "Redigere/bruger". **Oprette ny bruger** 2. Klik op fanen "Ny" for at oprette en ny bruger. 3. Tildel et nyt brugernavn og fastlæg et password.

4. Bekræft de udførte indstillinger via ikonet "Gem" og "Afslut".

#### LSM 3.3 Brugerhåndbog

#### 7 SMART.SURVEIL

#### 7.1 Brugerflade

SMART.SURVEIL er opdelt i to skærmbilleder:

- Døre

Denne visning viser døre med deres egen, aktuelle status. I dette skærmbillede kan man vælge en eller flere døre for at gennemføre en hændelse, f.eks. "Fjernåbning". Hvilke døre, der kan vælges, afhænger af udvalget i "Aktiv overvågningsgruppe".

#### - Overvågningsgrupper

I denne visning kan man samle enkelte dørmonitoreringslukninger i overvågningsgrupper. Via definerede planlagte statusser kan man hurtigt fastslå, om alle lukninger i en gruppe fremviser den ønskede planlagte status.

| Smart.Surveil : Türen |                          |
|-----------------------|--------------------------|
| SMART.SURVEIL         |                          |
|                       | Simons Voss              |
|                       | Anton Descentionpropriet |
| 3                     | 4                        |
|                       | 5                        |
|                       | 6                        |
|                       | Version 3.3.2104         |

7.1.1 Døre

### LSM 3.3 Brugerhåndbog

Visningen "Døre" er det centrale udgangspunkt i SMART.SURVEIL:

- 1. Valg af visning. Her kan man skifte mellem SMART.SURVEILvisningerne "Døre" og "Overvågningsgrupper".
- Handlingsmenu. I udvalgte døre kan handlinger vælges og udføres. (Udvalget kan variere efter brugerrettigheder; se Administration af rettigheder [▶ 137])
  - Aktivere: Aktivere deaktiverede lukninger.
  - Deaktivere: Deaktivere aktive lukninger.
  - Udlæse dørmonitorering: Udlæse dørmonitorerings-status.
  - Fjernåbning: Gennemføre fjernåbning.
  - Nødåbning: Lade lukning være permanent tilkoblet.
  - Afslutte nødåbning: Afslutte nødåbning og tilbageføre lukninger til normal driftsstatus.
- I dette felt vises alle netværkskoblede lukninger i låseplanen i udgangstilstand. Hvilke døre, der vises præcist, afhænger af udvalget i "Aktiv overvågningsgruppe" (4).
- 4. Aktive overvågningsgruppe: Ved valg af en allerede oprettet overvågningsgruppe vises kun de lukninger, der tilhører overvågningsgruppen.
- 5. Indskrænke udvalget: Listen over lukningerne kan filtreres individuelt.
- 6. Vise rapport: Der oprettes en rapport over alle viste lukninger med deres aktuelle tilstande.

### LSM 3.3 Brugerhåndbog

#### 7.1.2 Overvågningsgrupper

| • Smart.Surveil : Überwachungsgruppen            |                  |
|--------------------------------------------------|------------------|
| SMART.SURVEIL                                    |                  |
|                                                  | Simons Voss      |
|                                                  |                  |
| Characterappear belower being worth burth batter |                  |
| a                                                |                  |
| 0                                                |                  |
|                                                  |                  |
|                                                  |                  |
|                                                  |                  |
|                                                  |                  |
|                                                  |                  |
|                                                  |                  |
|                                                  |                  |
|                                                  |                  |
|                                                  |                  |
|                                                  |                  |
|                                                  |                  |
|                                                  | Version 3.3,2104 |

- 1. Valg af visning. Her kan man skifte mellem SMART.SURVEILvisningerne "Døre" og "Overvågningsgrupper".
- 2. Gruppehandlinger: Her kan man oprette nye grupper eller fjerne udvalgte grupper. Checkboksen "Redigere i felter aktiveret" skal aktiveres, når en gruppe skal revideres.
- 3. Overvågningsgrupper: I dette felt vises alle overvågningsgrupper.

#### 7.2 Administration af rettigheder

SMART.SURVEIL har direkte adgang til låseanlæggets database. Derfor er det nødvendigt at kunne indskrænke rettigheder og funktioner.

# LSM 3.3 Brugerhåndbog

| Bemærk | Rettighederne administreres i LSM-softwaren. Følgende kapitler be-<br>skriver omgangen med administrationen af rettigheder i LSM BUSI-<br>NESS.                                                                                                    |
|--------|----------------------------------------------------------------------------------------------------|
|        | Grundlæggende procedure:Administrere bruger (LSM BUSINESS)<br>[> 134]                                                                                                    |
|        | LSM brugerflade "Bruger": Redigere /bruger (BUSINESS) [▶ 87]                                                                                                    |
|        | LSM brugerflade "Brugergruppe": Redigere / brugergruppe [▶ 88]                                                                                                    |
|        | Ved                                                                                                    |
|        | Ved log-in i SMART.SURVEIL overføres alle rettigheder via<br>brugernavnene og skærmbilledet tilpasses tilsvarende.<br>Grundlæggende skal man tage højde for følgende ved overdragelse<br>af rettigheder:                                                                                                    |
|        | <ul> <li>I SMART.SURVEIL kan brugeren kun se kun netværkskoblede<br/>dørmonitorerings-lukninger, der også ligger inden for brugerens<br/>berettigede område.</li> </ul>                                                                                                    |
|        | <ul> <li>For at arbejde med SMART.SURVEIL skal brugeren mindst have<br/>rollen som "Redigere lukninger og områder". Med denne<br/>berettigelse kan brugeren udelukkende vise dørmonitorerings-<br/>tilstandene i SMART.SURVEIL.</li> </ul>                                                                         |
|        | <ul> <li>Hvis brugeren skal have mulighed for at gennemføre handlinger<br/>via SMART.SURVEIL, forudsættes desuden rollen "Nødåbning".<br/>Hvis brugeren har denne berettigelse, kan alle handlinger<br/>genemføres (aktivere, deaktivere, udlæse dørmonitorering:<br/>nødåbning og afslutte nødåbning).</li> </ul> |
| 7.3    | Grundfunktioner                                                                                                    |
|        | Følgende forudsætninger skal være opfyldt for at gennemføre alle elementære funktioner med SMART.SURVEIL:                                                                                                    |
|        | <ul> <li>SMART.SURVEIL kan startes korrekt og kombineres med et<br/>projekt.</li> </ul>                                                                                                    |
|        | <ul> <li>I LSM-software er alle lukninger oprettet korrekt.</li> </ul>                                                                                                    |
|        | <ul> <li>Alle lukninger er forbundet korrekt via WaveNet-radionetværket.</li> </ul>                                                                                                    |
|        | <ul> <li>Den bruger, der er logget ind, har alle de nødvendige rettigheder.</li> </ul>                                                                                                    |
| 7.3.1  | Indlede nødåbning for en dør                                                                                                    |
|        | 1. Start SMART.SURVEIL i visningen "Døre".                                                                                                    |
|        | <ol> <li>Vælg den ønskede dør ved at aktivere dørens checkboks. (Hvis<br/>døren ikke vises på listen: Kontroller, at den korrekte "Aktive<br/>overvågningsgruppe" er valgt. I tvivlstilfælde kan man vælge den<br/>foruddefineret overvågningsgruppe "Alle døre".)</li> </ol>                                      |
|        |                                                                                                    |

### LSM 3.3 Brugerhåndbog

- 3. Vælg handlingen "Nødåbning".
- 4. Gennemfør handlingen idet man aktiverer fanen "Udføre".

#### 7.3.2 Oprette egen overvågningsgruppe

- 1. Skift i visningen "Overvågningsgrupper".
- 2. Oprette en ny overvågningsgrupper via fanen "Ny gruppe".
- 3. I feltet overvågningsgruppe tildeles et navn for den nye overvågningsgruppe.
- 4. Aktiver checkboksen "Redigering aktiveret i felter".
- Vælg en planlagt status (f.eks. "Døren låst sikkert") i dropdownlisten.
- 6. Valgfrit: Indgiv det tidsrum (i hele timer), hvor den planlagte status skal gælde.
- 7. Klik med venstre musetast på feltet lukningen.
- 8. Vælg alle døre, der skal omfattes af den nye overvågningsgruppe.
- 9. Bekræft valget via ikonet "OK".

#### 7.3.3 Overvåge overvågningsgruppe

I visningen "Overvågningsgrupper" vises alle overvågningsgrupper let overskueligt. Et enkelt blik er nok for at identificere status. Hvis alle døre er defineret i den planlagte status, vises dette i kolonnen "Opfyldning" med en blå ring og en ekstrainfo. Ringen bliver rød, så snart mindst en dør afviger fra planlagt status. Ved afvigelser er det nok at klikke på ringen, for at identificere den dør, der afviger fra den planlagte status.

# LSM 3.3 Brugerhåndbog

### 8 Ordliste og forkortelser

Vi vil herefter forklare de enkelte begreber nærmere. Forklaringerne er lette at forstå og gengiver måske ikke alle enkeltheder.

| Begreb                                      | Forkortelse     | Forklaring                                                                                                    |
|---------------------------------------------|-----------------|----------------------------------------------------------------------------------------------------|
| Advantage<br>Database Server                | ADS-Server      | Essentiel server-tjeneste, der er<br>nødvendig for drift af LSM<br>BUSINESS og PROFESSIONAL.                                                    |
| CSV-fil                                     |                 | Gængs filformat til import og<br>eksport af værdier, som f.eks.<br>Personalelister, låseanlæg, etc.                                             |
| Dørmonitorering                             | DM              | Mulighed for låsekomponenter,<br>der melder vigtige<br>dørtilstandsegenskaber (f.eks.<br>Døren lukket og dobbeltlåst) til<br>LSM-softwaren.     |
| Freeze-Modus                                |                 | Ved en kritisk batteritilstand skifter<br>lukninger til freeze-Modus, for at<br>tillade en sidste døråbning.                                    |
| Protokolgeneration<br>G1                    | G1.             | Første porotokolgeneration i<br>lukningerne og Id-medierne<br>kommunikerer.                                                                     |
| Protokolgeneration<br>G2                    | G2.             | Anden porotokolgeneration, som medbringer flere komfortfunktioner.                                                                              |
| Lightweight<br>Directory Access<br>Protocol | LDAP            | Netværksprotokol til forespørgsel<br>og ændring af informationer. I<br>LSM-software kan eksempelvis<br>persondata indlæses direkte via<br>LDAP. |
| Locking Data Base<br>Software               | LDB             | De tidligere versioner af LSM-<br>software.                                                                                                    |
| Lock-ID                                     | LID             | Kendetegner lukningen inden for<br>låseanlægget. (Sammenlignelig<br>med et autokendetegn.)                                                      |
| Local Operating<br>Network                  | LON-<br>Netværk | Local Operating Network (LON) er<br>en ældre standard, der<br>overvejende bliver/blev anvendt i<br>bygningsautomatisering.                      |
| Locking System<br>Management                | LSM             | Aktuel software, der tillader en<br>fleksibel administration af<br>SimonsVoss-låsekomponenter.                                                  |
| Matrix                                      |                 | Matrix viser overskueligt hvilke ID-<br>medier, der er berettiget til hvilke<br>lukninger.                                                      |

# LSM 3.3 Brugerhåndbog

| Begreb                          | Forkortelse | Forklaring                                                                                                    |
|---------------------------------|-------------|----------------------------------------------------------------------------------------------------|
| MIFARE                          |             | MIFARE beskriver en standard,<br>der bruges verden over, til et af<br>de mest benyttede kortsystemer.<br>(Lukning aktiveres via "passive<br>kort") |
| Personal Digital<br>Assistant   | PDA         | Lille computer med ca. samme<br>mål som en smartphone. Aktive<br>G1-låsekomponenter kan<br>programmeres mobilt ved hjælp af<br>en PDA.             |
| Physical Hardware<br>Identifier | PHI         | PHI-nummeret er trykt på<br>SimonsVoss-komponenterne og<br>gemt internt. PHI-nummeret er<br>entydigt og kan ikke ændres.                           |
| Profilcylinder                  | PZ          | En profilcylinder er den mest<br>anvendte form for<br>sikkerhedsdørslåse og en form for<br>låsecylinder.                                           |
| Router<br>(CentralNode)         |             | Via specielle routere kan<br>tilsvarende lukninger kontaktes<br>direkte via netværket.                                                             |
| SMART.SURVEIL                   |             | SMART.SURVEIL er et<br>uafhængigt overvågnings-<br>program. Det kan udføres på<br>computere uden LSM-software.<br>(Fra LSM 3.3 SP2)                |
| Transponder-ID                  | TID         | Kendetegner transponderen inden<br>for låseanlægget.<br>(Sammenlignelig med et<br>autokendetegn.)                                                  |
| Virtuelt netværk                | VN          | Via et "virtuelt netværk" kan man<br>gennemføre forskellige<br>netværksfordele, uden at indsætte<br>specielle routere.                             |
| Adgangskontrol                  | ZK          | SimonsVoss-komponenter med<br>ZK-funktion registrerer alle<br>adgange (f.eks. Posteringen) i<br>låseanlægget.                                      |